# Notes d'applications modules Click Board<sup>™</sup> et Arduino<sup>™</sup> (Tome 1)

Se présentent sous la forme de petits modules OEM au format DIL , les modules Click Board<sup>™</sup> vous permettront de mettre en oeuvre une multitude de périphériques de façon simplifiée.

Ces derniers sont idéalement conçus pour l'évaluation, l'apprentissage, le prototypage, la recherche, les études ainsi que les développements les plus divers.

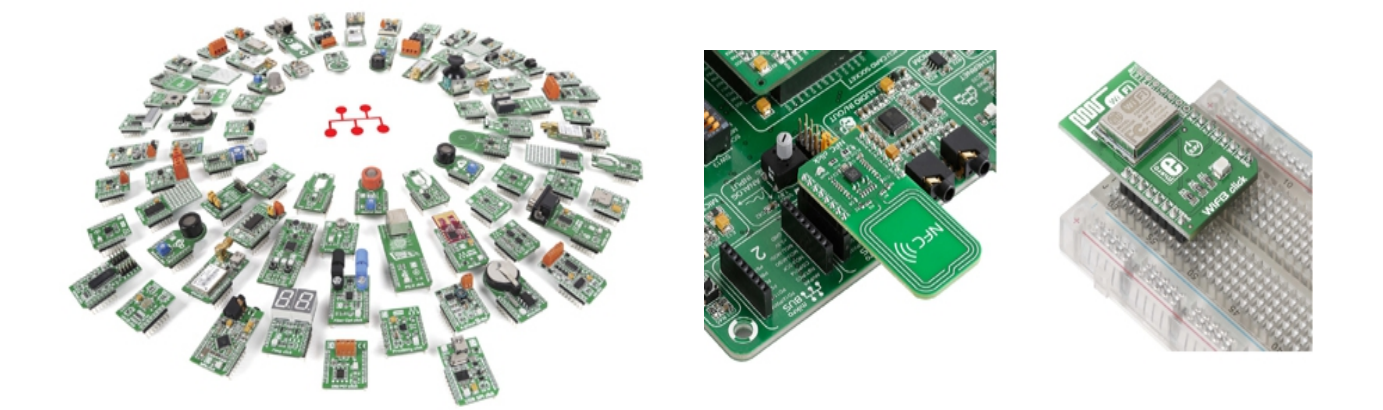

Pouvant être utilisés et pilotés par la plupart des microcontrôleurs, leur conception vous permettra de pouvoir les insérer sur des plaques de développement sans soudure (type BreadBoard).

Ils sont également directement compatibles avec les platines de développement mikroElektronika (telles que l'EasyPIC7, l'EasyPIC Fusion, l'EasyAVR6 ou encore la platine Flip & Click).

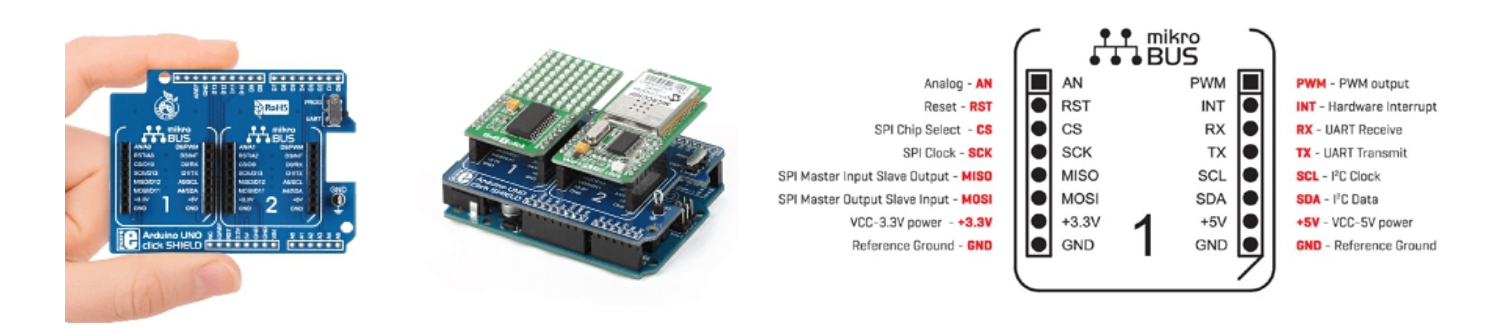

A l'aide de platines d'adaptations additionnelles, il vous sera également possible de les enficher sur des bases de développement arduino™ UNO ou Mega-2560 ou Rasberry Pi ou BeagleBone Black.

### Le standard mikroBUS™

Les modules Click Board sont dotés d'une implantation commune au standard mikroBUS™.

Cette implantation a déjà été retenue et adoptée par de très grand fabricants de circuits intégrés qui ont ajouté des supports sur leur cartes de développement afin que celles-ci puissent recevoir des modules Click Board.

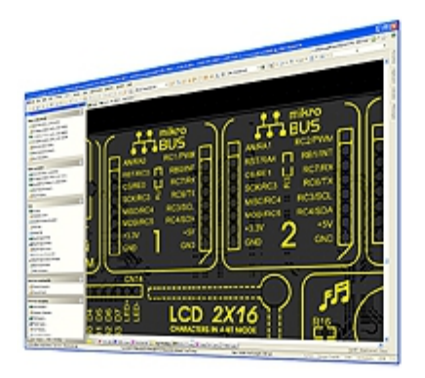

l vous est également possible d'intégrer le standard MikroBUS<sup>™</sup> au sein de vos propres applications. Consultez le site de MikroElektronika pour plus d'informations.

# Du code source pour les modules Click<sup>™</sup> Board !

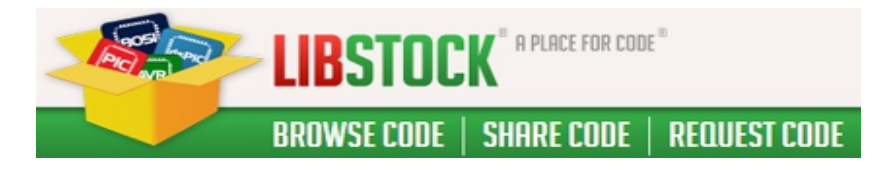

Disposer d'une solution matérielle pour développer c'est bien... mais disposer du code source associé pour faciliter une intégration au sein de son application... c'est mieux ! C'est ce que vous propose mikroelektronika (le fabricant des modules Click Board) par l'intermédiaire d'un site Internet dédié à cet usage. Connectez vous sur le <u>www.libstock.com</u> pour accélérer la mise en oeuvre des modules "Click Board".

Vous disposerez alors (suivant les modules) de code source pour les compilateurs Mikroelektronika « **BASIC** », « **C** » et « **PASCAL** » dédiés aux microcontrôleurs :

- PIC / dsPIC / PIC24 / PIC32
- AVR
- ARM
- FT90x
- 8051

Le document qui suit est quand à lui dédié à la mise en œuvre des modules Click Board<sup>™</sup> avec un arduino<sup>™</sup> UNO.

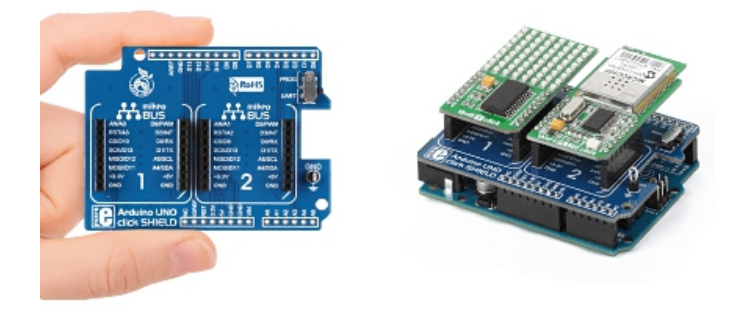

Les applications peuvent être réalisées (pour une plus grande simplicité) avec une platine d'interface MIKROE-1581 (vous permettant d'enficher directement le module Click Board sur la platine Arduino<sup>™</sup>). Nous détaillons également les connexions fils à fils, si vous ne disposez pas de cette platine.

# Application 001 : MIKROE-1993 : Module 7x10 R Click

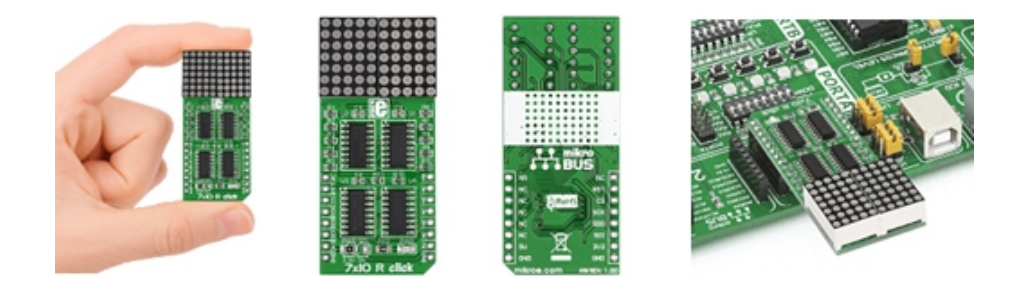

Ce module Click Board vous permettra d'ajouter une matrice de 7x10 leds rouges (soit un total de 70 leds rouges) à votre microcontrôleur via une liaison SPI.

# Montage à réaliser

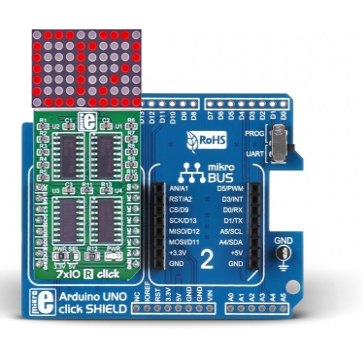

Enfichez le module MIKROE-1993 sur la platine MIKROE-1581... Puis enfichez le tout sur la platine arduino<sup>™</sup> (A000066) ou réalisez les connexions ci-dessous entre la platine Arduino<sup>™</sup> (A000066) et le module MIKROE-1993 (si vous ne disposez pas de la platine d'interface MIKROE-1581).

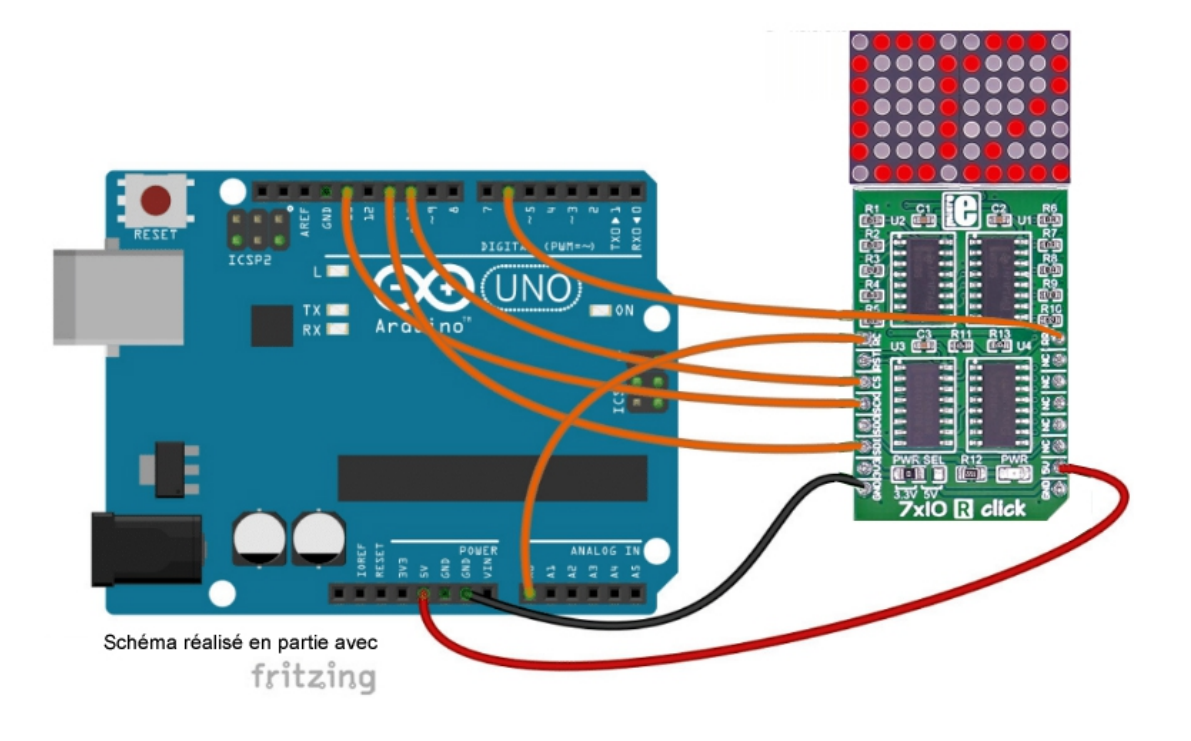

A noter que l'exemple de programme ci-dessous peut également s'appliquer aux modules:

- MIKROE-2705 : Module 7 x 10 G Click (version avec matrice à leds vertes)
- MIKROE-2790 : Module 7 x 10 Y Click (version avec matrice à leds jaune)
- MIKROE-2789 : Module 7 x 10 B Click (version avec matrice à leds bleues)

#### **Programme Arduino**

Test du module MIKROE-1993 "7x10 R Click" \* Les nombres de 00 à 99 défilent toutes les 300 ms sur les deux matrices à led du module. \* Matériel nécessaire 1 Arduino Uno (A000066) 1 Shield "Click" pour arduino UNO (Réf. : MIKROE-1581) 1 Module "7x10 R Click" (MIKROE-1993) inséré sur le support N°1 du shield MIKROE-1581 ou divers straps mâles/femelles (réf. : PRT-12794) si vous ne disposez pas de \* de la platine shield MIKROE-1581) Schéma publié sous licence CC Attribution-ShareALike (réalisé en partie avec Fritzing ) Code source téléchargeable ici: https://www.lextronic.fr/~lextronic\_doc/Click\_APP.zip \*\*\*\*\*\*\*\*\*\*\*\*\*\*\*\*\*\*\*\*\*\*\*\*\*\*\*\*\*/ // Affectation des broches #define SDI 11 #define SCK 13 #define LATCH 10 #define R\_CLK 14 #define R\_RST 6 int nombre=0; int unite=0; int dizaine=0; unsigned long temps; byte chiffre[10][7]={ {0x0E, 0x11, 0x19, 0x15, 0x13, 0x11, 0x0E}, //0 {0x0E, 0x04, 0x04, 0x04, 0x04, 0x0C, 0x04}, //1 {0x1F, 0x08, 0x04, 0x02, 0x01, 0x11, 0x0E}, //2

{0x0E, 0x11, 0x01, 0x02, 0x04, 0x02, 0x1F}, //3 {0x02, 0x02, 0x1F, 0x12, 0x0A, 0x06, 0x02}, //4 {0x0E, 0x11, 0x01, 0x01, 0x1E, 0x10, 0x1F}, //5 {0x0E, 0x11, 0x11, 0x1E, 0x10, 0x08, 0x06}, //6

4

```
{0x0E, 0x11, 0x11, 0x0E, 0x11, 0x11, 0x0E}, //8
{0x0C, 0x02, 0x01, 0x0F, 0x11, 0x11, 0x0E}, //9
};
void setup()
{
// configuration des broches en sortie
pinMode(SDI,OUTPUT);
pinMode(SCK, OUTPUT);
pinMode(LATCH, OUTPUT);
pinMode(R_CLK, OUTPUT);
pinMode(R RST, OUTPUT);
digitalWrite(R_RST,HIGH);
delayMicroseconds(5);
digitalWrite(R_RST,LOW);
}
void loop()
{
// Calcul
dizaine=nombre/10;
if ((dizaine==10)&&(unite==9))
{
nombre=0;
dizaine=0;
}
unite=nombre-10*dizaine;
nombre=nombre+1;
// Affichage sur les matrices
temps=millis();
do
{
  for(int i=0;i<7;i++)
  {
  digitalWrite(LATCH, LOW);
                                                    // blocage du registre de sortie des 74HC595
  shiftOut(SDI, SCK, MSBFIRST, chiffre[dizaine][i]);
                                                    // envoi des 8 bits de poids forts sur le premier 74HC595
  shiftOut(SDI, SCK, MSBFIRST, chiffre[unite][i]);
                                                   // envoi des 8 bits de poids forts sur le second 74HC595
  digitalWrite(LATCH, HIGH);
                                                   // déblocage du registre de sortie des 74HC595
  delayMicroseconds(4700);
                                             // pause pour le multiplexage à affiner en fonction de l'éclairage
  digitalWrite(R CLK,HIGH);
                                                   // envoi d'une impulsion d'horloge sur le CD4017
  delayMicroseconds(5);
  digitalWrite(R_CLK,LOW);
 }
```

// Extinction de toutes les led digitalWrite(LATCH, LOW); shiftOut(SDI, SCK, MSBFIRST,0);

```
shiftOut(SDI, SCK, MSBFIRST,0);
digitalWrite(LATCH, HIGH);
digitalWrite(R_RST,HIGH);
delayMicroseconds(5);
digitalWrite(R_RST,LOW);
}
while(millis()-temps<300);
}
```

# Application 002 : MIKROE-2152 : Module 2x2 Key Click

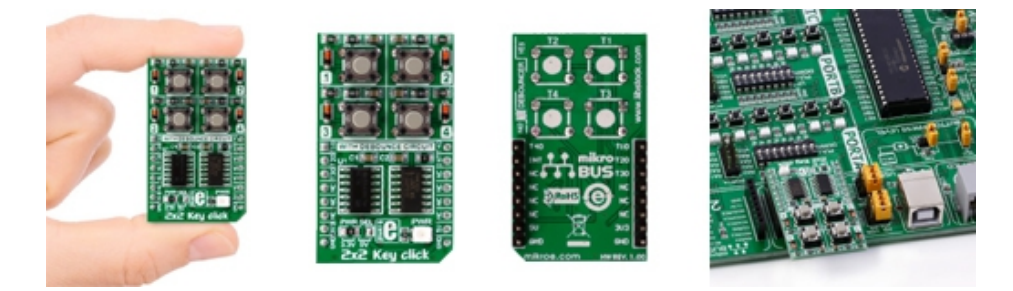

Ce module Click Board vous permettra de disposer 4 boutons poussoirs (équipés d'un système anti-rebond) sur votre microcontrôleur. Ce dernier est équipé d'un 74HC32 et d'un SN74HC14.

### Montage à réaliser

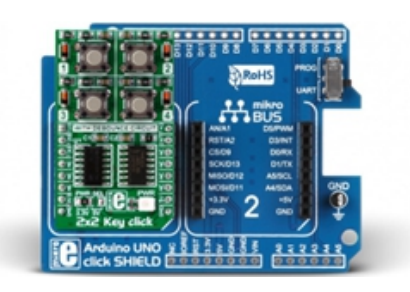

Enfichez le module MIKROE-2152 sur la platine MIKROE-1581... Puis enfichez le tout sur la platine arduino<sup>™</sup> (A000066) ou réalisez les connexions ci-dessous entre la platine Arduino<sup>™</sup> (A000066) et le module MIKROE-2152 (si vous ne disposez pas de la platine d'interface MIKROE-1581).

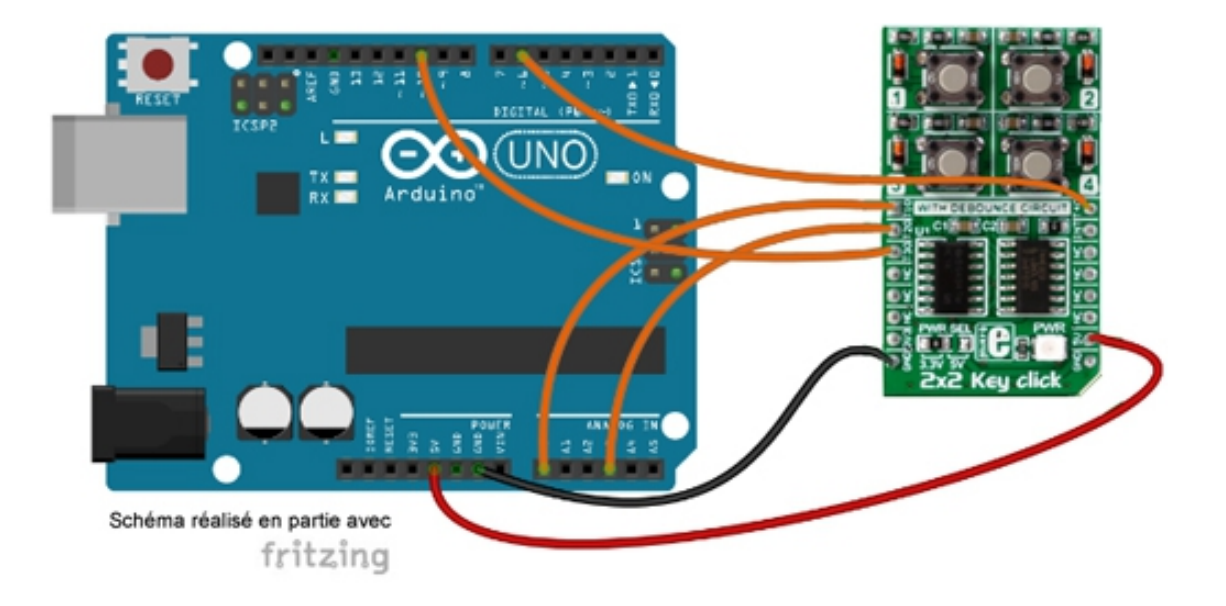

```
Test du module "2x2 Key Click"
* Description : MIKROE-2152
* L'état des boutons est affiché dans le moniteur série.
* Matériel
    1 Arduino Uno (A000066)
    1 Shield "Click" pour arduino UNO (Réf. : MIKROE-1581)
    1 Module "2x2 Key Click" (MIKROE-2152) inséré sur le support N°1 du shield MIKROE-1581
      ou divers straps mâles/femelles (réf. : PRT-12794) si vous ne disposez pas de
      de la platine shield MIKROE-1581)
    Schéma publié sous licence CC Attribution-ShareALike (réalisé en partie avec Fritzing )
    Code source téléchargeable ici: https://www.lextronic.fr/~lextronic_doc/Click_APP.zip
// Affectation des broches
#define BP1 14
#define BP2 17
#define BP3 10
#define BP4 6
void setup()
{
pinMode(BP1,INPUT);
                                           // configuration des broches en entrée
pinMode(BP2,INPUT);
pinMode(BP3,INPUT);
pinMode(BP4,INPUT);
Serial.begin(9600);
                                           // initialisation du moniteur série
}
void loop()
{
if (digitalRead(BP1)==HIGH)
                                          // si BP1 est actif
{
Serial.println("Le bouton poussoir N°1 est actif");
}
else
{
Serial.println("Le bouton poussoir N°1 est inactif");
}
                                         // si BP2 est actif
if (digitalRead(BP2)==HIGH)
{
```

8

```
Serial.println("Le bouton poussoir N°2 est actif");
 }
else
 {
 Serial.println("Le bouton poussoir N°2 est inactif");
 }
if (digitalRead(BP3)==HIGH)
                                                    // si BP3 est actif
 {
 Serial.println("Le bouton poussoir N°3 est actif");
 }
else
 {
 Serial.println("Le bouton poussoir N°3 est inactif");
 }
if (digitalRead(BP4)==HIGH)
                                                    // si BP4 est actif
 {
 Serial.println("Le bouton poussoir N°4 est actif");
 }
else
 {
 Serial.println("Le bouton poussoir N°4 est inactif");
 }
delay(1000);
                              // pause d'une seconde
}
```

# Application 003 : MIKROE-1889 : Module 4x4 Key Click

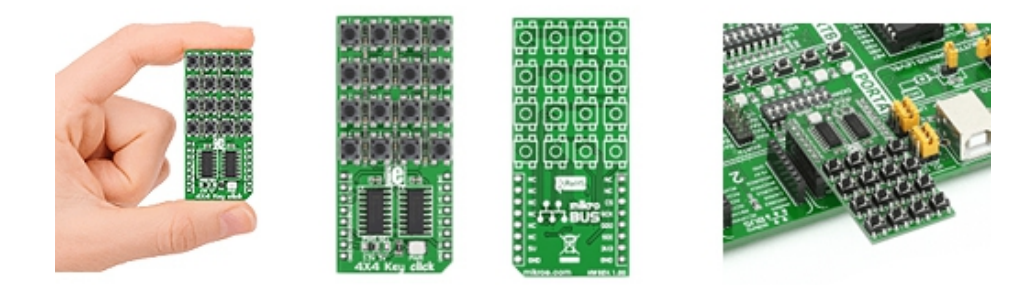

Ce petit module "click Board" intègre un clavier composé de 16 touches (4 x 4) associées à un registre à décalage dont l'état pourra être connu par votre microcontrôleur au moyen d'une simple liaison SPI.

### Montage à réaliser

Enfichez le module MIKROE-1889 sur la platine MIKROE-1581... Puis enfichez le tout sur la platine arduino<sup>™</sup> (A000066) ou réalisez les connexions ci-dessous entre la platine Arduino<sup>™</sup> (A000066) et le module MIKROE-1889 (si vous ne disposez pas de la platine d'interface MIKROE-1581).

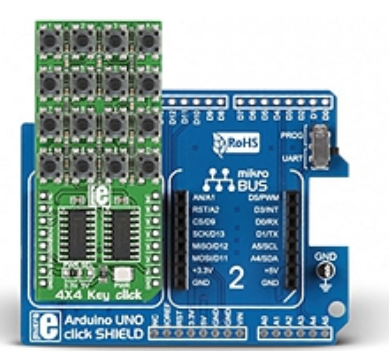

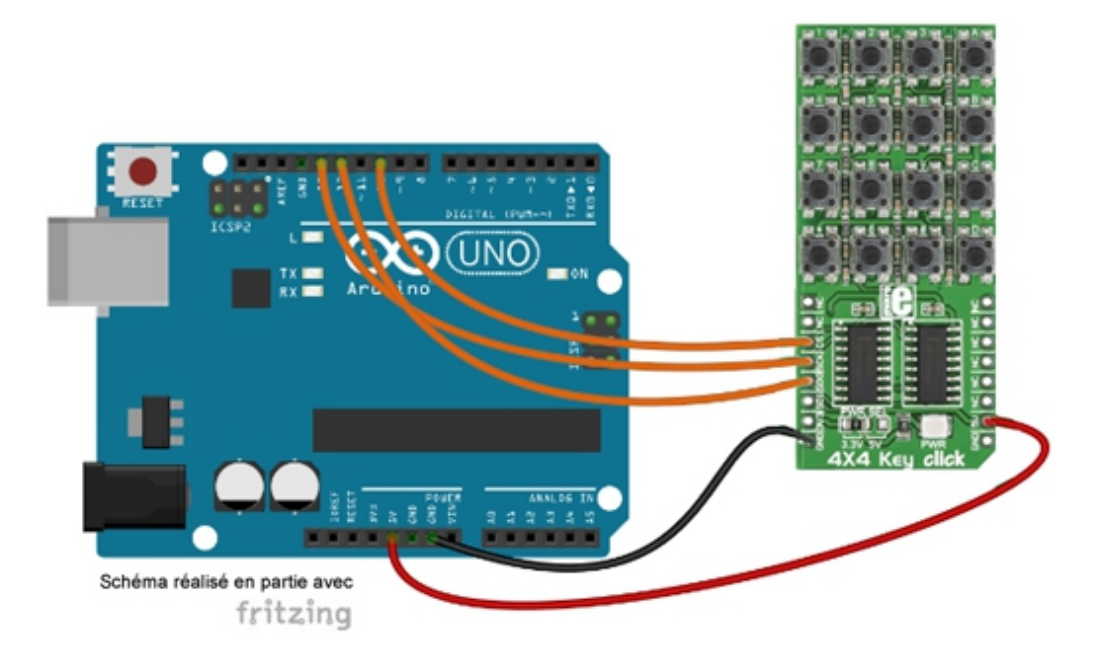

```
Test du module "4X4 Key Click"
*
* L'état des boutons poussoirs est affiché dans le moniteur série.
* Matériel
    1 Arduino Uno (A000066)
    1 Shield "Click" pour arduino UNO (Réf. : MIKROE-1581)
    1 Module "4x4 Key Click" (MIKROE-1889) inséré sur le support N°1 du shield MIKROE-1581
      ou divers straps mâles/femelles (réf. : PRT-12794) si vous ne disposez pas de
      de la platine shield MIKROE-1581)
    Schéma publié sous licence CC Attribution-ShareALike (réalisé en partie avec Fritzing )
    Code source téléchargeable ici: https://www.lextronic.fr/~lextronic doc/Click APP.zip
// Affectation des broches
#define LD 10
#define CLK 13
#define DATA 12
int bouton[16];
void setup()
{
Serial.begin(9600);
                             // initialisation du moniteur série
pinMode(LD, OUTPUT);
                             // configuration des broches
pinMode(CLK, OUTPUT);
pinMode(DATA, INPUT);
digitalWrite(LD, HIGH);
digitalWrite(CLK, LOW);
}
void loop()
{
// Chargement des entrées dans le registre 74HC165
digitalWrite(LD, LOW);
delayMicroseconds(5);
digitalWrite(LD, HIGH);
// Lecture de la donnée série sur la broche DATA et rangement dans le tableau bouton
for (int i=0; i <= 15; i++)
 {
 bouton[15-i] = digitalRead(DATA);
```

```
digitalWrite(CLK, LOW);
  delayMicroseconds(5);
  digitalWrite(CLK, HIGH);
 }
// Affichage des valeurs du tableau dans le moniteur série
 for (int i=0; i <= 15; i++)
 {
  Serial.print("B");
  Serial.print(i);
  Serial.print(":");
  Serial.print(bouton[i]);
  Serial.print(", ");
 }
delay(1000);
Serial.println();
}
```

# Application 004 : MIKROE-1881 : Module 4x4 RGB Click

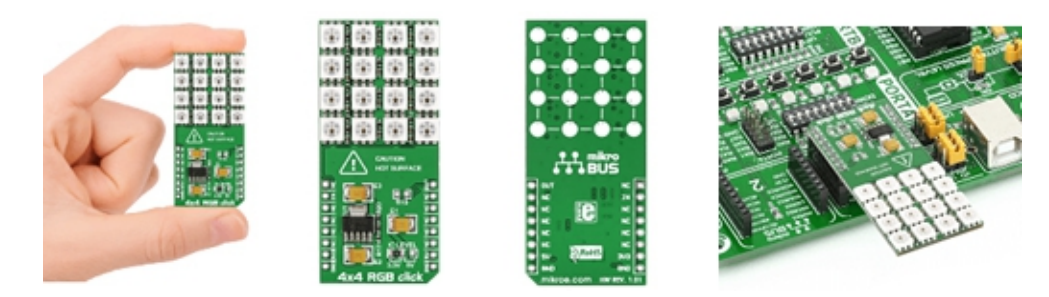

Ce module Click Board vous permettra d'ajouter une matrice de 4 x 4 leds RGB (avec contrôleur WS2812). Les leds peuvent être pilotées indépendamment en couleur et en intensité avec un seul port de votre microcontrôleur.

### Montage à réaliser

Enfichez le module MIKROE-1889 sur la platine MIKROE-1581... Puis enfichez le tout sur la platine arduino<sup>™</sup> (A000066) ou réalisez les connexions ci-dessous entre la platine Arduino<sup>™</sup> (A000066) et le module MIKROE-1889 (si vous ne disposez pas de la platine d'interface MIKROE-1581).

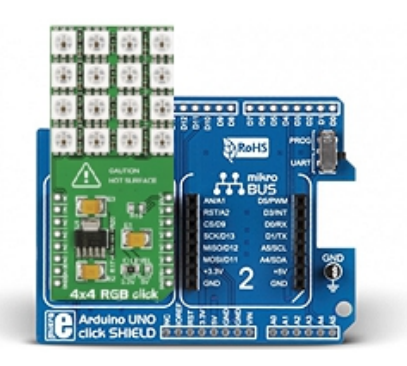

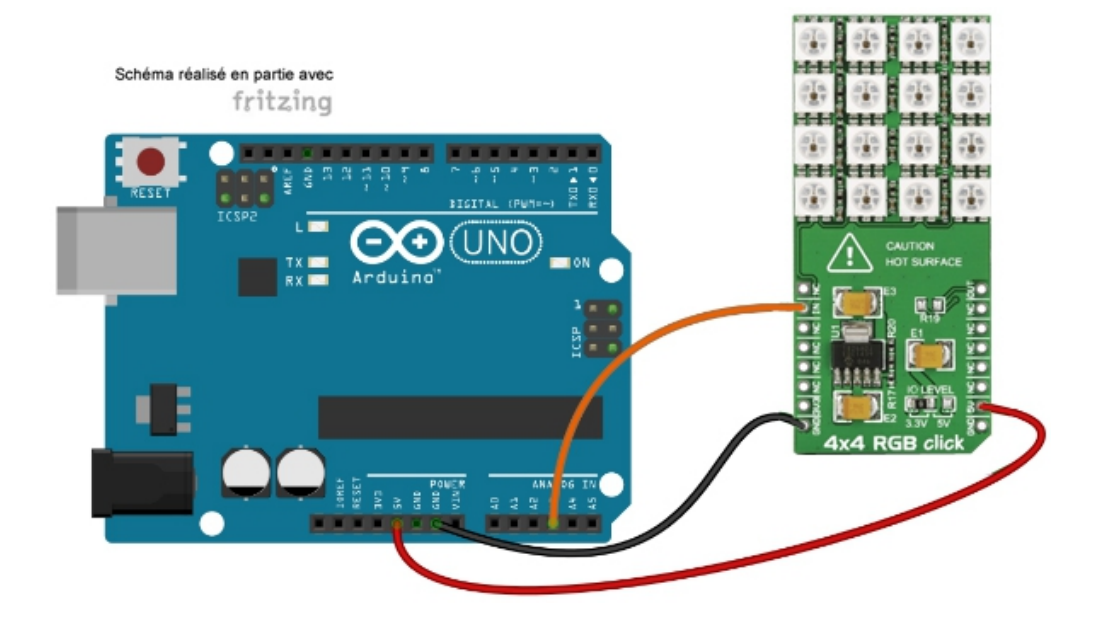

Attention, il conviendra de ne pas faire fonctionner les leds au maximum de leur intensité lumineuse afin d'éviter une consommation excessive pouvant entraîner l'endommagement de votre microcontrôleur ainsi qu'une

dissipation de température trop importante.

Du fait de la haute luminosité des Leds (surtout pour les couleurs "tirant" vers le blanc), il est IMPERATIF de ne JAMAIS regarder directement la source lumineuse sous risque de graves séquelles oculaires.

#### **Programme Arduino**

| /*************************************                              | *****                                                      |
|---------------------------------------------------------------------|------------------------------------------------------------|
| * Test du module "4X4 RGB Click"<br>*                               |                                                            |
| *******                                                             | ******                                                     |
| * Des effets lumineux sont générés sur les led du me                | odule.                                                     |
| * 1 Arduino Uno ( <b>A000066</b> )                                  |                                                            |
| * 1 Shield "Click" pour arduino UNO (Réf. : MIKE                    | ROE-1581)                                                  |
| * 1 Module "4x4 RGB Click" (MIKROE-1881) inse                       | éré sur le support N°1 du shield MIKROE-1581               |
| <ul> <li>* ou divers straps mâles/femelles (réf. : PRT-1</li> </ul> | 2794) si vous ne disposez pas de                           |
| * de la platine shield MIKROE-1581)                                 |                                                            |
| * Schéma publié sous licence CC Attribution-Sha                     | areALike (réalisé en partie avec Fritzing )                |
| * Code source téléchargeable ici: https://www.                      | lextronic.fr/~lextronic_doc/Click_APP.zip                  |
| * Bibliothèque à télécharger                                        |                                                            |
| * https://github.com/adafruit/Adafruit_NeoPixe                      | **************************************                     |
| * * * * * * * * * * * * * * * * * * * *                             | *******                                                    |
| // Affectation des broches                                          |                                                            |
| #define sortie 17                                                   | // DIN du module                                           |
| #define nb led 16                                                   | // le module comporte 16 led                               |
| _                                                                   |                                                            |
| <pre>#include <adafruit_neopixel.h></adafruit_neopixel.h></pre>     | // appel de la bibliothèque                                |
| Adafruit_NeoPixel module = Adafruit_NeoPixel(nb_<br>module          | led, sortie, NEO_GRB + NEO_KHZ800); // création de l'objet |
| float j, f, k;                                                      |                                                            |
| void setup()                                                        |                                                            |
| {                                                                   |                                                            |
| module.begin();                                                     | // initialisation de module                                |
| }                                                                   |                                                            |
| void loop()                                                         |                                                            |
| {                                                                   |                                                            |
| for(int t = 0; t < 16; t++)                                         | // allumage successif des 16 led                           |
| {                                                                   |                                                            |
| int rouge = 64 * (1 + sin(t / 2.0 + j / 4.0) );                     | // variation de la couleur rouge                           |
| int vert = 64 * (1 + sin(t / 1.0 + f / 9.0 + 2.1) );                | // variation de la couleur verte                           |
| int bleu = 64 * (1 + sin(t / 3.0 + k / 14.0 + 4.2) );               | // variation de la couleur bleu                            |
|                                                                     |                                                            |

```
module.setPixelColor(t, rouge, vert, bleu);
}
module.show();
j += random(1, 6) / 6.0;
f += random(1, 6) / 6.0;
k += random(1, 6) / 6.0;
}
```

// allumage de la led t avec les couleurs rouge, verte et bleu

// rafraichissement des led
// changement aléatoire des variables j, f et k

# Application 005 : MIKROE-1201 : Module 7 SEG Click

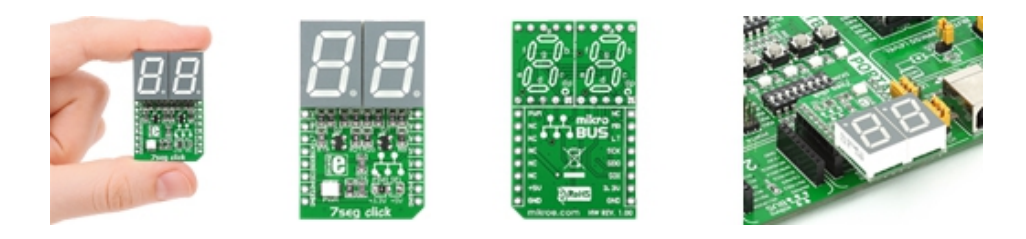

Ce module Click Board vous permettra d'ajouter 2 afficheurs 7 segments rouges (digit 13 mm) à votre microcontrôleur. Ce dernier est architecturé sur la base de deux registres à décalage 74HC595 à commande SPI.

### Montage à réaliser

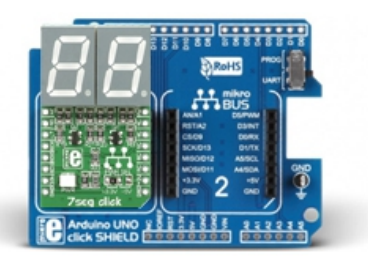

Enfichez le module MIKROE-1201 sur la platine MIKROE-1581...

Puis enfichez le tout sur la platine arduino<sup>™</sup> (A000066) ou réalisez les connexions ci-dessous entre la platine Arduino<sup>™</sup> (A000066) et le module MIKROE-1201 (si vous ne disposez pas de la platine d'interface MIKROE-1581).

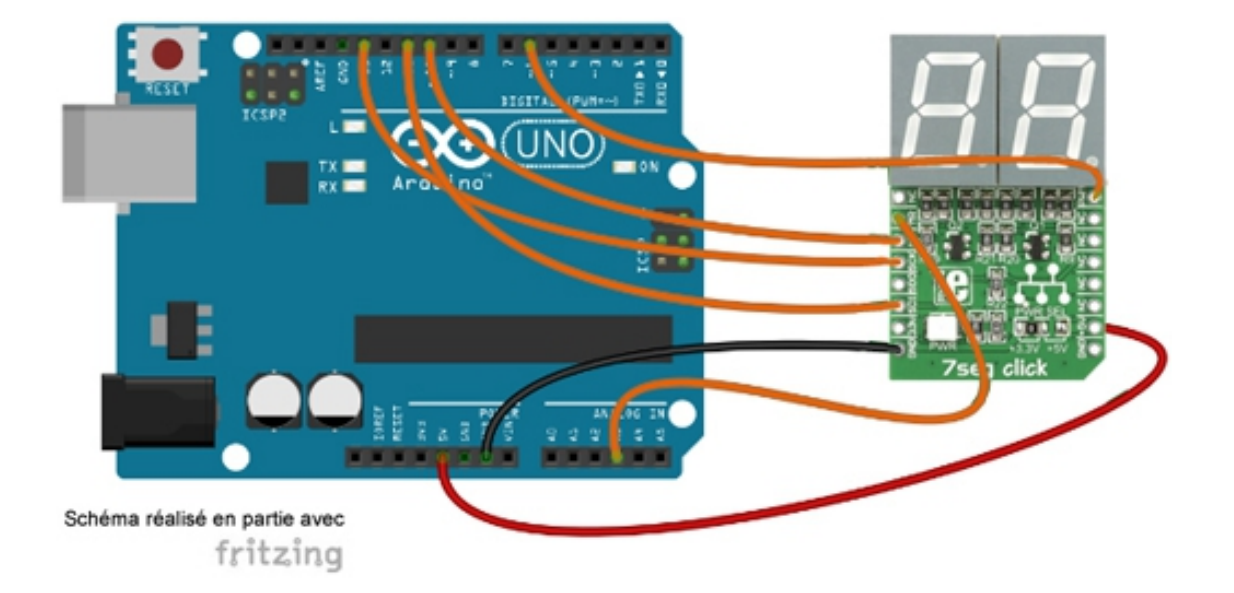

### // Affectation des broches

| #define DSI 11   | // broche DS du premier 74HC595                     |
|------------------|-----------------------------------------------------|
| #define CLK 13   | // broche SHCP des 74HC595                          |
| #define LATCH 10 | // broche STCP des 74HC595                          |
| #define MR 17    | // broche MR des 74HC595                            |
| #define PWM 6    | // broche de variation de luminosité des afficheurs |

byte chiffre[10]={0x7E,0x0A,0xB6,0x9E,0xCA,0xDC,0xF8,0x0E,0xFE,0xCE};

```
void setup()
{
pinMode(DSI, OUTPUT);
pinMode(CLK, OUTPUT);
pinMode(LATCH, OUTPUT);
pinMode(MR, OUTPUT);
pinMode(PWM, OUTPUT);
digitalWrite(PWM,HIGH);
                                              // validation des afficheurs
}
void loop()
{
digitalWrite(MR,LOW);
                                               // remise à zero des sorties des 74HC595
delayMicroseconds(5);
digitalWrite(MR,HIGH);
  for (int i = 0; i < 10; i++)
                                               // boucle de comptage des dizaines
  {
   for (int j = 0; j < 10; j++)
                                               // boucle de comptage des unités
```

```
{
digitalWrite(LATCH, LOW);
shiftOut(DSI, CLK, MSBFIRST, chiffre[j]);
shiftOut(DSI, CLK, MSBFIRST, chiffre[i]);
digitalWrite(LATCH, HIGH);
delay(1000);
}
}
```

}

// blocage du registre de sortie des 74HC595 // envoi des 8 bits sur le second 74HC595 (unité) // envoi des 8 bits sur le premier 74HC595 (dizaine) // déblocage du registre de sortie des 74HC595

# Application 006 : MIKROE-1295 : Module 8x8 R Click

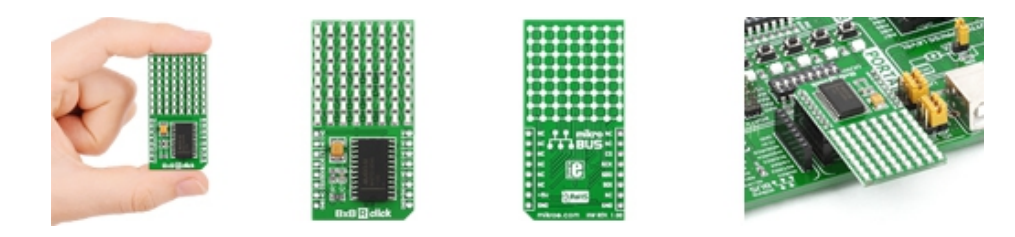

Ce module Click Board vous permettra d'ajouter une matrice de 8x8 leds CMS (soit un total de 64 leds) à votre microcontrôleur. Ce dernier est architecturé sur la base d'un MAX7219 à liaison SPI... Il existe en différentes versions (MIKROE-1295 : leds rouges – MIKROE-1294 : Leds jaunes – MIKROE-1306 : Leds vertes – MIKROE-1307 : Leds bleues)

### Montage à réaliser

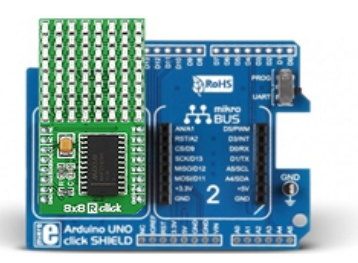

Enfichez le module MIKROE-1295 sur la platine MIKROE-1581...

Puis enfichez le tout sur la platine arduino<sup>™</sup> (A000066) ou réalisez les connexions ci-dessous entre la platine Arduino<sup>™</sup> (A000066) et le module MIKROE-1295 (si vous ne disposez pas de la platine d'interface MIKROE-1581).

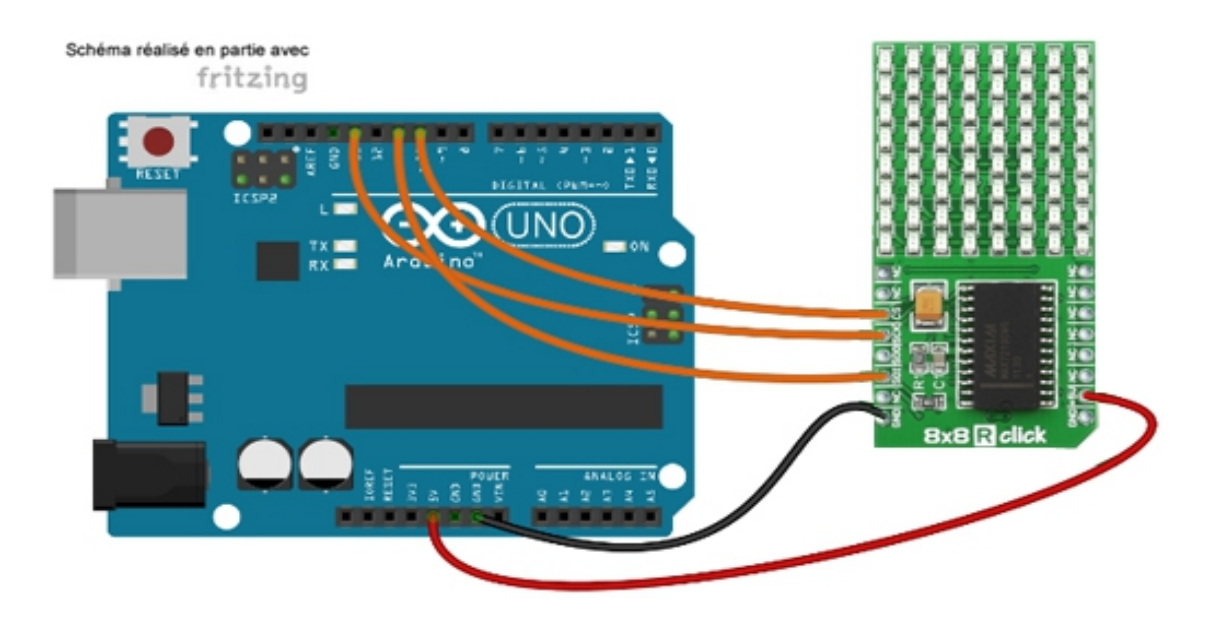

\* Test du module "8x8 Click"

\* Le message I ♥ Arduino est affiché sur la matrice.

\*

- \* Matériel
- \* 1 Arduino Uno (A000066)
- \* 1 Shield "Click" pour arduino UNO (Réf. : MIKROE-1581)
- \* 1 Module "8x8 Y Click" (Réf.: MIKROE-1307) inséré sur le support N°1 du shield
- \* ou divers straps mâles/femelles (réf.: PRT-12794) si vous ne disposez pas de
- \* de la platine shield MIKROE-1581)
- \* Schéma publié sous licence CC Attribution-ShareALike (réalisé en partie avec Fritzing )
- \* Bibliothèque
- \* 1. https://github.com/wayoda/LedControl
- \* Logiciel permettant de convertir un caractère en 8 octets

\* 1. https://8x8ledmatrixgenerator.codeplex.com/releases/view/135669

// Affectation des broches #define CS 10 #define CLK 13 #define DIN 11

#define NB\_MATRICE 1 #include "LedControl.h" // appel de la librairie LedControl matrice=LedControl(DIN,CLK,CS,NB\_MATRICE); // création de l'objet matrice

```
// Définition des caractères à l'aide du logiciel 8x8 ledmatrixgenerator
unsigned char coeur[8]={0x00,0x66,0xFF,0xFF,0x7E,0x3C,0x18,0x00};
unsigned char A[8]={0x18,0x24,0x42,0x81,0xFF,0x81,0x81,0x81};
unsigned char R[8]={0xFC,0x82,0x81,0x82,0xFC,0x84,0x82,0x81};
unsigned char D[8]={0xFC,0x82,0x81,0x81,0x81,0x81,0x82,0xFC};
unsigned char U[8]={0x81,0x81,0x81,0x81,0x81,0x81,0x42,0x3C};
unsigned char N[8]={0x81,0xC1,0xA1,0x91,0x89,0x85,0x83,0x81};
unsigned char I[8]={0x1C,0x08,0x08,0x08,0x08,0x08,0x08,0x08,0x1C};
unsigned char O[8]={0x3C,0x42,0x81,0x81,0x81,0x81,0x81,0x42,0x3C};
```

void setup()

```
{
```

```
matrice.shutdown(0,false); // arrêt du mode économie du MAX7219
matrice.setIntensity(0,8); // configuration de l'intensité lumineuse des led (0 à 15)
matrice.clearDisplay(0); // extinction de toutes les led
}
```

```
void loop()
{
for(int i=0;i<8;i++) // affichage de l
{
matrice.setRow(0,i,l[i]);
delay(10);
}</pre>
```

```
delay(1000); // pause d'une seconde
for(int i=0;i<8;i++)
{
matrice.setRow(0,i,coeur[i]); // affichage de ♥
delay(10);
}
delay(1000); // pause d'une seconde
for(int i=0;i<8;i++) // affichage de A
{
matrice.setRow(0,i,A[i]);
delay(10);
}
delay(1000); // pause d'une seconde
for(int i=0;i<8;i++) // affichage de R
{
matrice.setRow(0,i,R[i]);
delay(10);
}
delay(1000); // pause d'une seconde
for(int i=0;i<8;i++) // affichage de D
{
matrice.setRow(0,i,D[i]);
delay(10);
}
delay(1000); // pause d'une seconde
for(int i=0;i<8;i++) // affichage de U
{
matrice.setRow(0,i,U[i]);
delay(10);
}
delay(1000); // pause d'une seconde
for(int i=0;i<8;i++) // affichage de l
{
matrice.setRow(0,i,I[i]);
delay(10);
}
delay(1000); // pause d'une seconde
for(int i=0;i<8;i++) // affichage de N
{
matrice.setRow(0,i,N[i]);
delay(10);
}
delay(1000); // pause d'une seconde
for(int i=0;i<8;i++) // affichage de O
{
matrice.setRow(0,i,O[i]);
delay(10);
}
delay(1000); // pause d'une seconde
}
```

# Application 007 : MIKROE-2520 : Module 16x9 G Click

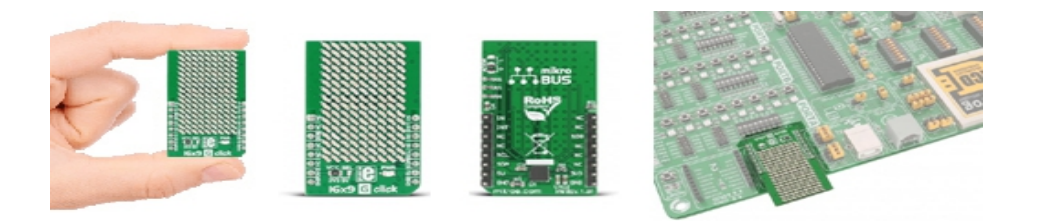

Archituré sur la base d'un IS31FL3731, ce module Click Board vous permettra d'ajouter une matrice de 16 x 9 leds CMS (soit un total de 144 leds vertes) à votre microcontrôleur via une liaison I2C.

### Montage à réaliser

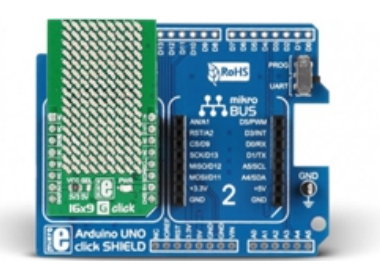

Enfichez le module MIKROE-2520 sur la platine MIKROE-1581.

Puis enfichez le tout sur la platine arduino<sup>™</sup> (A000066) ou réalisez les connexions ci-dessous entre la platine Arduino<sup>™</sup> (A000066) et le module MIKROE-2520 (si vous ne disposez pas de la platine d'interface MIKROE-1581).

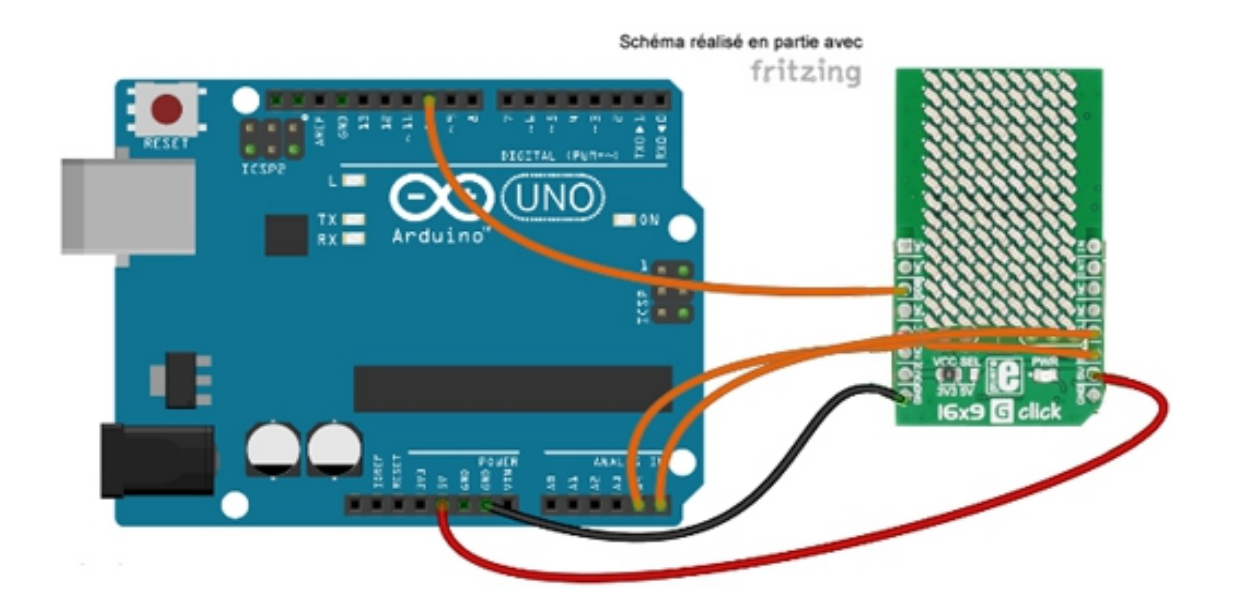

Programme Arduino \* Test du module "16x9 G Click" \* Un rectangle avec effet lumineux est affiché sur la matrice. \* Matériel \* 1 Arduino Uno (A000066) \* 1 Shield "Click" pour arduino UNO (Réf. : MIKROE-1581) \* 1 Module "16x9 G Click" (Réf.: MIKROE-2520) inséré sur le support N°1 du shield \* ou divers straps mâles/femelles (réf.: PRT-12794) si vous ne disposez pas de \* de la platine shield MIKROE-1581) \* Schéma publié sous licence CC Attribution-ShareALike (réalisé en partie avec Fritzing ) \* Bibliothèques \* 1. https://github.com/adafruit/Adafruit IS31FL3731 \* 2. https://github.com/adafruit/Adafruit-GFX-Library // Affectation des broches #define SDB 10 // broche Shutdown de l'IS31FL3731 // Appel des bibliothèques #include <Wire.h> #include <Adafruit GFX.h> #include <Adafruit IS31FL3731.h> Adafruit IS31FL3731 matrice = Adafruit IS31FL3731(); // création de l'objet matrice void setup() pinMode(SDB, OUTPUT); digitalWrite(SDB,HIGH); // validation de l'affichage matrice.begin(); } void loop() { matrice.clear(); // extinction des led de la matrice // Dessin des 4 rectangles matrice.drawRect(0,0, matrice.width(), matrice.height(), 128); delay(100); matrice.drawRect(1,1, matrice.width()-2, matrice.height()-2, 64); delay(100); matrice.drawRect(2,2, matrice.width()-4, matrice.height()-4,32); delay(100); matrice.drawRect(3,3, matrice.width()-6, matrice.height()-6,16); delay(100);

matrice.drawLine(4,4,11,4,8); // dessin d'une ligne delay(1000); matrice.drawLine(4,4,11,4,128); // dessin de la même ligne mais avec une intensité lumineuse différente delay(100); matrice.drawRect(3,3, matrice.width()-6, matrice.height()-6,64); delay(100); matrice.drawRect(2,2, matrice.width()-4, matrice.height()-4,32); delay(100); matrice.drawRect(1,1, matrice.width()-2, matrice.height()-2, 16); delay(100); matrice.drawRect(0,0, matrice.width(), matrice.height(), 8); delay(1000); }

24

# Application 008 : MIKROE-1864 : Module AlphaNum R click

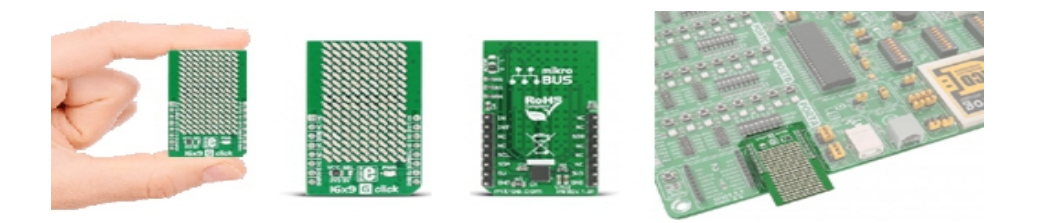

Ce module Click Board vous permettra d'ajouter 2 afficheurs alphanumériques 14 segments (digit 13 mm) à votre microcontrôleur. Il est aechitecturé sur la base de deux registres à décalage TLC5926. Le module existe avec des afficheurs de couleur rouge (MIKROE1864) ou verte (MIKROE-)1851.

### Montage à réaliser

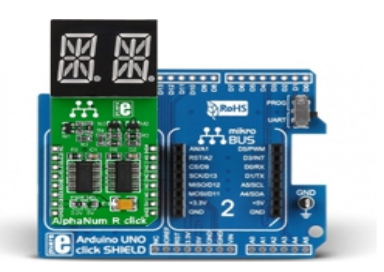

Enfichez le module MIKROE-1864 sur la platine MIKROE-1581. Puis enfichez le tout sur la platine arduino<sup>™</sup> (A000066) ou réalisez les connexions ci-dessous entre la platine Arduino<sup>™</sup> (A000066) et le module MIKROE-1864 (si vous ne disposez pas de la platine d'interface MIKROE-1581).

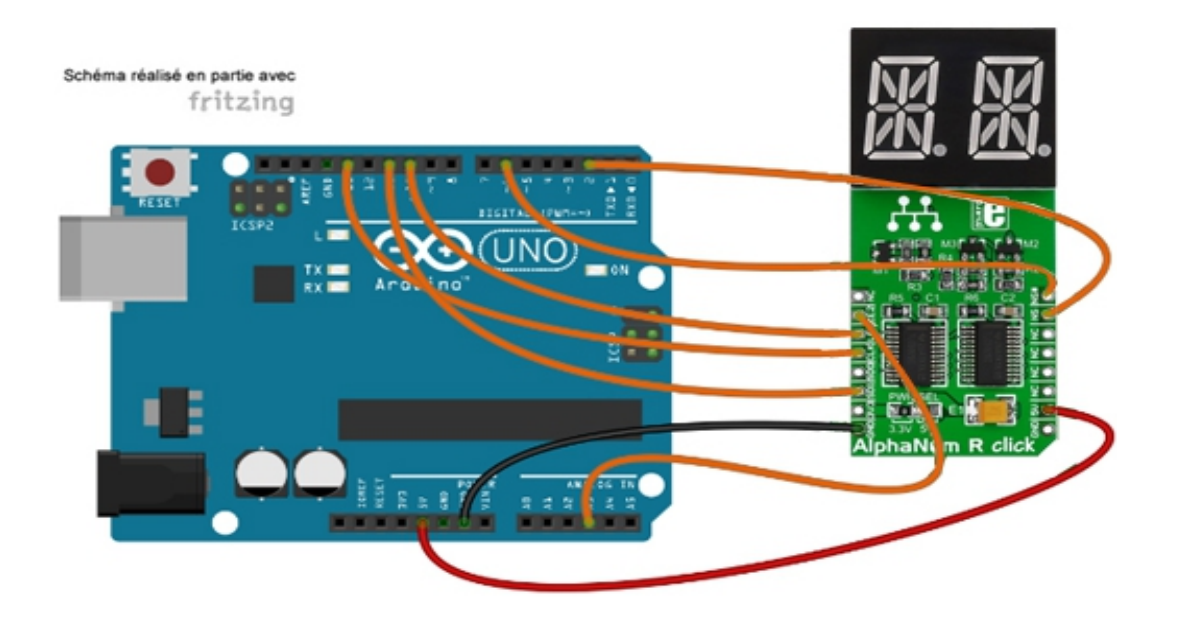

\*\*\*\*\*\*\*\*\*\*\*\*\*\*\*\* \* Test du module "AlphaNum R Click" \* Deux caractères à choisir dans une table sont affichés sur les \* deux afficheurs du module. \* Matériel \* 1 Arduino Uno (A000066) \* 1 Shield "Click" pour arduino UNO (Réf. : MIKROE-1581) \* 1 Module "AlphaNum R Click" (Réf.: MIKROE-1864) inséré sur le support N°1 du shield \* ou divers straps mâles/femelles (réf.: PRT-12794) si vous ne disposez pas de \* de la platine shield MIKROE-1581) \* Schéma publié sous licence CC Attribution-ShareALike (réalisé en partie avec Fritzing ) // Affectation des broches #define DIN 11 #define CLK 13 #define LE1 10 #define LE2 17 #define NUM SEL1 2 #define NUM\_SEL2 6 const unsigned Table[51]={ // Caractères //-----\_\_\_\_\_ // Hex Symbole Binaire //-----0x0300, // '-' 0b00000110000000 0x4000, // '.' 0b010000000000000 0x2176, // '/' 0b000010001000000 0x003F, // '0' 0b000000000111111 0x0006, // '1' 0b000000000000110 0x031B, // '2' 0b0000001100011011 0x030F, // '3' 0b000001100001111 0x0000, // '4' 0b000000001000000 0x032D, // '5' 0b000001100101101 0x033D, // '6' 0b000001100111101 0x0007, // '7' 0b00000000000111 0x033F, // '8' 0b000001100111111 0x032F, // '9' 0b000001100101111 0x1040, // ':' 0b0001000001000000 0x0840, // ';' 0b0000100001000000

0x0480, // '<' 0b00001001000000 0x0776, // '=' 0b000001100001000 0x2800, // '>' 0b001010000000000 0x1223, // '?' 0b0001001000100011 0x027B, // '@' 0b0000001001111011 0x0337, // 'A' 0b000001100110111 0x124F, // 'B' 0b0001001001001111 0x0039, // 'C' 0b0000001100111001 0x104F, // 'D' 0b000100001001111 0x0339, // 'E' 0b0000001100111001 0x0331, // 'F' 0b000001100110001 0x023D, // 'G' 0b000001000111101 0x0336, // 'H' 0b000001100110110 0x1040, // 'l' 0b0001000001000000 0x001E, // 'J' 0b000000000011110 0x05B0, // 'K' 0b000010110110000 0x0038, // 'L' 0b000000000111000 0x20B6, // 'M' 0b0010000010110110 0x2436, // 'N' 0b0010010000110110 0x003F, // 'O' 0b000000000111111 0x0333, // 'P' 0b000001100110011 0x443F, // 'Q' 0b0100010000111111 0x0733, // 'R' 0b0000011100110011 0x032D, // 'S' 0b000001100101101 0x1063, // 'T' 0b0001000001100011 0x003E, // 'U' 0b000000000111110 0x08B0, // 'V' 0b0000100010110000 0x0C36, // 'W' 0b0000110000110110 0x2C80, // 'X' 0b001011001000000 0x3080, // 'Y' 0b001100001000000 0x0889, // 'Z' 0b0000100010001001 0x0039, // '[' 0b000000000111001 0x0880, // '/' 0b000010001000000 0x000F, // ']' 0b000000000001111 0x0081, // '^' 0b000000010000001 0x0008, // '\_' 0b000000000001000 }; void setup() { pinMode(DIN, OUTPUT);

```
pinMode(DIN, OUTPUT);
pinMode(CLK, OUTPUT);
pinMode(LE1, OUTPUT);
pinMode(LE2, OUTPUT);
pinMode(NUM_SEL1, OUTPUT);
pinMode(NUM_SEL2, OUTPUT);
}
```

```
void loop()
{
```

```
Ecriture Segment(Conversion caractere('F'), Conversion caractere('P'));
}
void Ecriture Segment(int caractere1, int caractere2)
{
int MSB1;
int LSB1;
int MSB2;
int LSB2:
// Les caractères sont codées sur 2 octets. La fonction ShiftOut ne peut envoyer qu'un octet.
// Il faut donc scinder les caractères en deux octets.
MSB1=caractere1&0xFF00;
for (int i=0; i < 8; i++)
{
MSB1=MSB1>>1;
}
LSB1=caractere1&0x00FF;
MSB2=caractere2&0xFF00;
for (int i=0; i < 8; i++)
{
MSB2=MSB2>>1;
}
LSB2=caractere2&0x00FF;
digitalWrite(NUM_SEL1,HIGH); // blocage des sorties des deux registres TLC5926
digitalWrite(NUM_SEL2,HIGH);
digitalWrite(LE1, HIGH); // blocage des verrous des deux registres TLC5926
digitalWrite(LE2, HIGH);
shiftOut(DIN, CLK, MSBFIRST, MSB1); // envoi du premier caractère sur le premier TLC5926
shiftOut(DIN, CLK, MSBFIRST, LSB1);
digitalWrite(LE1, LOW); // déblocage du verrou du premier registre
digitalWrite(NUM_SEL1,LOW); // sélection du premier afficheur
delayMicroseconds(10000); // pause pour le multiplexage
digitalWrite(NUM SEL1,HIGH);
shiftOut(DIN, CLK, MSBFIRST, MSB2); // envoi du second caractère sur le second TLC5926
shiftOut(DIN, CLK, MSBFIRST, LSB2);
digitalWrite(LE2, LOW); // déblocage du verrou du second registre
digitalWrite(NUM_SEL2,LOW); // sélection du second afficheur
delayMicroseconds(10000); // pause pour le multiplexage
digitalWrite(NUM SEL2,HIGH);
}
unsigned Conversion_caractere(char caractere)
{
if ((caractere >= '-') && (caractere <= ' '))
return Table[caractere-'-'];
else
return 0;
}
```

# Application 009 : MIKROE-1423 : Module Bargraph click

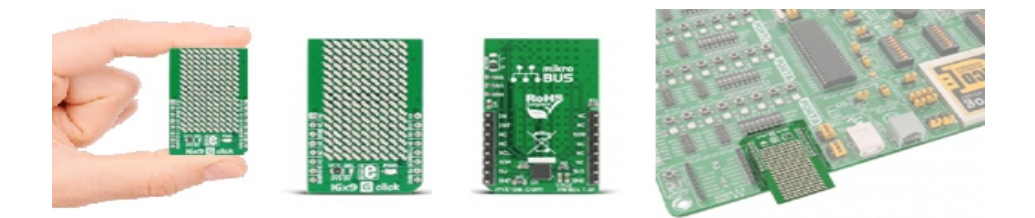

Ce module Click Board vous permettra d'ajouter un bargraph avec 10 leds rouges à votre microcontrôleur. Ce dernier est architecturé sur la base d'un JSB-R102510Z et de deux 74HC595 à liaison SPI.

## Montage à réaliser

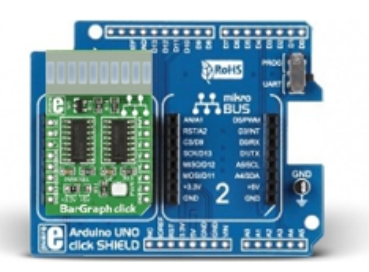

Enfichez le module MIKROE-1423 sur la platine MIKROE-1581. Puis enfichez le tout sur la platine arduino<sup>™</sup> (A000066) ou réalisez les connexions ci-dessous entre la platine Arduino<sup>™</sup> (A000066) et le module MIKROE-1423 (si vous ne disposez pas de la platine d'interface MIKROE-1581).

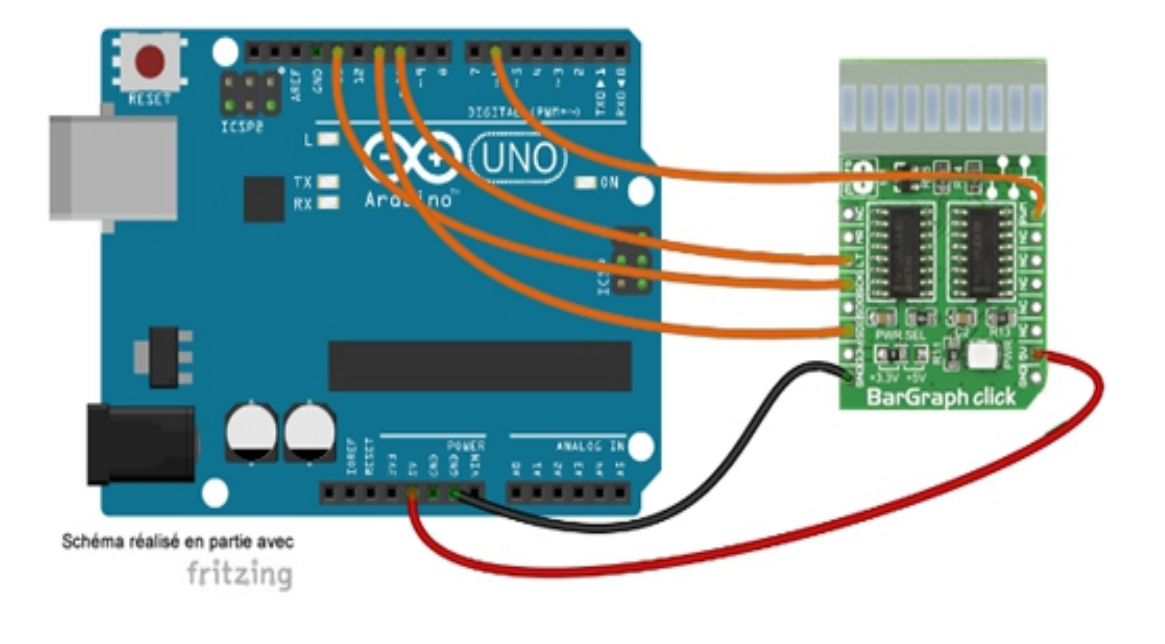

\*Un comptage binaire sur 10 bit est affiché sur les led du bargraph.

- \* Matériel
- \* 1 Arduino Uno (A000066)
- \* 1 Shield "Click" pour arduino UNO (Réf. : MIKROE-1581)
- \* 1 Module "BARGRAPH Click" (Réf.: MIKROE-1423) inséré sur le support N°1 du shield
- \* ou divers straps mâles/femelles (réf.: PRT-12794) si vous ne disposez pas de

\* de la platine shield MIKROE-1423)

\* Schéma publié sous licence CC Attribution-ShareALike (réalisé en partie avec Fritzing )

// Affectation des broches
#define SDIN 11 // broche DS des 74HC595
#define SCLK 13 // broche SHCP des 74HC595
#define LATCH 10 // broche STCP des 74HC595
#define DISPLAY 6 // broche de validation du bargraph

int MSB; int LSB;

void setup()
{
pinMode(SDIN, OUTPUT);
pinMode(SCLK, OUTPUT);
pinMode(LATCH, OUTPUT);
pinMode(DISPLAY, OUTPUT);
digitalWrite(DISPLAY,HIGH); // validation du bargraph
}

```
void loop()
```

```
{
for (int i = 0; i < 1024; i++) // boucle de comptage
{
LSB=i&0x00FF; // récupération des 8 bit de poids faibles de la variable i
MSB=i&0xFF00; // récupération des 8 bit de poids forts de la variable i
MSB=MSB>>8; // décalage des 8 bits de poids forts pour les mettre au format octet
digitalWrite(LATCH, LOW); // blocage du registre de sortie des 74HC595
shiftOut(SDIN, SCLK, MSBFIRST, MSB); // envoi des 8 bits de poids forts sur le second 74HC595
shiftOut(SDIN, SCLK, MSBFIRST, LSB); // envoi des 8 bits de poids faibles sur le premier 74HC595
digitalWrite(LATCH, HIGH); // déblocage du registre de sortie des 74HC595
i=i+1; // incrémentation de la variable de comptage
delay(200); // pause
}
```

# Application 010 : MIKROE-2269 : Module BIG 7-Seg click

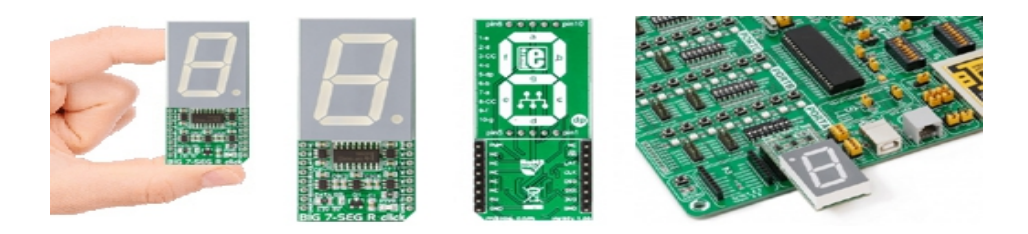

Ce module Click Board vous permettra d'ajouter 1 afficheur 7 segments rouge (digit 25 mm) à votre microcontrôleur. Ce dernier est architecturé sur la base de deux registres à décalage 74HC595 à commande SPI.

# Montage à réaliser

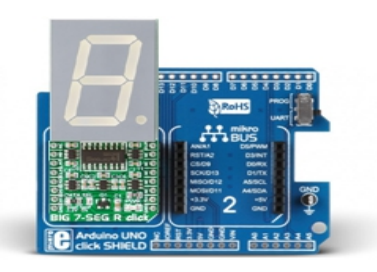

Enfichez le module MIKROE-2269 sur la platine MIKROE-1581. Puis enfichez le tout sur la platine arduino<sup>™</sup> (A000066) ou réalisez les connexions ci-dessous entre la platine Arduino<sup>™</sup> (A000066) et le module MIKROE-2269 (si vous ne disposez pas de la platine d'interface MIKROE-1581).

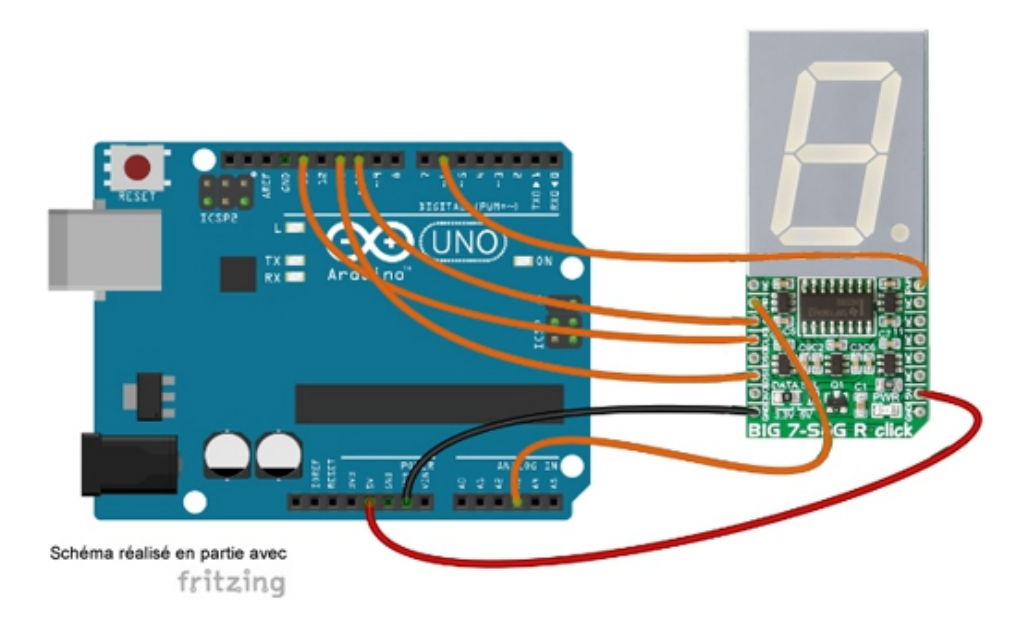

\* Test du module "BIG 7-SEG R Click"

\* Un comptage 0 à 9 est affiché sur l'afficheur..

\* Matériel

\* 1 Arduino Uno (A000066)

\* 1 Shield "Click" pour arduino UNO (Réf. : MIKROE-1581)

\* 1 Module "BIG 7-SEG R Click" (Réf.: MIKROE-2269) inséré sur le support N°1 du shield

\* ou divers straps mâles/femelles (réf.: PRT-12794) si vous ne disposez pas de

\* de la platine shield MIKROE-1581)

\* Schéma publié sous licence CC Attribution-ShareALike (réalisé en partie avec Fritzing )

// Affectation des broches
#define DSI 11 // broche DS du 74HC595
#define CLK 13 // broche SHCP du 74HC595
#define LATCH 10 // broche STCP du 74HC595
#define MR 17 // broche MR du 74HC595
#define PWM 6 // broche de variation de luminosité de l'afficheur

byte chiffre[10]={0x3F,0x06,0x5B,0x4F,0x66,0x6D,0x7C,0x07,0x7F,0x67};

```
void setup()
{
pinMode(DSI, OUTPUT);
pinMode(CLK, OUTPUT);
pinMode(LATCH, OUTPUT);
pinMode(MR, OUTPUT);
pinMode(PWM, OUTPUT);
digitalWrite(PWM,HIGH); // validation de l'afficheur
}
```

void loop()

{

```
digitalWrite(MR,LOW); // remise à zero des sorties du 74HC595
delayMicroseconds(5);
digitalWrite(MR,HIGH);
for(int i=0;i<10;i++)
{
    digitalWrite(LATCH, LOW); // blocage du registre de sortie du 74HC595
    shiftOut(DSI, CLK, MSBFIRST, chiffre[i]); // envoi des 8 bits sur le 74HC595
    digitalWrite(LATCH, HIGH); // déblocage du registre de sortie du 74HC595
    delay(1000);
}
```

}

# Application 011 : MIKROE-1901 : Module Button R click

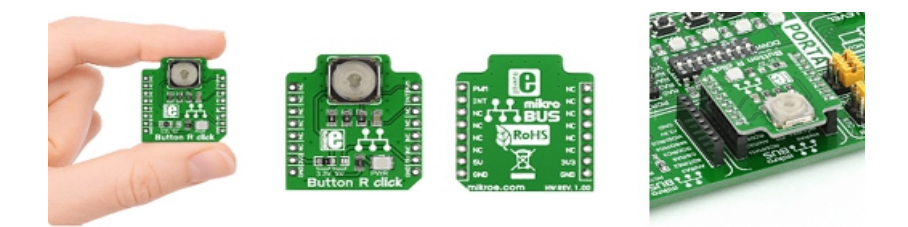

Ce petit module "click Board" intègre un bouton-poussoir transparent avec une led rouge présente dans le corps de ce dernier. Le module existe dans une version avec une led verte (MIKROE-2040).

### Montage à réaliser

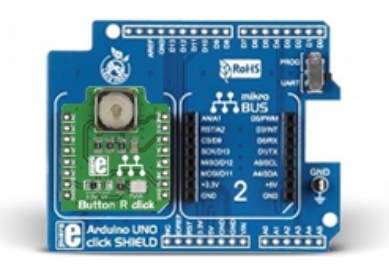

Enfichez le module MIKROE-1901 sur la platine MIKROE-1581. Puis enfichez le tout sur la platine arduino<sup>™</sup> (A000066) ou réalisez les connexions ci-dessous entre la platine Arduino<sup>™</sup> (A000066) et le module MIKROE-1901 (si vous ne disposez pas de la platine d'interface MIKROE-1581).

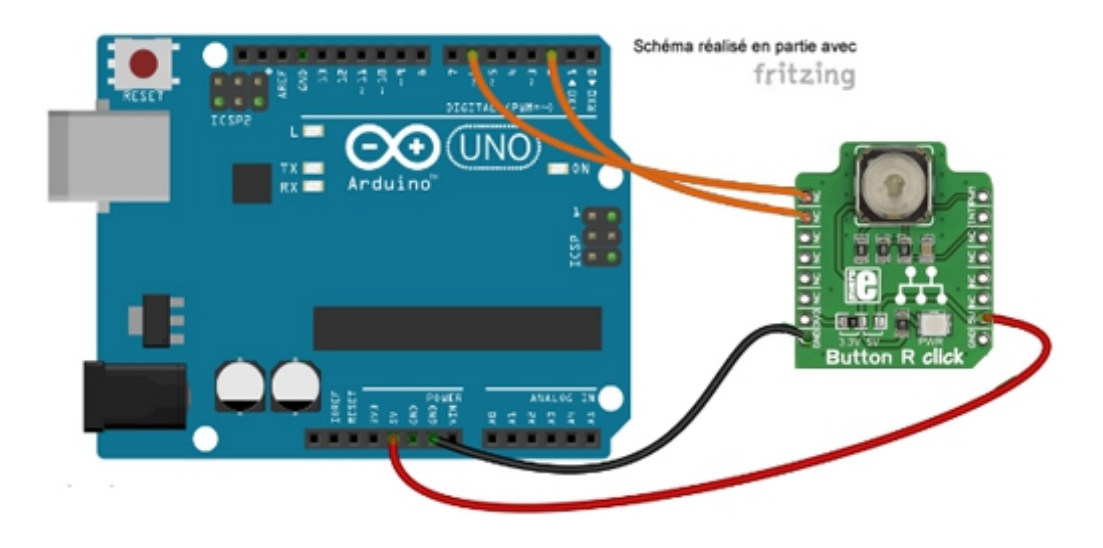

\* Test du module "Button R Click"

- \* L'état du bouton est affiché dans le moniteur série et la led clignote
- \* pendant 1 s après chaque appui.
- \* Matériel
- \* 1 Arduino Uno (A000066)
- \* 1 Shield "Click" pour arduino UNO (Réf. : MIKROE-1581)
- \* 1 Module "Button R Click" (Réf.: MIKROE-1901) inséré sur le support N°1 du shield
- \* ou divers straps mâles/femelles (réf.: PRT-12794) si vous ne disposez pas de
- \* de la platine shield MIKROE-1581)

```
* Schéma publié sous licence CC Attribution-ShareALike (réalisé en partie avec Fritzing )
// Affectation des broches
#define LED 6
#define BP 2
void setup()
{
pinMode(BP,INPUT); // configuration de la broche en entrée
pinMode(LED,OUTPUT); // configuration de la broche en sortie
Serial.begin(9600); // initialisation du moniteur série
}
void loop()
if (digitalRead(BP)==HIGH) // si BP est actif
{
Serial.println("Le bouton poussoir est actif");
for (int i=0;i<10;i++)
{
digitalWrite(LED,HIGH); // allumage de la led
delay(50);
digitalWrite(LED,LOW); // extinction de la led
delay(50);
}
}
else
{
Serial.println("Le bouton poussoir est inactif");
}
}
```

# Application 012 : MIKROE-1446 : Module CapSense click

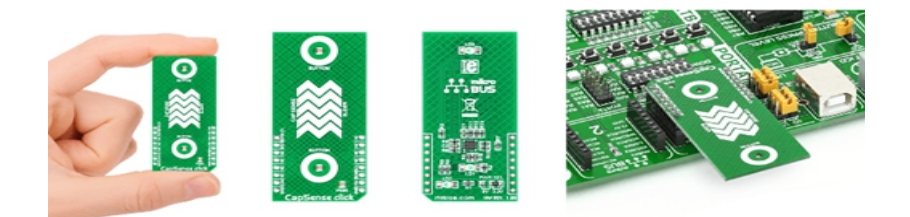

Ce petit module "click Board" intègre un capteur capacitif de type "CY8C201A0". Ce dernier dispose d'une liaison I2C qui vous permettra de le piloter depuis votre microcontrôleur.

### Montage à réaliser

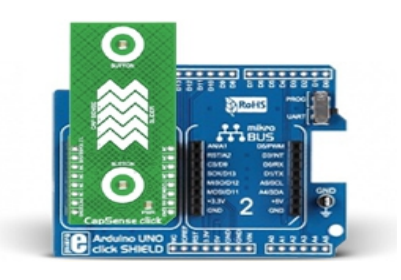

Enfichez le module MIKROE-1901 sur la platine MIKROE-1581. Puis enfichez le tout sur la platine arduino<sup>™</sup> (A000066) ou réalisez les connexions ci-dessous entre la platine Arduino<sup>™</sup> (A000066) et le module MIKROE-1901 (si vous ne disposez pas de la platine d'interface MIKROE-1581).

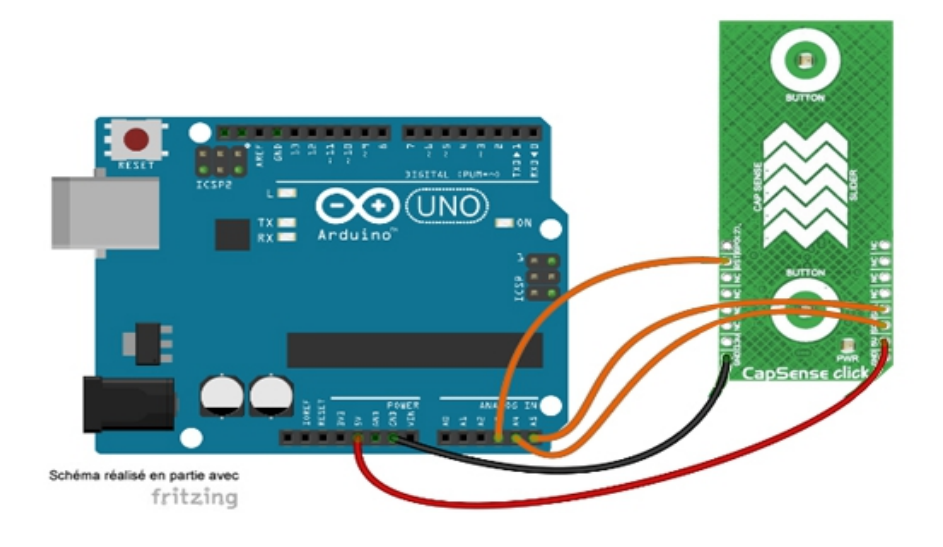

\* Test du module "CapSense Click" \*\*\*\*\*\*\*\*\*\* \* L'état des deux boutons et l'évolution du slider sont affichés \* dans le moniteur série. \* Matériel \* 1 Arduino Uno (A000066) \* 1 Shield "Click" pour arduino UNO (Réf. : MIKROE-1581) \* 1 Module "CapSense Click" (Réf.: MIKROE-1446) inséré sur le support N°1 du shield \* ou divers straps mâles/femelles (réf.: PRT-12794) si vous ne disposez pas de \* de la platine shield MIKROE-1581) \* Schéma publié sous licence CC Attribution-ShareALike (réalisé en partie avec Fritzing ) #include <Wire.h> // appel de la bibliothèque #define CY8C201A0\_Adresse 0x00 // adresse I2C du CY8C201A0 //Affectation des broches #define XRES 17 byte bouton; byte slider1; byte slider2; byte slider; void setup() { pinMode(XRES,OUTPUT); digitalWrite(XRES,LOW); Serial.begin(9600); // initialisation de la liaison série Wire.begin(); // initialisation de la liaison I2C Init\_CY8C201A0(); // initialisation du CY8C201A0 // Ecriture dans le registre OUTPUT\_PORTO pour éteindre les led Ecriture Registre(0x04,0x03); delay(500); // Ecriture dans le registre OUTPUT PORTO pour allumer les led Ecriture Registre(0x04,0x00); delay(500); }

void loop() {
bouton=Lecture\_Registre(0x88); Serial.print("Bouton="); Serial.println(bouton);

```
Wire.beginTransmission(CY8C201A0_Adresse); // envoi de l'adresse du CY8C201A0
Wire.write(0x8A); // envoi de l'adresse du registre
Wire.endTransmission();
Wire.beginTransmission(CY8C201A0 Adresse|0x1); // envoi de l'adresse du CY8C201A0+R
Wire.requestFrom(CY8C201A0 Adresse, 2);
delay(10);
if (Wire.available()<=2) // récupération des deux octets
{
slider1 = Wire.read();
slider2 = Wire.read();
}
Wire.endTransmission();
Serial.print("Slider1=");
Serial.println(slider1);
Serial.print("Slider2=");
Serial.println(slider2);
delay(500);
}
void Init CY8C201A0(void) // Initialisation du CY8C201A0
// Ecriture dans le registre COMMAND_REG pour accéder au mode de configuration
Ecriture_Registre(0xA0,0x08);
// Ecriture dans le registre CS ENABL1 pour définir les broches du slider
Ecriture Registre(0x07,0x1F);
// Ecriture dans le registre CS ENABLO pour définir les broches des boutons
Ecriture Registre(0x06,0x18);
// Ecriture dans le registre GPIO_ENABLEO pour définir les broches des led
Ecriture Registre(0x08,0x03);
// Ecriture dans le registre DM STRONGO pour valider le mode "Strong Drive"
Ecriture_Registre(0x11,0x03);
// Ecriture dans le registre CS_SLID_CONFIG pour configurer le slider
Ecriture Registre(0x75,0x01);
// Ecriture dans les registres CS_SLID_MULM et CS_SLID_MULL pour configurer la résolution du slider
Ecriture Registre(0x77,0x30);
Ecriture Registre(0x78,0x00);
// Ecriture dans le registre COMMAND REG pour mémoriser cette configuration
Ecriture_Registre(0xA0,0x01);
delay(250);
Ecriture Registre(0xA0,0x06);
delay(250);
}
void Ecriture_Registre(byte adresse,byte donnee)
ł
Wire.beginTransmission(CY8C201A0_Adresse); // envoi de l'adresse du CY8C201A0
Wire.write(adresse); // envoi de l'adresse du registre
```

```
Wire.write(donnee); // envoi de la donnée
```

```
Wire.endTransmission();
}
byte Lecture_Registre(byte adresse)
{
byte donnee;
Wire.beginTransmission(CY8C201A0_Adresse); // envoi de l'adresse du CY8C201A0
Wire.write(adresse); // envoi de l'adresse du registre
Wire.endTransmission();
Wire.beginTransmission(CY8C201A0_Adresse|0x1); // envoi de l'adresse du CY8C201A0+R
Wire.requestFrom(CY8C201A0_Adresse, 1);
delay(10);
if (Wire.available()<=1) // récupération de la donnée
{
donnee = Wire.read();
}
Wire.endTransmission();
return donnee;
}
```

# Application 013 : MIKROE-1196 : Module Opto click Board

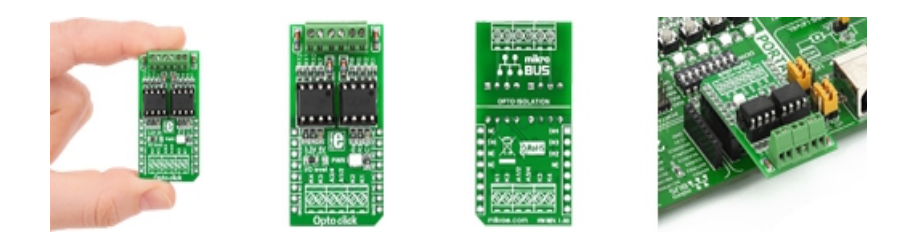

Ce module Click Board vous permettra d'ajouter 2 optocoupleurs haute vitesse à votre microcontrôleur. Ce dernier est architecturé sur la base de 2 circuits intégrés VO2630.

## Montage à réaliser

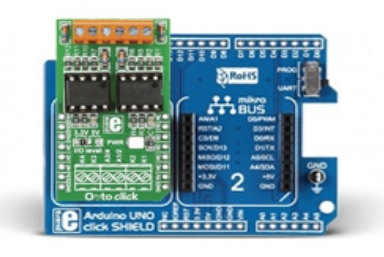

Enfichez le module MIKROE-1196 sur la platine MIKROE-1581. Puis enfichez le tout sur la platine arduino<sup>™</sup> (A000066) ou réalisez les connexions ci-dessous entre la platine Arduino<sup>™</sup> (A000066) et le module MIKROE-1196 (si vous ne disposez pas de la platine d'interface MIKROE-1581).

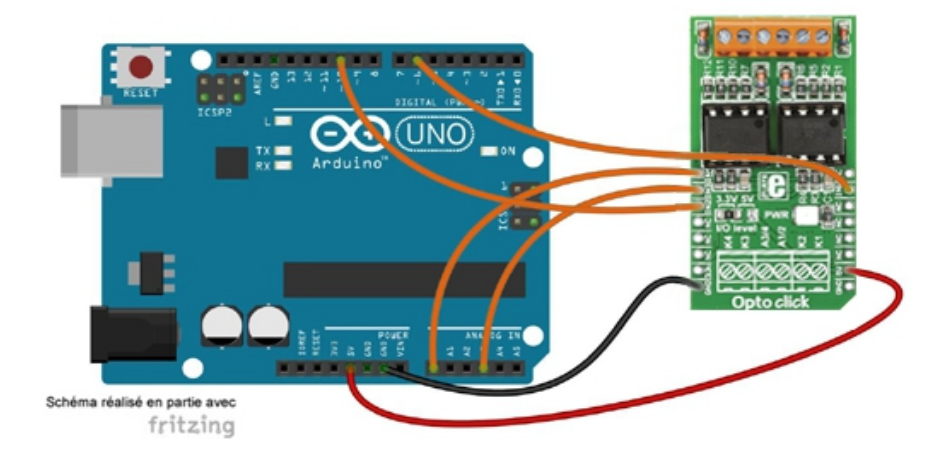

\* Test du module "OPTO Click Board" \* L'état des sorties du module est affiché dans le moniteur série \* Matériel \* 1 Arduino Uno (A000066) \* 1 Shield "Click" pour arduino UNO (Réf. : MIKROE-1581) \* 1 Module "OPTO Click Board" (Réf.: MIKROE-1196) inséré sur le support N°1 du shield \* ou divers straps mâles/femelles (réf.: PRT-12794) si vous ne disposez pas de \* de la platine shield MIKROE-1581) \* Schéma publié sous licence CC Attribution-ShareALike (Arduino et ses connexions réalisés avec Fritzing) // Affectation des broches #define IN1 2 #define IN2 10 #define IN3 17 #define IN4 14 void setup() { pinMode(IN1,INPUT); // configuration des broches en entrée pinMode(IN2,INPUT); pinMode(IN3,INPUT); pinMode(IN4,INPUT); Serial.begin(9600); // initialisation du moniteur série } void loop() { if (digitalRead(IN1)==HIGH) // si IN1 est inactif ł Serial.println("Entree 1 inactive"); } else { Serial.println("Entree 1 active"); } if (digitalRead(IN2)==HIGH) // si IN2 est inactif { Serial.println("Entree 2 inactive"); } else ł Serial.println("Entree 2 active"); if (digitalRead(IN3)==HIGH) // si IN3 est inactif Serial.println("Entree 3 inactive"); 40 Site web : <u>www.lextronic.fr</u> - email : <u>lextronic@lextronic.fr</u>

```
}
else
else
{
Serial.println("Entree 3 active");
}
if (digitalRead(IN4)==HIGH) // si IN4 est inactif
{
Serial.println("Entree 4 inactive");
}
else
{
Serial.println("Entree 4 active");
}
delay(1000); // pause d'une seconde
}
```

# Application 014 : MIKROE-1650 : Module Oled B click

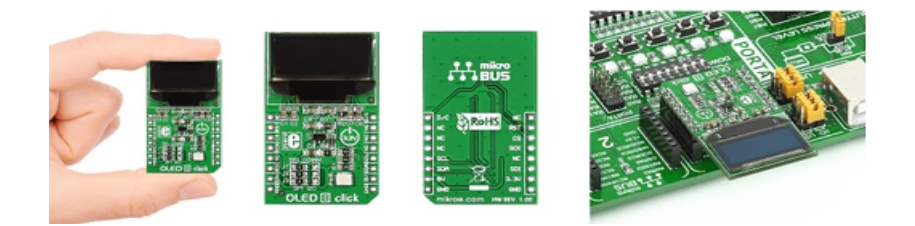

Ce module Click Board vous permettra d'ajouter un afficheur graphique OLED "bleu monochrome" d'une résolution de 96 x 39 pixels à votre microcontrôleur via une liaison SPI™ ou I2C™.

## Montage à réaliser

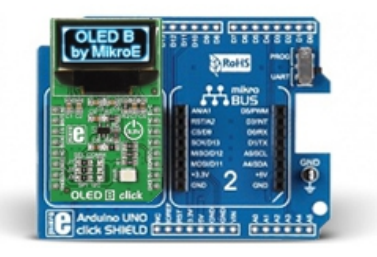

Enfichez le module MIKROE-1650 sur la platine MIKROE-1581. Puis enfichez le tout sur la platine arduino<sup>™</sup> (A000066) ou réalisez les connexions ci-dessous entre la platine Arduino<sup>™</sup> (A000066) et le module MIKROE-1650 (si vous ne disposez pas de la platine d'interface MIKROE-1581).

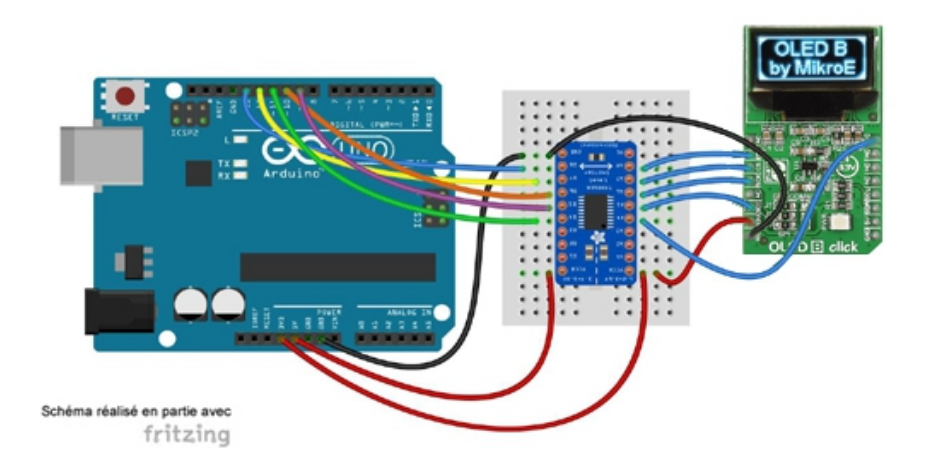

\* Test du module "OLED B Click" \* Un nuage de points est affiché aléatoirement puis le message LEXTRONIC \* apparaît et clignote 3 fois \* Matériel \* 1 Arduino Uno (A000066) \* 1 Shield "Click" pour arduino UNO (Réf. : MIKROE-1581) \* 1 Module "OLED B Click" (Réf.: MIKROE-1650) inséré sur le support N°1 du shield \* ou divers straps mâles/femelles (réf.: PRT-12794) si vous ne disposez pas de \* de la platine shield MIKROE-1581) \* Schéma publié sous licence CC Attribution-ShareALike (Arduino et ses connexions réalisés avec Fritzing) \* Bibliothèque \* 1. https://github.com/adafruit/Adafruit SSD1306 \* 2. https://github.com/adafruit/Adafruit-GFX-Library // Affectation des broches #define OLED MOSI 9 #define OLED\_CLK 10 #define OLED DC 11 #define OLED CS 12 #define OLED RESET 13 // Appel des bibliothèques #include <Adafruit\_GFX.h> #include <Adafruit SSD1306.h> #include <SPI.h> Adafruit\_SSD1306 afficheur(OLED\_MOSI, OLED\_CLK, OLED\_DC, OLED\_RESET, OLED\_CS); //création de l'objet int x; int y; void setup(void) { afficheur.begin(); // initialisation de l'objet afficheur afficheur.display(); // rafraichissement de l'écran afficheur.clearDisplay(); // effacement de l'écran afficheur.display(); // rafraichissement de l'écran } void loop() { afficheur.clearDisplay(); // effacement de l'écran afficheur.display(); // rafraichissement de l'écran

- for (int i=0; i <= 50; i++) // apparition du nuage de points
- {

```
x=random(128); // x prend une valeur aléatoire comprise entre 0 et 128
y=random(32); // y prend une valeur aléatoire comprise entre 0 et 32
afficheur.drawPixel(x, y, WHITE); // affichage d'un pixel en (x,y)
afficheur.display(); // rafraichissement de l'écran
delay(50); // pause de 50 ms
}
afficheur.setTextSize(1); // configuration de la taille des caractères
afficheur.setTextColor(WHITE);
afficheur.setCursor(40,20); // placement du curseur en x=40 et y=20
afficheur.println("LEXTRONIC"); // écriture de LEXTRONIC
afficheur.display(); // rafraichissement de l'écran
delay(1000);
for (int i=0; i <= 3; i++) // clignotement du message
{
afficheur.setCursor(40,20);
afficheur.println("LEXTRONIC");
afficheur.display();
delay(1000);
afficheur.clearDisplay();
afficheur.display();
delay(500);
}
}// Affectation des broches
#define OLED_MOSI 9
#define OLED_CLK 10
#define OLED DC 11
#define OLED CS 12
#define OLED_RESET 13
// Appel des bibliothèques
#include <Adafruit_GFX.h>
#include <Adafruit SSD1306.h>
#include <SPI.h>
Adafruit_SSD1306 afficheur(OLED_MOSI, OLED_CLK, OLED_DC, OLED_RESET, OLED_CS); //création de l'objet
int x;
int y;
void setup(void)
{
afficheur.begin(); // initialisation de l'objet afficheur
afficheur.display(); // rafraichissement de l'écran
afficheur.clearDisplay(); // effacement de l'écran
afficheur.display(); // rafraichissement de l'écran
}
void loop()
{
afficheur.clearDisplay(); // effacement de l'écran
afficheur.display(); // rafraichissement de l'écran
for (int i=0; i <= 50; i++) // apparition du nuage de points
{
x=random(128); // x prend une valeur aléatoire comprise entre 0 et 128
y=random(32); // y prend une valeur aléatoire comprise entre 0 et 32
```

44

```
afficheur.drawPixel(x, y, WHITE); // affichage d'un pixel en (x,y)
afficheur.display(); // rafraichissement de l'écran
delay(50); // pause de 50 ms
}
afficheur.setTextSize(1); // configuration de la taille des caractères
afficheur.setTextColor(WHITE);
afficheur.setCursor(40,20); // placement du curseur en x=40 et y=20
afficheur.println("LEXTRONIC"); // écriture de LEXTRONIC
afficheur.display(); // rafraichissement de l'écran
delay(1000);
for (int i=0; i <= 3; i++) // clignotement du message
{
afficheur.setCursor(40,20);
afficheur.println("LEXTRONIC");
afficheur.display();
delay(1000);
afficheur.clearDisplay();
afficheur.display();
delay(500);
}
}
```

# Application 015 : MIKROE- 1396 : Module Current click Board

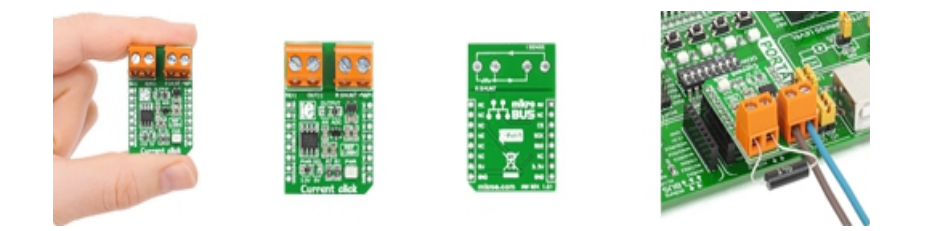

Ce module vous permettra d'effectuer des mesures de courant avec votre microcontrôleur. Ce dernier est architecturé sur la base d'un INA196, couplé à un MAX6106 et à un convertisseur ADC MCP3201.

## Montage à réaliser

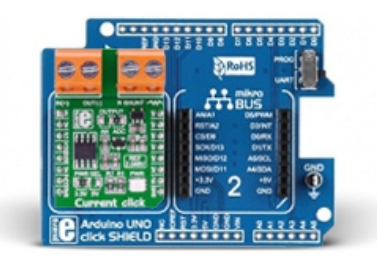

Enfichez le module MIKROE-1396 sur la platine MIKROE-1581. Puis enfichez le tout sur la platine arduino<sup>™</sup> (A000066) ou réalisez les connexions ci-dessous entre la platine Arduino<sup>™</sup> (A000066) et le module MIKROE-1396 (si vous ne disposez pas de la platine d'interface MIKROE-1581).

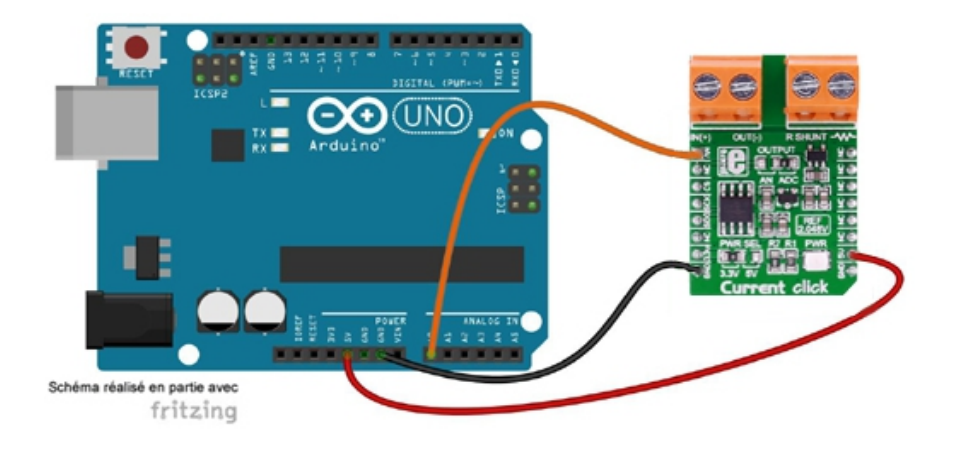

\* Test du module "Current Click" \* La valeur du courant (entre 20 et 100 mA) circulant à travers la résistance shunt du module \* est affichée sur le moniteur série \* Le cavalier J2 est en position AN et la résistance shunt est égale à  $1\Omega$ \* Matériel \* 1 Arduino Uno (A000066) \* 1 Shield "Click" pour arduino UNO (Réf. : MIKROE-1581) \* 1 Module "Current Click" (Réf.: MIKROE-1396) inséré sur le support N°1 du shield \* ou divers straps mâles/femelles (réf.: PRT-12794) si vous ne disposez pas de \* de la platine shield MIKROE-1581) \* Schéma publié sous licence CC Attribution-ShareALike (Arduino et ses connexions réalisés avec Fritzing) \* Câblage \* Le courant arrive sur la broche VIN+ du bornier IN et ressort par la \* broche VIN- du bornier IN sur laquelle est également branchée une \* résistance de 50 $\Omega$  reliée à la masse. \* La résistance shunt est reliée aux deux broches du bornier R SHUNT. // Affectation des broches #define AN A0 // broche de sortie du module int valeur; float courant; void setup() { Serial.begin(9600); // initialisation de la liaison série } void loop() { valeur=analogRead(AN); // conversion AN Serial.print("Valeur="); Serial.println(valeur); courant=0.176\*valeur; // calcul du courant Serial.print("Courant="); Serial.print(courant); Serial.println(" mA"); delay(1000); }

## Application 016 : MIKROE-1526 : Module Motor Driver click

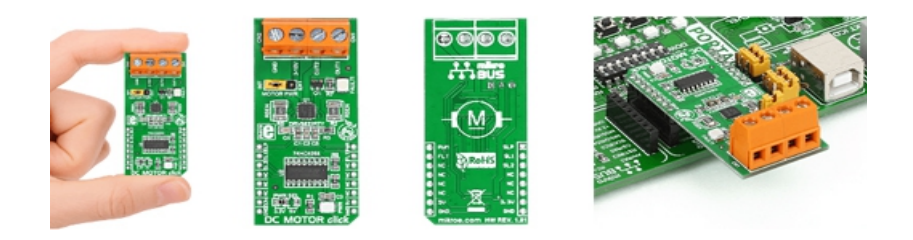

Ce petit module "click Board" intègre un multiplexeur "74HC4053" associé à un contrôleur DRV8833RTY permettant le pilotage d'un moteur "cc" de 3 à 10 V / 0,9 A max.

### Montage à réaliser

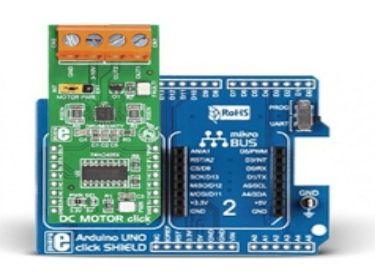

Enfichez le module MIKROE-1526 sur la platine MIKROE-1581. Puis enfichez le tout sur la platine arduino<sup>™</sup> (A000066) ou réalisez les connexions ci-dessous entre la platine Arduino<sup>™</sup> (A000066) et le module MIKROE-1526 (si vous ne disposez pas de la platine d'interface MIKROE-1581).

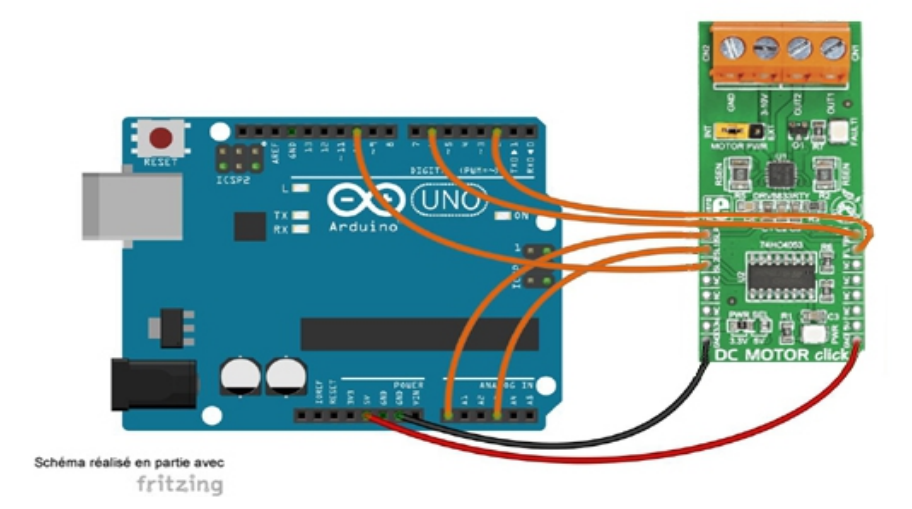

```
* Test du module "DC Motor Click"
* La commande du moteur est réalisée à l'aide du moniteur série
* Matériel
* 1 Arduino Uno (A000066)
* 1 Shield "Click" pour arduino UNO (Réf. : MIKROE-1581)
* 1 Module "DC Motor Click" (Réf.: MIKROE-1526) inséré sur le support N°1 du shield
* ou divers straps mâles/femelles (réf.: PRT-12794) si vous ne disposez pas de
* de la platine shield MIKROE-1581)
* Schéma publié sous licence CC Attribution-ShareALike (Arduino et ses connexions réalisés avec Fritzing)
// Affectation des broches
#define nSLEEP 14
#define SELECT1 17
#define SELECT2 10
#define PWM 6
#define nFAULT 2
char sens=0;
char recu[3];
boolean dir;
int vitesse=0;
int vitesse moteur;
void setup()
{
Serial.begin(9600); // initialisation du moniteur série
pinMode(nSLEEP,OUTPUT); // configuration des broches
pinMode(SELECT1,OUTPUT);
pinMode(SELECT2,OUTPUT);
pinMode(PWM,OUTPUT);
pinMode(nFAULT,INPUT);
digitalWrite(SELECT1,LOW);
digitalWrite(nSLEEP,HIGH); // validation du DRV8833RTY
attachInterrupt(0, defaut, FALLING); // autorisation des interruptions sur la broche N°2
}
void loop()
{
Serial.println("Rentrer le sens (A: avance ou R:recule) puis Envoyer");
while (Serial.available()==0); // attente du paramètre sens
sens=Serial.read(); // réception du paramètre sens
Serial.println("Rentrer la vitesse (000..100) puis Envoyer");
while (Serial.available()==0); // attente du paramètre vitesse
for (int i=0;i<3;i++) // réception du paramètre vitesse
{
recu[i]=Serial.read();
delay(10);
```

```
}
vitesse=(recu[0]-48)*100+(recu[1]-48)*10+recu[2]-48; // reconstitution de la variable vitesse
vitesse_moteur=map(vitesse,0,100,0,255); // changement d'échelle pour la variable vitesse du moteur (0 à 255)
Serial.print("Le moteur tourne dans le sens ");
if (sens==65) // code ASCII de A
{
dir=LOW;
Serial.print("horaire");
}
if (sens==82) // code ASCII de R
{
dir=HIGH;
Serial.print("anti-horaire");
}
Serial.print(" avec une vitesse de ");
Serial.print(vitesse);
Serial.println(" %");
Serial.println(" ");
digitalWrite(SELECT2,dir); // commande du moteur
analogWrite(PWM,vitesse_moteur);
delay(100);
}
void defaut()
{
digitalWrite(nSLEEP,LOW); // blocage du DRV8833RTY
}
```

## Application 017 : MIKROE-1528 : Module Stepper click Board

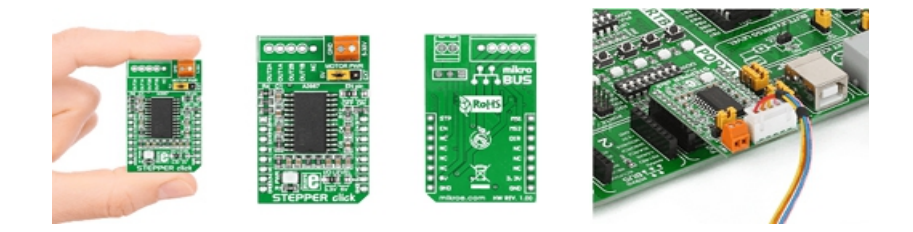

Ce module intègre un contrôleur de moteur pas-à-pas de type A3967SLBT. Ce circuit est capable de piloter un moteur pas-à-pas d'une tension pouvant être comprise entre 5 à 30 Vcc avec une consommation max. de 500 mA.

### Montage à réaliser

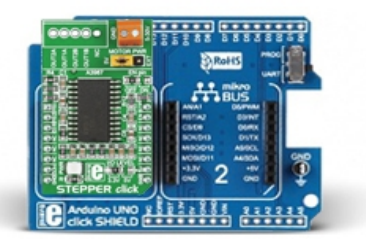

Enfichez le module MIKROE-1528 sur la platine MIKROE-1581. Puis enfichez le tout sur la platine arduino<sup>™</sup> (A000066) ou réalisez les connexions ci-dessous entre la platine Arduino<sup>™</sup> (A000066) et le module MIKROE-1528 (si vous ne disposez pas de la platine d'interface MIKROE-1581).

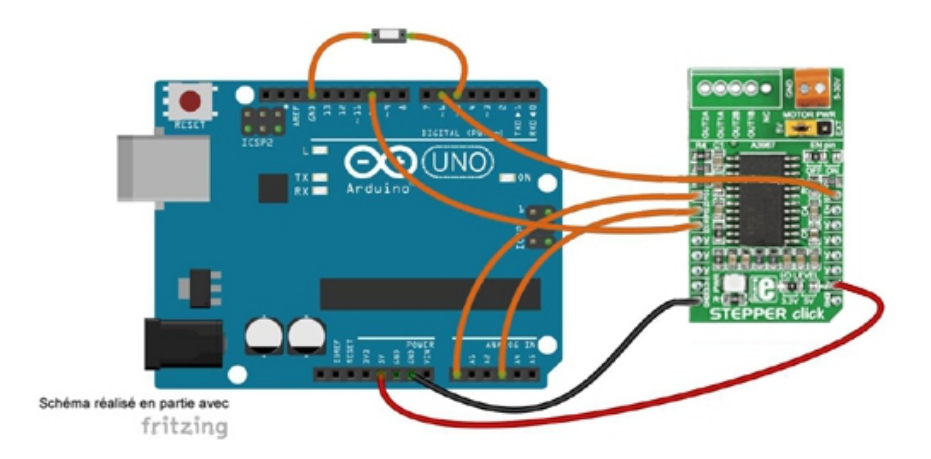

```
* Test du module "Stepper Click"
* Le moteur tourne dans un sens ou l'autre défini par l'état d'un bouton-poussoir
* Matériel
* 1 Arduino Uno (A000066)
* 1 Shield "Click" pour arduino UNO (Réf. : MIKROE-1581)
* 1 Module "Stepper Click" (Réf.: MIKROE-1528) inséré sur le support N°1 du shield
* ou divers straps mâles/femelles (réf.: PRT-12794) si vous ne disposez pas de
* de la platine shield MIKROE-1581)
* 1 Moteur pas à pas 28BYJ-48
* 1 bouton poussoir
* Schéma publié sous licence CC Attribution-ShareALike (Arduino et ses connexions réalisés avec Fritzing)
// Affectation des broches
#define MS1 14
#define MS2 17
#define DIR 10
#define STEP 6
#define BP 5
boolean sens;
void setup()
{
pinMode(MS1, OUTPUT); // configuration des broches en sortie
pinMode(MS2, OUTPUT);
pinMode(DIR, OUTPUT);
pinMode(STEP, OUTPUT);
pinMode(BP, INPUT_PULLUP); // configuration de la broche 5 en entrée avec résistance de tirage
digitalWrite(MS1,LOW); // configuration du A3967 en mode pas entier
digitalWrite(MS2,LOW);
}
void loop()
{
sens=digitalRead(BP); // acquisition de l'état du bouton
digitalWrite(DIR,sens); // configuration du sens de rotation
delay(1);
digitalWrite(STEP, HIGH); // envoi d'un front descendant sur l'entrée STEP du A3967
delay(1);
digitalWrite(STEP, LOW);
delay(1);
}
```

# Application 018 : MIKROE-1630 : Air quality click Board

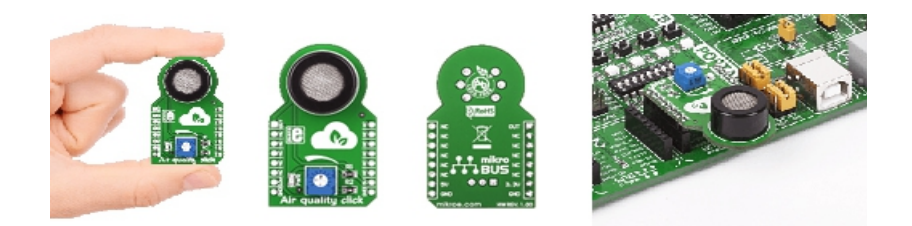

Ce module Click Board intègre un capteur de type MQ-135 capable de mesurer la qualité de l'air. Il réagit aux gaz de type ammoniac (NH3), Oxyde d'azote (NOx), Benzène, fumée, CO2 et autres gaz nocifs. .

### Montage à réaliser

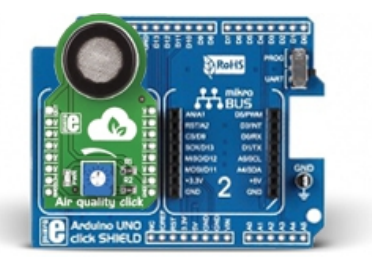

Enfichez le module MIKROE-1630 sur la platine MIKROE-1581. Puis enfichez le tout sur la platine arduino<sup>™</sup> (A000066) ou réalisez les connexions ci-dessous entre la platine Arduino<sup>™</sup> (A000066) et le module MIKROE-1630 (si vous ne disposez pas de la platine d'interface MIKROE-1581).

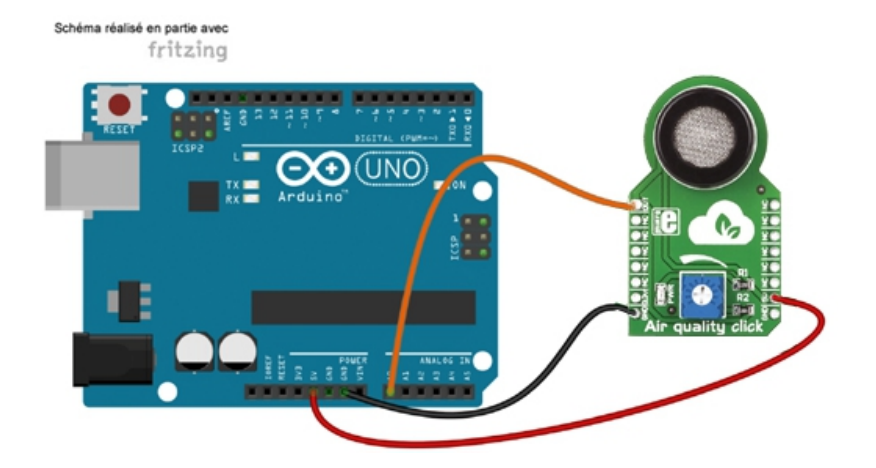

```
* Test du module "Air Quality Click"
                                * La valeur de la qualité de l'air et un message d'alerte sont affichés sur le moniteur série.
* Matériel
* 1 Arduino Uno (A000066)
* 1 Shield "Click" pour arduino UNO (Réf. : MIKROE-1581)
* 1 Module "Air quality click" (Réf.: MIKROE-1630) inséré sur le support N°1 du shield
* ou divers straps mâles/femelles (réf.: PRT-12794) si vous ne disposez pas de
* de la platine shield MIKROE-1581)
* Schéma publié sous licence CC Attribution-ShareALike (Arduino et ses connexions réalisés avec Fritzing)
// Affectation des broches
#define AN A0 // broche de sortie du module
int valeur;
int echantillon=10;
unsigned long somme=0;
unsigned long moyenne;
void setup()
{
Serial.begin(9600); // initialisation de la liaison série
}
void loop()
{
for (int i=0; i<10; i++)
{
valeur=analogRead(AN); // conversion AN
somme=somme+valeur; // somme de 10 échantillons
moyenne=somme/echantillon; // calcul de la moyenne de 10 échantillons
delay(10);
}
somme=0;
Serial.print("Valeur=");
Serial.println(moyenne);
if (valeur>250)
{
Serial.println("La qualite de l air est mediocre");
}
else
{
Serial.println("La qualite de l air est bonne");
}
delay(1000);
}
```

## Application 019 : MIKROE-1819 : Module ID click

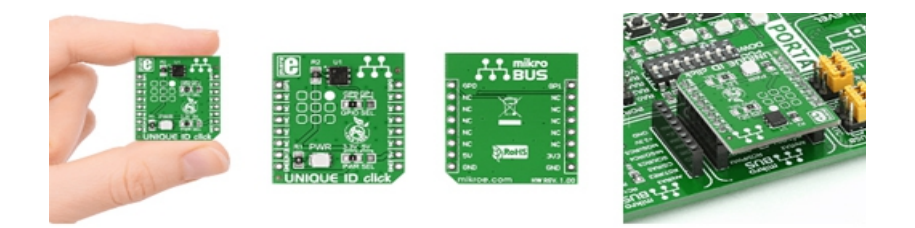

Ce petit module "click Board" intègre un circuit intégré DS2401 lequel fait office de dispositif d'identification. Ce composant intègre une ROM de 64 bits pré-programmée en usine.

### Montage à réaliser

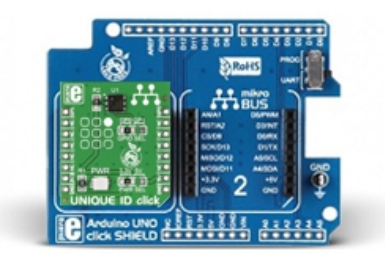

Enfichez le module MIKROE-1819 sur la platine MIKROE-1581. Puis enfichez le tout sur la platine arduino<sup>™</sup> (A000066) ou réalisez les connexions ci-dessous entre la platine Arduino<sup>™</sup> (A000066) et le module MIKROE-1819 (si vous ne disposez pas de la platine d'interface MIKROE-1581).

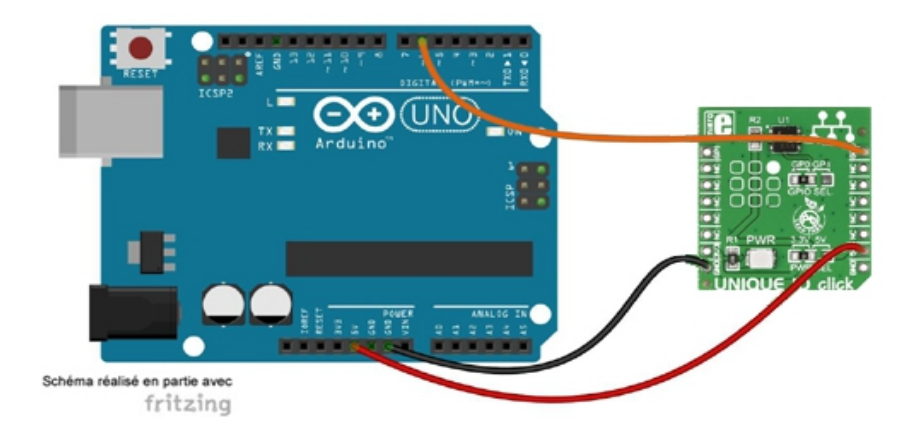

\*\*\*\*\*\* \* Test du module "Unique ID Click" \* Le numéro de série du module est affiché dans le moniteur série \* Matériel \* 1 Arduino Uno (A000066) \* 1 Shield "Click" pour arduino UNO (Réf. : MIKROE-1581) \* 1 Module "Unique ID Click" (Réf.: MIKROE-1819) inséré sur le support N°1 du shield \* ou divers straps mâles/femelles (réf.: PRT-12794) si vous ne disposez pas de \* de la platine shield MIKROE-1581) \* Schéma publié sous licence CC Attribution-ShareALike (Arduino et ses connexions réalisés avec Fritzing) \* Bibliothèque \* 1. https://github.com/PaulStoffregen/OneWire #include <OneWire.h> // appel de la bibliothèque #define GPIO0 6 // affectation des broches // Variables de stockage des 8 octets du DS2401: 1 octet pour la famille, 6 octets pour le N° de série et 1 octet pour le CRC byte data[8]; OneWire DS2401(GPIO0); // création de l'objet DS2401

```
void setup()
{
Serial.begin(9600); // initialisation de la liaison série
Serial.println("Test du module Unique ID Click");
Serial.println(" ");
```

```
if (DS2401.reset())
{
DS2401.write(0x33); // demande de lecture de la ROM
data[0] = DS2401.read(); // acquisition du N° de famille
Serial.print("Code famille: 0x");
Affichage_code(data[0]);
Serial.print("Numero de serie: 0x");
for (byte i = 1; i <= 6; i++) // acquisition des 6 octets du N° de série
{
data[i] = DS2401.read();
Affichage_code(data[i], (i < 6) ? '' : 'n');
}
data[7] = DS2401.read(); // acquisition du CRC
if (data[7] == OneWire::crc8(data, 7))
{
Serial.print("CRC du DS2401 correct = 0x");
Affichage code (data[7]);
}
```

```
else
{
Serial.println("Erreur de CRC");
}
}
}
```

void loop()

{ }

void Affichage\_code(byte donnee, const char separateur = 'n') // fonction permettant d'afficher dans le moniteur série l'octet en hexadécimal

```
{
  if (donnee <= 0xF)
  {
    Serial.print(0);
    Serial.print(donnee, HEX);
  if (separateur)
    {
    Serial.write(separateur);
    }
}</pre>
```

## Application 020 : MIKROE-1823 : Module Rotary R click

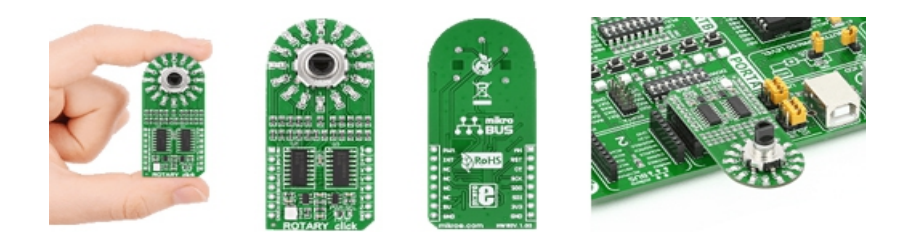

Ce module Click Board vous permettra d'ajouter un encodeur rotatif ECD12 15-pulse (avec fonction poussoir) et 16 leds de visualisation rouges à votre application. Ce dernier s'interface via une liaison SPI.

## Montage à réaliser

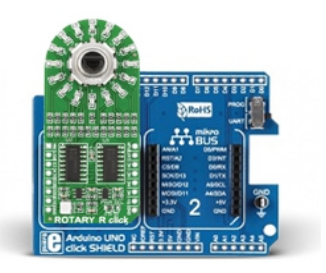

58

Enfichez le module MIKROE-1823 sur la platine MIKROE-1581. Puis enfichez le tout sur la platine arduino<sup>™</sup> (A000066) ou réalisez les connexions ci-dessous entre la platine Arduino<sup>™</sup> (A000066) et le module MIKROE-1823 (si vous ne disposez pas de la platine d'interface MIKROE-1581).

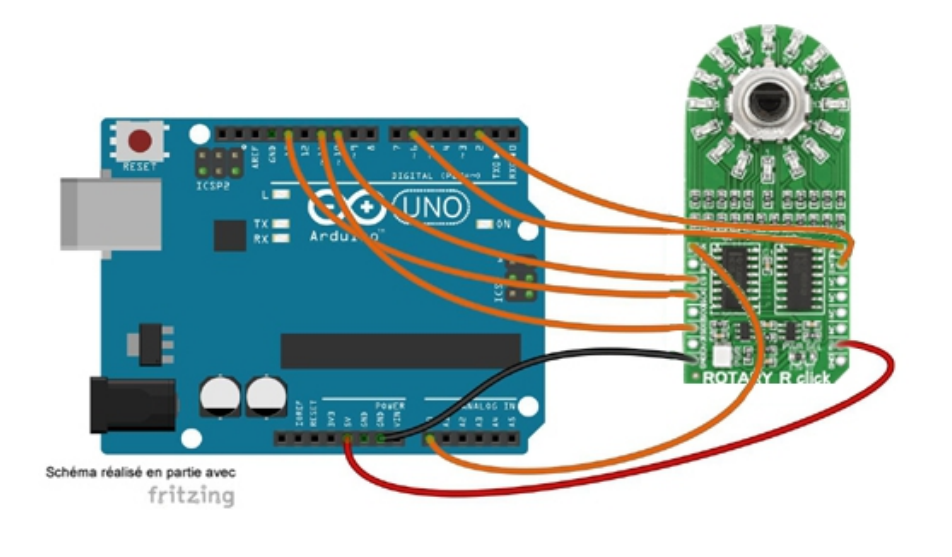

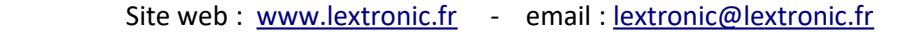

| /*************************************                                                                                                    |
|----------------------------------------------------------------------------------------------------|
| * Test du module "Rotary R Click"<br>*                                                                                                    |
| ***************************************                                                                                                    |
| <ul> <li>* L'évolution d'une variable entre 0 et 65535 est affichée dans le moniteur</li> <li>* série et sur les led du module. Le bouton poussoir de l'encodeur permet de</li> <li>* faire une remise à zero</li> <li>*</li> </ul> |
| * Matériel                                                                                                    |
| * 1 Arduino Uno (A000066)                                                                                                    |
| * 1 Shield "Click" pour arduino UNO (Réf. : MIKROE-1581)                                                                                                    |
| * 1 Module "Rotary R Click" (Réf.: MIKROE-1823) inséré sur le support N°1 du shield                                                                                                    |
| <ul> <li>* ou divers straps mâles/femelles (réf.: PRT-12794) si vous ne disposez pas de</li> <li>* de la platine shield MIKROE-1581)</li> </ul>                                                                                     |
| * Schéma publié sous licence CC Attribution-ShareALike (Arduino et ses connexions réalisés avec Fritzing)<br>*                                                                                                    |
| * Attention : il faut insérer une résistance de 10K entre la broche 2 et la masse<br>*                                                                                                    |
| ***************************************                                                                                                    |
| // Affectation des broches                                                                                                    |
| #define SDI 11 // broche DS des 74HC595                                                                                                    |
| #define SCK 13 // broche SHCP des 74HC595                                                                                                    |
| #define LATCH 10 // broche STCP des 74HC595                                                                                                    |

boolean precedent\_encodeur\_A=LOW; volatile unsigned int nombre=0;

int position\_encodeur=0; boolean encodeur\_A=LOW; boolean etat\_bouton=LOW;

#define SW 2 // bouton poussoir de l'encodeur #define ENCA 6 // sortie A de l'encodeur #define ENCB 14 // sortie B de l'encodeur

void setup()
{
pinMode(SDI, OUTPUT);

```
pinMode(SCK, OUTPUT);
pinMode(LATCH, OUTPUT);
pinMode(SW, INPUT);
pinMode(ENCA, INPUT);
pinMode(ENCB, INPUT);
Serial.begin(9600);
attachInterrupt(0, raz, RISING); // autorisation des interruptions sur la broche N°2
}
void loop()
{
Serial.println(nombre); // affichage dans le moniteur série
allumage_led(nombre); // appel de la fonction allumage_led
encodeur A = digitalRead(ENCA); // acquisition de l'état de la broche ENCA
if ((precedent_encodeur_A == LOW) && (encodeur_A == HIGH)) // si l'état a changé par rapport à l'état précédent
{
if (digitalRead(ENCB) == HIGH) // si la broche ENCB est à l'état haut
{
nombre--; // la variable nombre diminue de 1
}
else
{
nombre++; // la variable nombre augmente de 1
}
}
precedent_encodeur_A = encodeur_A; // mémorisation de l'état précédent
}
void allumage_led(unsigned int led)
{
digitalWrite(LATCH, LOW);
shiftOut(SDI, SCK, MSBFIRST, (led >> 8));
shiftOut(SDI, SCK, MSBFIRST, (led & 0xFF));
digitalWrite(LATCH, HIGH);
}
void raz()
{
nombre=0; // remise à 0 de la variable nombre
allumage_led(nombre);
}
```

# Application 021 : MIKROE-1838 Expand 2 Click

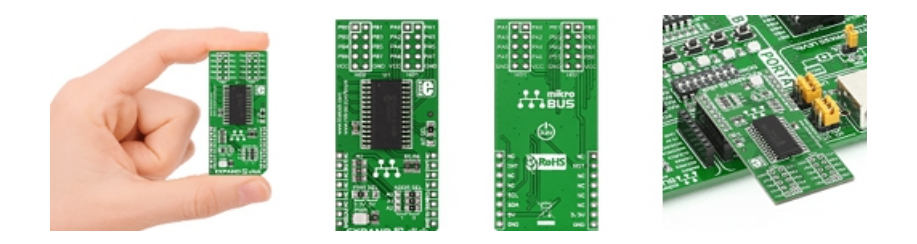

Ce module Click Board vous permettra d'ajouter 16 ports d'entrées/sorties à votre microcontrôleur grâce à un circuit intégré MCP23017. Ce dernier se pilote par le biais d'un bus de communication I2C™.

### Montage à réaliser

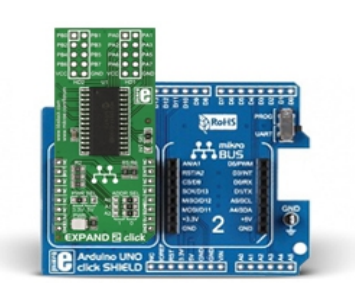

Enfichez le module MIKROE-1838 sur la platine MIKROE-1581. Puis enfichez le tout sur la platine arduino<sup>™</sup> (A000066) ou réalisez les connexions ci-dessous entre la platine Arduino<sup>™</sup> (A000066) et le module MIKROE-1838 (si vous ne disposez pas de la platine d'interface MIKROE-1581).

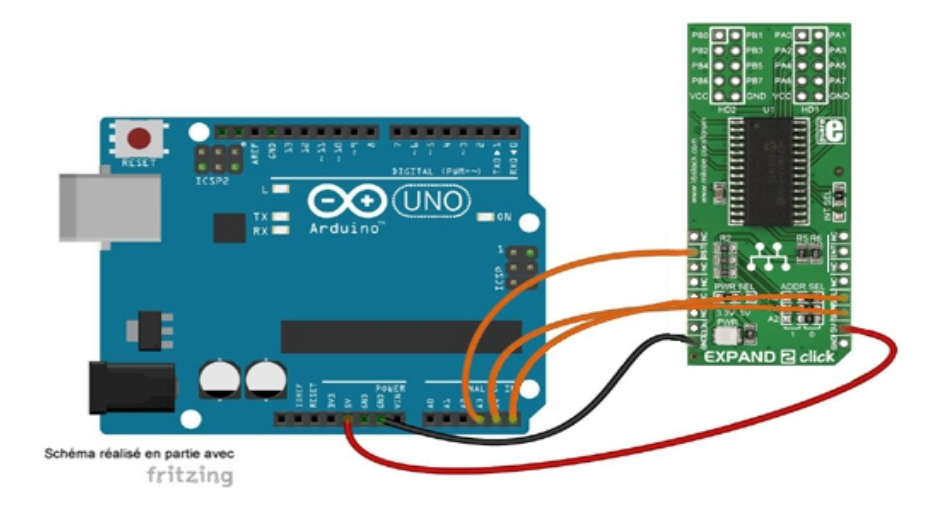

| /*************************************                                                                                                    |
|----------------------------------------------------------------------------------------------------|
| * Test du module "Expand 2 Click"<br>*<br>**********************************                                                                                                    |
| <ul> <li>* Huit boutons poussoirs branchés sur le PORT B commandent respectivement</li> <li>* huit leds branchées sur le PORT A</li> <li>* Les anodes des leds sont reliées au PORT A au travers d'une résistance</li> <li>* de protection et les cathodes à la masse</li> <li>*</li> </ul>                                                                                                    |
| <ul> <li>* Matériel</li> <li>* 1 Arduino Uno (A000066)</li> <li>* 1 Shield "Click" pour arduino UNO (Réf. : MIKROE-1581)</li> <li>* 1 Module "Expand 2 Click" (Réf.: MIKROE-1838) inséré sur le support N°1 du shield</li> <li>* ou divers straps mâles/femelles (réf.: PRT-12794) si vous ne disposez pas de</li> <li>* de la platine shield MIKROE-1581)</li> <li>* Schéma publié sous licence CC Attribution-ShareALike (Arduino et ses connexions réalisés avec Fritzing)</li> </ul>                                                  |
| ***************************************                                                                                                    |
| <pre>#include <wire.h> // appel de la bibliothèque #define MCP23017_Adresse 0x20 // adresse I2C du MCP23017 #define IODIRA_Adresse 0x00 // adresse du registre IODIRA #define IODIRB_Adresse 0x01 // adresse du registre IODIRB #define GPIOA_Adresse 0x12 // adresse du registre GPIOA #define GPIOB_Adresse 0x13 // adresse du registre GPIOB #define GPPUB_Adresse 0x0D // adresse du registre GPPUB #define RST 17 // affectation des broches</wire.h></pre>                                                                          |
| byte entree;                                                                                                    |
| <pre>void setup() { pinMode(RST,OUTPUT); digitalWrite(RST,HIGH); Wire.begin(); // initialisation de la liaison I2C Wire.beginTransmission(MCP23017_Adresse); // communication avec le MCP23017 Wire.write(IODIRA_Adresse); // écriture dans le registre IODIRA Wire.write(0x00); // configuration du PORT A en sortie Wire.write(IODIRB_Adresse); // écriture dans le registre IODIRB Wire.write(0xFF); // configuration du PORT B en entrée Wire.write(0xFF); // configuration des résistances de tirage Wire.endTransmission(); }</pre> |
| <pre>void loop() { // Lecture des boutons poussoirs Wire.beginTransmission(MCP23017_Adresse); // communication avec le MCP23017 Wire.write(GPIOB_Adresse); // écriture dans le registre GPIOB Wire.endTransmission(); Wire.requestFrom(MCP23017_Adresse, 1); // demande d'envoi d'un octet</pre>                                                                                                    |

// Allumage des led

entree=Wire.read(); // mémorisation dans la variable entree

```
Wire.beginTransmission(MCP23017_Adresse); // communication avec le MCP23017
Wire.write(GPIOA_Adresse); // écriture dans le registre GPIOA
Wire.write(entree);
Wire.endTransmission();
delay(100);
}
```

# Application 22 : MIKROE-1898 : Module PWM click

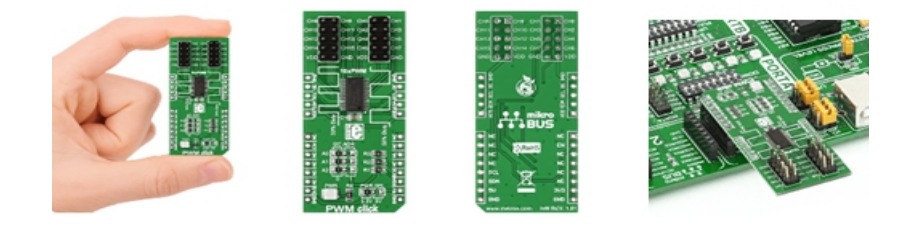

Equipé d'un circuit CA9685PW, ce module Click Board permettra à votre microcontrôleur de piloter 16 sorties PWM à partir d'une simple liaison l2C™. Ce dernier est idéal pour piloter des leds ou des servomoteurs.

## Montage à réaliser

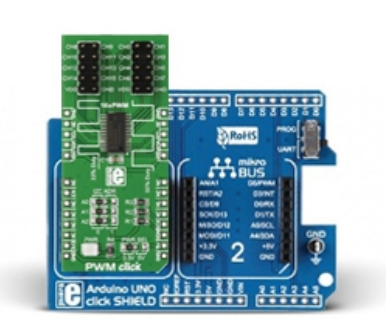

Enfichez le module MIKROE-1898 sur la platine MIKROE-1581. Puis enfichez le tout sur la platine arduino<sup>™</sup> (A000066) ou réalisez les connexions ci-dessous entre la platine Arduino<sup>™</sup> (A000066) et le module MIKROE-1898 (si vous ne disposez pas de la platine d'interface MIKROE-1581).

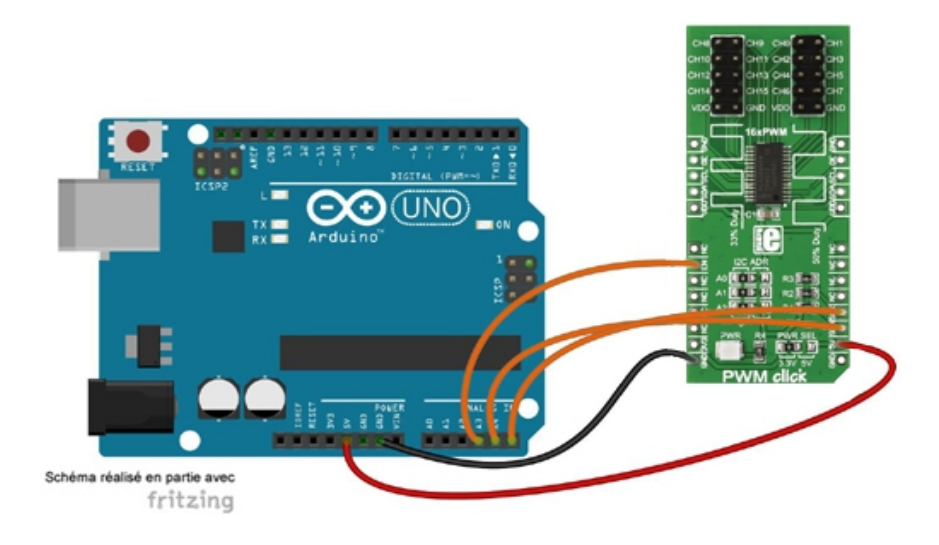

```
* Test du module "PWM Click"
                          *****
* La sortie CH0 du module délivre un signal carré ayant une fréquence de 50 Hz
* et un rapport cyclique de 50%
* Matériel
* 1 Arduino Uno (A000066) + 1 Shield "Click" pour arduino UNO (Réf. : MIKROE-1581)
* 1 Module "PWM Click" (Réf.: MIKROE-1898) inséré sur le support N°1 du shield
* ou divers straps mâles/femelles (réf.: PRT-12794) si vous ne disposez pas de de la platine shield MIKROE-1581)
* Schéma publié sous licence CC Attribution-ShareALike (Arduino et ses connexions réalisés avec Fritzing)
* Bibliothèque * 1. https://github.com/adafruit/Adafruit-PWM-Servo-Driver-Library
#include <Wire.h> // appel des bibliothèques
#include <Adafruit_PWMServoDriver.h>
#define OE 17 // affectation des broches
Adafruit_PWMServoDriver pwm = Adafruit_PWMServoDriver(0x40); // création de l'objet pwm
#define frequence 50
#define numero sortie 0
void setup()
{
pwm.begin();
pwm.setPWMFreq(frequence); // configuration de la fréquence du signal PWM
pinMode(OE,OUTPUT); // configuration de la broche OE en sortie
digitalWrite(OE,LOW); // validation des sorties du PCA9685
}
void loop()
{
pwm.setPWM(numero sortie, 0, 2048); // génération du signal PWM
}
```

# Application 23 : MIKROE-1899 : Module Relay 2 click

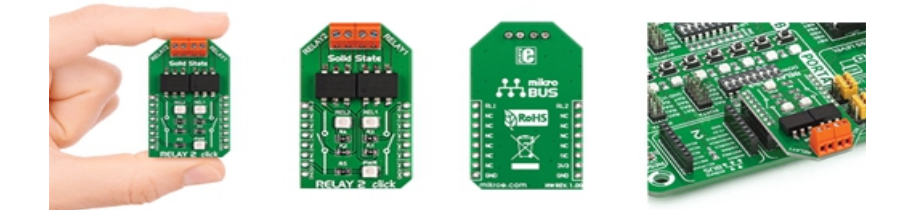

Ce petit module "click Board" intègre 2 relais statiques OptoMOS<sup>®</sup> haute performance. Silencieux, rapides, très peu soumis aux problèmes de rebond, ces relais disposent d'une résistance de contact de 0,15 ohms.

## Montage à réaliser

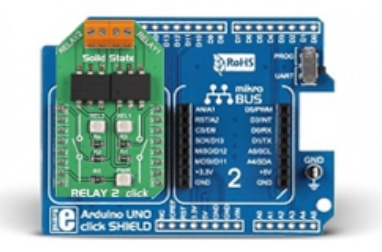

Enfichez le module MIKROE-1899 sur la platine MIKROE-1581. Puis enfichez le tout sur la platine arduino<sup>™</sup> (A000066) ou réalisez les connexions ci-dessous entre la platine Arduino<sup>™</sup> (A000066) et le module MIKROE-1899 (si vous ne disposez pas de la platine d'interface MIKROE-1581).

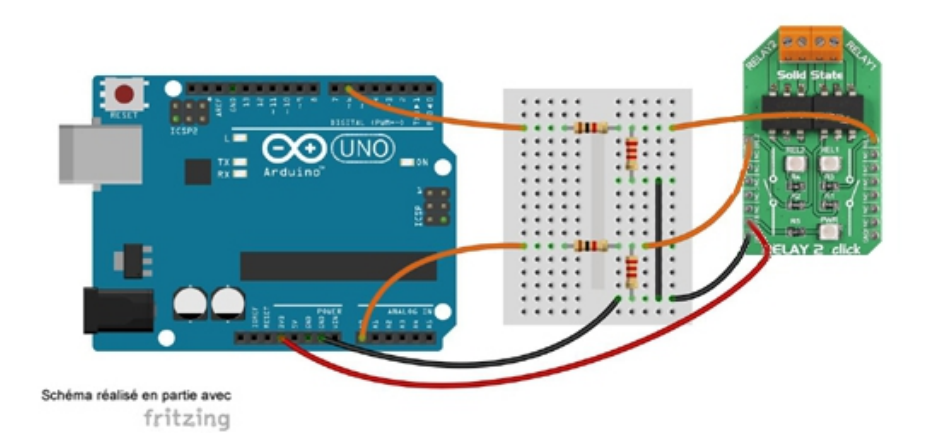

66

```
* Test du module "Relay 2 Click"
* Les relais sont activés un à un avec une pause d'une seconde entre chaque étape
* Matériel
* 1 Arduino Uno (A000066)
* 1 Shield "Click" pour arduino UNO (Réf. : MIKROE-1581)
* 1 Module "Relay 2 Click" (Réf.: MIKROE-1899) inséré sur le support N°1 du shield
* ou divers straps mâles/femelles (réf.: PRT-12794) si vous ne disposez pas de
* de la platine shield MIKROE-1581)
* Schéma publié sous licence CC Attribution-ShareALike (Arduino et ses connexions réalisés avec Fritzing)
* Attention, ce module est alimenté en 3,3V. Il faut donc faire une adaptation
* de tension entre les broches de sorties de l'Arduino et les broches d'entrées
* du module
// Affectation des broches
#define REL1 6
#define REL2 14
void setup()
{
pinMode(REL1,OUTPUT); // configuration des broches en sortie
pinMode(REL2,OUTPUT);
}
void loop()
{
digitalWrite(REL1,HIGH); // Relais 1 actif
digitalWrite(REL2,LOW);
delay(1000); // pause d'une seconde
digitalWrite(REL1,LOW); // Relais 2 actif
digitalWrite(REL2,HIGH);
delay(1000); // pause d'une seconde
}
```

# Application 24 : MIKROE-1906 : Module Touch Key click

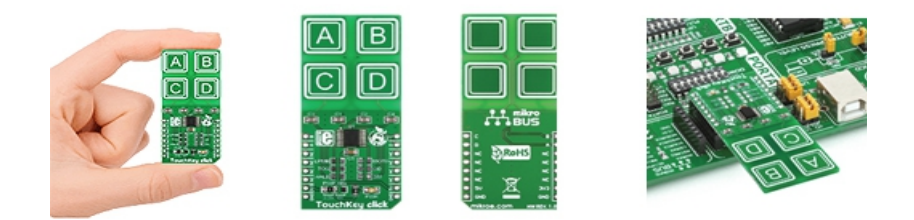

Ce petit module "click Board" intègre 4 touches capacitives gérées par un capteur TTP224. Ces touches peuvent également être sollicitées au travers d'une vitre de faible épaisseur ou d'une feuille de papier.

## Montage à réaliser

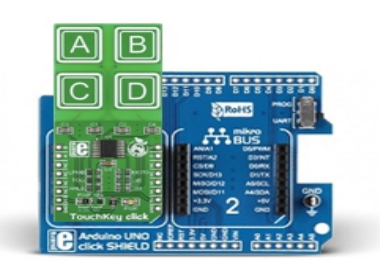

Enfichez le module MIKROE-1906 sur la platine MIKROE-1581. Puis enfichez le tout sur la platine arduino<sup>™</sup> (A000066) ou réalisez les connexions ci-dessous entre la platine Arduino<sup>™</sup> (A000066) et le module MIKROE-1906 (si vous ne disposez pas de la platine d'interface MIKROE-1581).

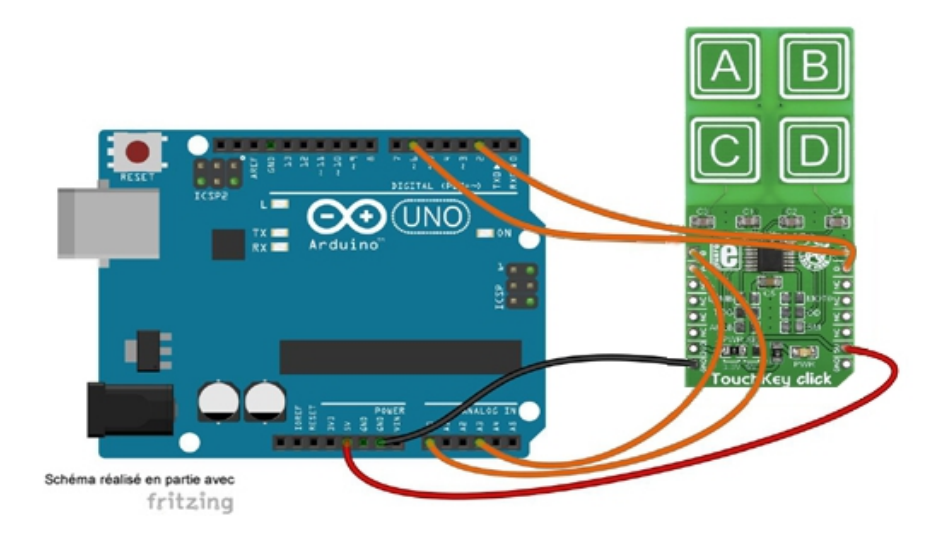

```
* Test du module "TouchKey Click"
************
* L'état des boutons est affiché dans le moniteur série
* Matériel
* 1 Arduino Uno (A000066)
* 1 Shield "Click" pour arduino UNO (Réf. : MIKROE-1581)
* 1 Module "TouchKey Click" (Réf.: MIKROE-1906) inséré sur le support N°1 du shield
* ou divers straps mâles/femelles (réf.: PRT-12794) si vous ne disposez pas de
* de la platine shield MIKROE-1581)
* Schéma publié sous licence CC Attribution-ShareALike (Arduino et ses connexions réalisés avec Fritzing)
              // Affectation des broches
#define OUTA 17
#define OUTB 14
#define OUTC 6
#define OUTD 2
byte broche[4]={OUTA,OUTB,OUTC,OUTD};
boolean etat[4];
void setup()
{
Serial.begin(9600); // initialisation de la liaison série
for (int i=0;i<4;i++)
{
pinMode(broche[i],INPUT); // configuration des broches en entrée
}
}
void loop()
{
for (int i=0; i <4; i++)
{
etat[i] = digitalRead(broche[i]); // acquisition de l'état des boutons
Serial.print("Bouton"); // affichage dans le moniteur série
Serial.print(i);
Serial.print("=");
Serial.println(etat[i]);
}
delay(300);
}
```

# Application 25 : MIKROE-1910 : Module Expand 4 click

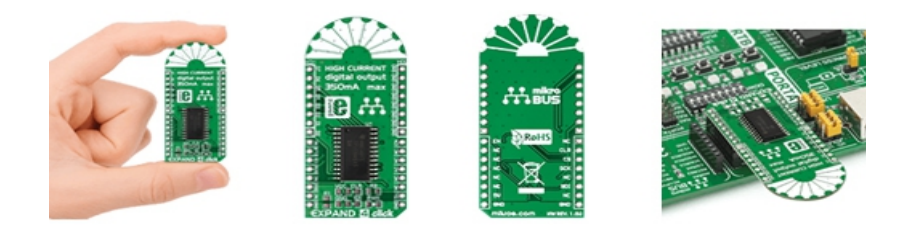

Ce module Click Board vous permettra d'ajouter 8 sorties de "puissance" à votre microcontrôleur grâce à un circuit intégré TPCIC6A595. Ce dernier se pilote par le biais d'un bus de communication SPI™.

## Montage à réaliser

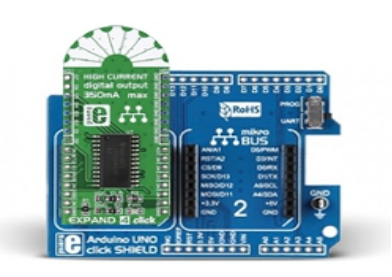

Enfichez le module MIKROE-1910 sur la platine MIKROE-1581. Puis enfichez le tout sur la platine arduino<sup>™</sup> (A000066) ou réalisez les connexions ci-dessous entre la platine Arduino<sup>™</sup> (A000066) et le module MIKROE-1910 (si vous ne disposez pas de la platine d'interface MIKROE-1581).

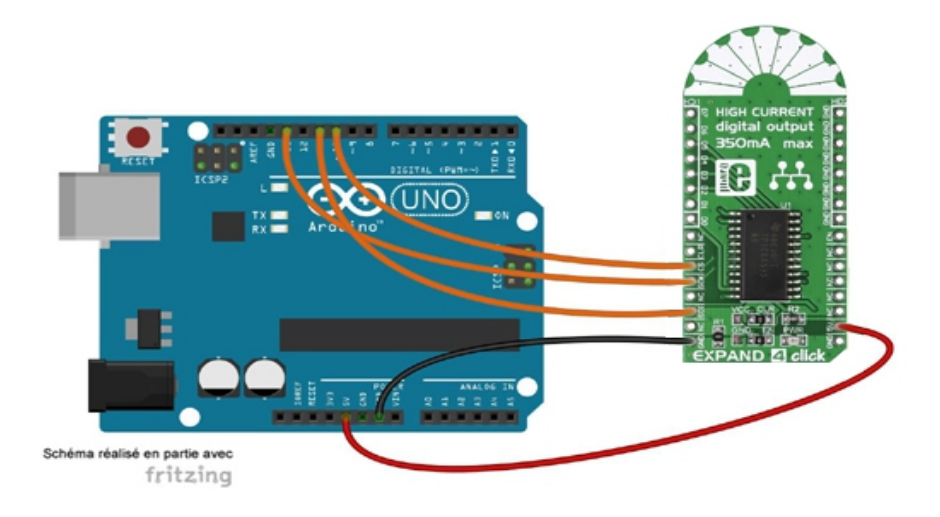

```
* Test du module "Expand 4 Click"
* Les huit sorties du module passent successivement à l'état haut
* Matériel
* 1 Arduino Uno (A000066)
* 1 Shield "Click" pour arduino UNO (Réf. : MIKROE-1581)
* 1 Module "Expand 4 Click" (Réf.: MIKROE-1910) inséré sur le support N°1 du shield
* ou divers straps mâles/femelles (réf.: PRT-12794) si vous ne disposez pas de
* de la platine shield MIKROE-1581)
* Schéma publié sous licence CC Attribution-ShareALike (Arduino et ses connexions réalisés avec Fritzing)
// Affectation des broches
#define MOSI 11 // broche SERIN du TPIC6A595
#define SCK 13 // broche SRCK du TPIC6A595
#define CS 10 // broche RCK du TPIC6A595
byte sortie=0;
int i=0;
void setup()
{
// Configuration des broches en sortie
pinMode(MOSI, OUTPUT);
pinMode(SCK, OUTPUT);
pinMode(CS, OUTPUT);
}
void loop()
{
if (i == 7)
{
i = 0;
}
else
{
i++;
}
bitSet(sortie, i); // mise à 1 du bit i de la variable sortie
digitalWrite(CS, LOW);
shiftOut(MOSI, SCK, LSBFIRST, sortie); // envoi bit par bit de la variable sortie
digitalWrite(CS, HIGH);
delay(250);
}
```

# **Application 26 : MIKROE-2377 : Module Ammeter click**

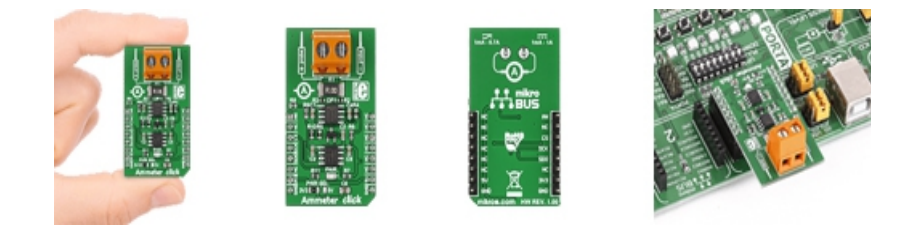

Ce module Click Board vous permettra de mesurer des courants (AC et DC) à l'aide d'une sonde (+ et -) sur des borniers à vis à l'aide de votre microcontrôleur grâce à un jeu de composants intégrés (MCP3201, MAX6106, AD8616).

### Montage à réaliser

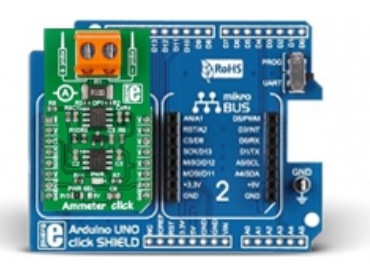

Enfichez le module MIKROE-2377 sur la platine MIKROE-1581. Puis enfichez le tout sur la platine arduino<sup>™</sup> (A000066) ou réalisez les connexions ci-dessous entre la platine Arduino<sup>™</sup> (A000066) et le module MIKROE-2377 (si vous ne disposez pas de la platine d'interface MIKROE-1581).

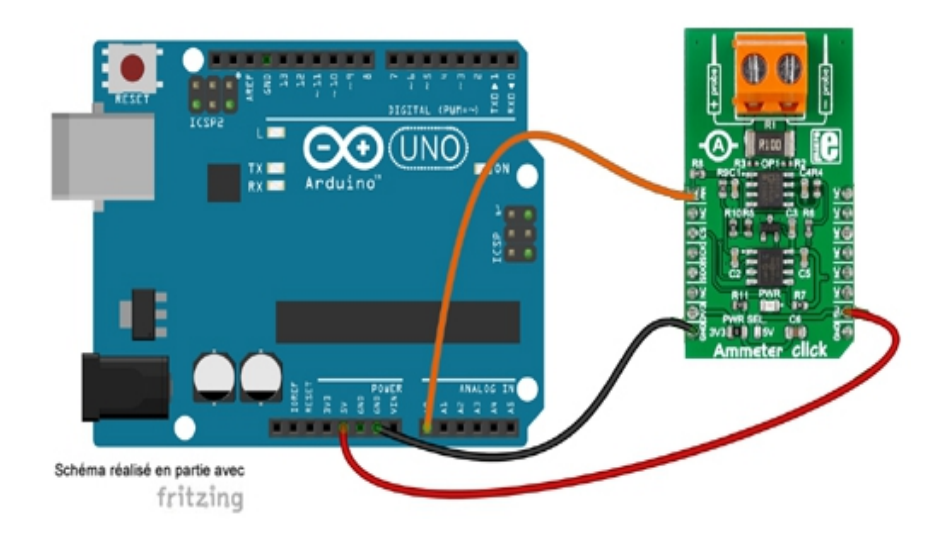
```
* Test du module "Ammeter Click"
* La valeur moyenne du courant est affichée sur le moniteur série.
* Matériel
* 1 Arduino Uno (A000066)
* 1 Shield "Click" pour arduino UNO (Réf. : MIKROE-1581)
* 1 Module "ammeter Click" (Réf.: MIKROE-2377) inséré sur le support N°1 du shield
* ou divers straps mâles/femelles (réf.: PRT-12794) si vous ne disposez pas de
* de la platine shield MIKROE-1581)
* Schéma publié sous licence CC Attribution-ShareALike (Arduino et ses connexions réalisés avec Fritzing)
  // Affectation des broches
#define AN A0 // broche de sortie du module
int echantillon=1000;
int valeur;
int courant;
unsigned long somme=0;
unsigned long moyenne;
void setup()
{
Serial.begin(9600); // initialisation de la liaison série
}
void loop()
{
for (int i=0; i<echantillon; i++)
{
valeur=analogRead(AN); // conversion AN
Serial.print("Valeur=");
Serial.println(valeur);
```

```
somme=somme+valeur;
```

moyenne=somme/echantillon;

```
/* Le module comporte un amplificateur différentiel ayant pour fonction de transfert Vs=Vref+10Ve
Ve=Rshunt*I avec Rshunt=0.1 donc Vs=1.024+I
Le courant d'entrée du module doit être compris entre 1 et 1000 mA, ce qui correspond à des tensions de sortie
de 1,025V soit une valeur du CAN à 207 et de 2,024V soit une valeur du CAN à 414*/
courant=map(moyenne,207,414,1,1000);
delay(10);
}
Serial.print("Courant moyen=");
Serial.print(courant);
Serial.print(n" mA");
delay(500);
somme=0;
```

}

# Application 27 : MIKROE-1917 : Module Counter click

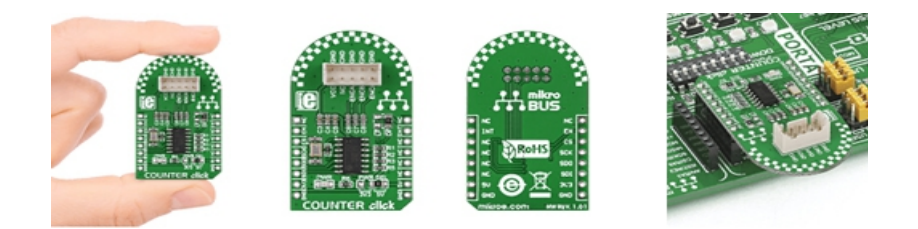

Ce petit module "click Board" intègre un circuit intégré compteur de quadrature 32 bits de type LS7366R. Ce dernier est destiné à être raccordé sur un encodeur de moteur (non livré). Dès lors il sera capable de déterminer sa vitesse et son sens de rotation.

### Montage à réaliser

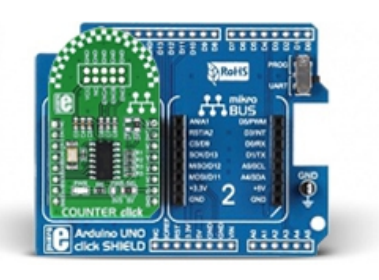

Enfichez le module MIKROE-1917 sur la platine MIKROE-1581. Puis enfichez le tout sur la platine arduino<sup>™</sup> (A000066) ou réalisez les connexions ci-dessous entre la platine Arduino<sup>™</sup> (A000066) et le module MIKROE-1917 (si vous ne disposez pas de la platine d'interface MIKROE-1581).

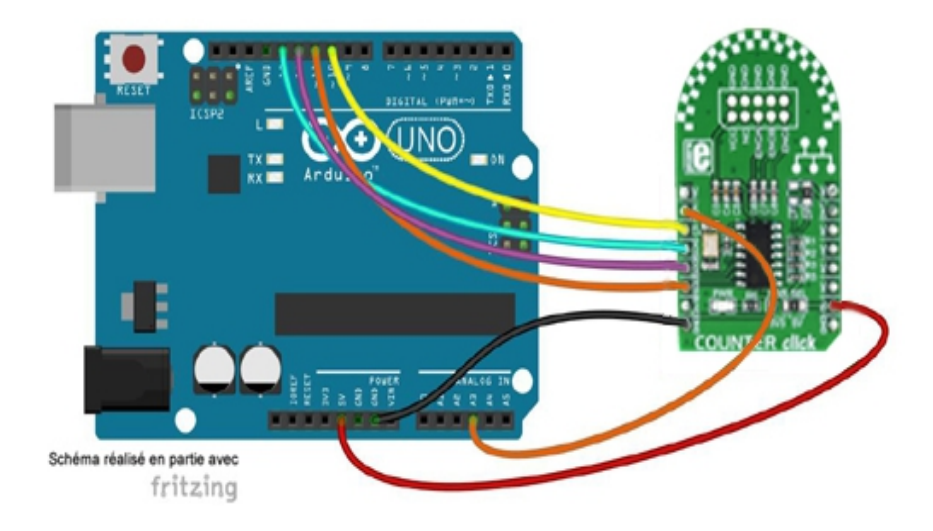

| /**************************************                                                                                                    |
|----------------------------------------------------------------------------------------------------|
| *                                                                                                    |
| * Test du module "Counter Click"<br>*                                                                                                    |
| ***************************************                                                                                                    |
| * L'évolution du nombre de tours de l'encodeur rotatif est affichée<br>* sur le moniteur série<br>*                                                                                                    |
| <ul> <li>* Matériel</li> <li>* 1 Arduino Uno (A000066)</li> <li>* 1 Shield "Click" pour arduino UNO (Réf. : MIKROE-1581)</li> <li>* 1 Module "Counter Click" (Réf.: MIKROE-1917) inséré sur le support N°1 du shield</li> <li>* ou divers straps mâles/femelles (réf.: PRT-12794) si vous ne disposez pas de</li> <li>* de la platine shield MIKROE-1581)</li> <li>* 1 Encodeur rotatif KY-040</li> <li>* Schéma publié sous licence CC Attribution-ShareALike (Arduino et ses connexions réalisés avec Fritzing)</li> </ul> |
| ~<br>************************************                                                                                                    |

#include <SPI.h> // appel de la bibliothèque

// Affectation des broches
#define CS 10 // broches de la liaison SPI
#define MOSI 11
#define MISO 12
#define SCK 13
#define CNT\_EN 17 // entrée de validation du LS7366

// Configuration des registres
#define CLR\_MDR0 0x08
#define CLR\_MDR1 0x10
#define CLR\_CNTR 0x20
#define READ\_MDR0 0x48
#define READ\_MDR1 0x50
#define READ\_CNTR 0x60
#define READ\_OTR 0x68
#define READ\_STR 0x70

#define WRITE MDR1 0x90 #define WRITE\_MDR0 0x88 #define WRITE\_DTR 0x98 #define LOAD\_CNTR 0xE0 #define LOAD OTR 0xE4 byte valeur=0; void setup() { pinMode(CS, OUTPUT); pinMode(MOSI, OUTPUT); pinMode(SCK, OUTPUT); pinMode(MISO, INPUT); digitalWrite(CNT\_EN,HIGH); // validation du comptage // Initialisation et configuration de la liaison SPI SPI.begin(); SPI.setDataMode(SPI MODE0); SPI.setBitOrder(MSBFIRST); SPI.setClockDivider(SPI\_CLOCK\_DIV8); Serial.begin(9600); // initialisation de la liaison série Serial.println("Initialisation....."); // Configuration du LS7366 digitalWrite(CS,LOW); // début de la communication SPI SPI.transfer(WRITE\_MDR0); // écriture dans le registre MDR0 SPI.transfer(0x01); // mode quadrature digitalWrite(CS,HIGH); // fin de la communication SPI digitalWrite(CS,LOW); // début de la communication SPI SPI.transfer(WRITE\_MDR1); // écriture dans le registre MDR1 SPI.transfer(0x03); // mode comptage sur un octet digitalWrite(CS,HIGH); // fin de la communication SPI digitalWrite(CS,LOW); // début de la communication SPI SPI.transfer(CLR\_CNTR); // RAZ du compteur digitalWrite(CS,HIGH); // fin de la communication SPI digitalWrite(CS,LOW); // début de la communication SPI SPI.transfer(CLR\_STR); // RAZ du registre d'état STR digitalWrite(CS,HIGH); // fin de la communication SPI delay(1000); } void loop() { digitalWrite(CS,LOW); // début de la communication SPI

SPI.transfer(READ\_CNTR); // lecture du compteur valeur=SPI.transfer(0x00); digitalWrite(CS,HIGH); // fin de la communication SPI

77

Serial.print("Valeur : "); // affichage dans le moniteur série Serial.println(valeur);

}

# Application 28 : MIKROE-1995 : Module Touch Pad click

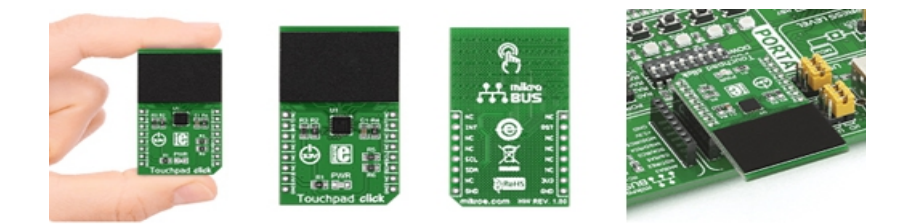

Ce "click Board" intègre un contrôleur MTCH6102, lequel s'apparente à un capteur capacitif. Ce dernier est recouvert d'une fine couche de plastique faisant office de "touchpad" (l'épaisseur de la couche de plastique peut aller jusqu'à 3 mm max. ou jusqu'à 5 mm pour du verre).

### Montage à réaliser

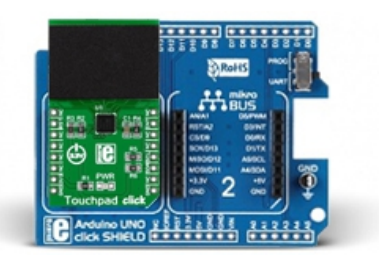

Enfichez le module MIKROE-1995 sur la platine MIKROE-1581. Puis enfichez le tout sur la platine arduino<sup>™</sup> (A000066) ou réalisez les connexions ci-dessous entre la platine Arduino<sup>™</sup> (A000066) et le module MIKROE-1995 (si vous ne disposez pas de la platine d'interface MIKROE-1581).

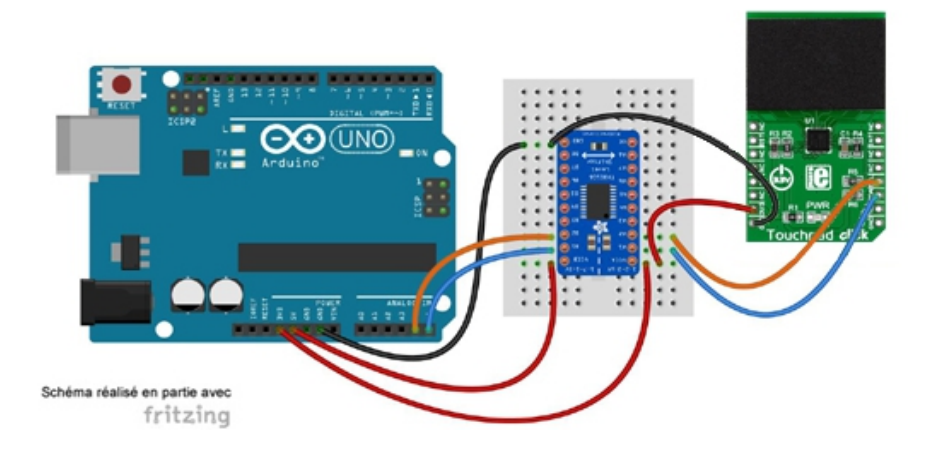

\* Test du module "Touchpad Click" \*\*\*\*\*\*\*\*\*\*\*\* \* Les valeurs des registres donnant la position sont affichés dans le moniteur série \* Exemple inspiré de \* https://github.com/theapi/touch\_timer/tree/master/arduino/mtch6102\_proof\_of\_concept \* Matériel \* 1 Arduino Uno (A000066) \* 1 Shield "Click" pour arduino UNO (Réf. : MIKROE-1581) \* 1 Module "Touchpad Click" (Réf.: MIKROE-1995) inséré sur le support N°1 du shield \* ou divers straps mâles/femelles (réf.: PRT-12794) si vous ne disposez pas de \* de la platine shield MIKROE-1581) \* 1 Shifter Level TXB0108 \* Schéma publié sous licence CC Attribution-ShareALike (Arduino et ses connexions réalisés avec Fritzing) \* Attention, ce module est alimenté en 3,3V. Il faut donc utiliser un module shifter level I2C #include <Wire.h> #define ADDR 0x25 // read register unsigned char readRegister(unsigned char addr\_reg) { byte error; Wire.beginTransmission(ADDR); Wire.write(addr reg); // register to read error = Wire.endTransmission(); Wire.requestFrom(ADDR, 1); // read a byte while (Wire.available()) { return Wire.read(); } }

// write data to register unsigned char writeRegister(unsigned char addr\_reg, unsigned char dta) { Wire.beginTransmission(ADDR); Wire.write(addr\_reg); // register to read Wire.write(dta); Wire.endTransmission(); } void setup() { byte data; Wire.begin(); Serial.begin(115200); delay(500); // the operating mode (MODE) data = readRegister(0x05); Serial.print("MODE: "); Serial.println(data,BIN); // Set mode to Touch only writeRegister(0x05, 0x02); data = readRegister(0x05); Serial.print("MODE: "); Serial.println(data,BIN); data = readRegister(0x20); Serial.print("NUMBEROFXCHANNELS: "); Serial.println(data); data = readRegister(0x21); Serial.print("NUMBEROFYCHANNELS: "); Serial.println(data);

```
writeRegister(0x20, 0x07);
writeRegister(0x21, 0x06);
```

data = readRegister(0x20); Serial.print("NUMBEROFXCHANNELS: "); Serial.println(data);

```
data = readRegister(0x21);
Serial.print("NUMBEROFYCHANNELS: ");
Serial.println(data);
}
```

```
void loop()
{
    byte data;
Serial.print("SENSORVALUE_RX <i>: ");
for (byte i = 0x80; i < 0x8E; i++)
{</pre>
```

data = readRegister(i); Serial.print(data); Serial.print(", "); } Serial.println(); delay(500); }

# Application 29 : MIKROE-2035: Module Stepper 3 click

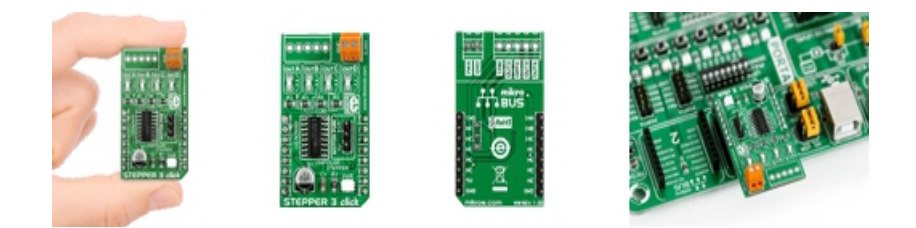

Ce petit module "click Board" intègre un contrôleur de moteur pas-à-pas de type ULN2003. Ce circuit est capable de piloter un moteur pas-à-pas unipolaire d'une tension pouvant aller jusqu'à 30 Vcc. Chaque phase est accessible séparément.

## Montage à réaliser

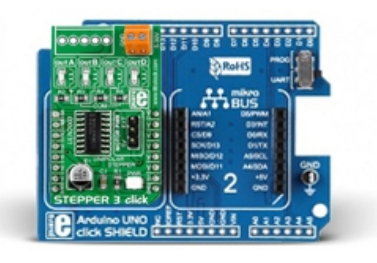

Enfichez le module MIKROE-2035 sur la platine MIKROE-1581. Puis enfichez le tout sur la platine arduino<sup>™</sup> (A000066) ou réalisez les connexions ci-dessous entre la platine Arduino<sup>™</sup> (A000066) et le module MIKROE-2035 (si vous ne disposez pas de la platine d'interface MIKROE-1581).

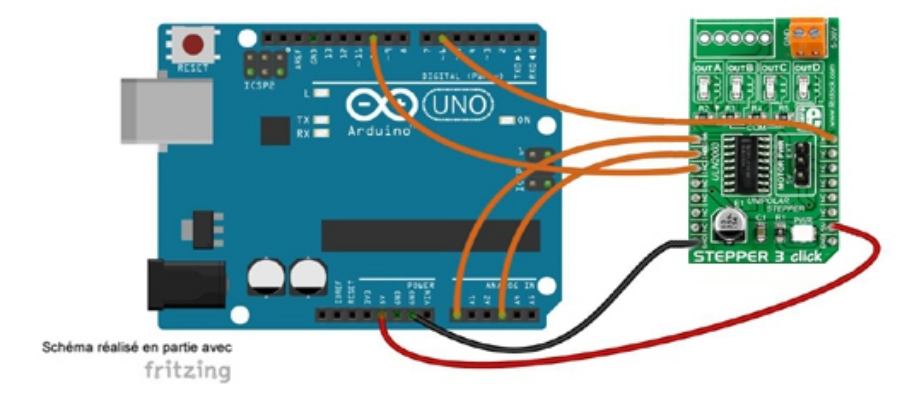

```
* Test du module "Stepper 3 Click"
* Le moteur fait un tour dans un sens puis revient à sa position d'origine dans l'autre sens
* Matériel
* 1 Arduino Uno (A000066)
* 1 Shield "Click" pour arduino UNO (Réf. : MIKROE-1581)
* 1 Module "Stepper 3 Click" (Réf.: MIKROE-2035) inséré sur le support N°1 du shield
* ou divers straps mâles/femelles (réf.: PRT-12794) si vous ne disposez pas de
* de la platine shield MIKROE-1581)
* 1 Moteur pas à pas 28BYJ-48
* Schéma publié sous licence CC Attribution-ShareALike (Arduino et ses connexions réalisés avec Fritzing)
#include <Stepper.h> // appel de la bibliothèque
// Affectation des broches
#define INA 14
#define INB 17
#define INC 10
#define IND 6
const int nombre_pas=2048; // nombre de pas du moteur
Stepper moteur(nombre_pas, INA, INC, INB, IND); // création de l'objet moteur
void setup()
moteur.setSpeed(10); // initialisation la vitesse de rotation du moteur en tour par minute
pinMode(INA, OUTPUT); // configuration des broches en sortie
pinMode(INB, OUTPUT);
pinMode(INC, OUTPUT);
pinMode(IND, OUTPUT);
}
void loop()
{
for (int i=1; i<=nombre_pas; i++) // boucle avance du moteur en fonction du nombre de pas
{
moteur.step(1); // un pas en sens positif
for (int i=1; i<=nombre_pas; i++) // boucle retour du moteur en fonction du nombre de pas
moteur.step(-1); // un pas en sens négatif
}
}
```

# Application 30 : MIKROE-2065 : Module Force click

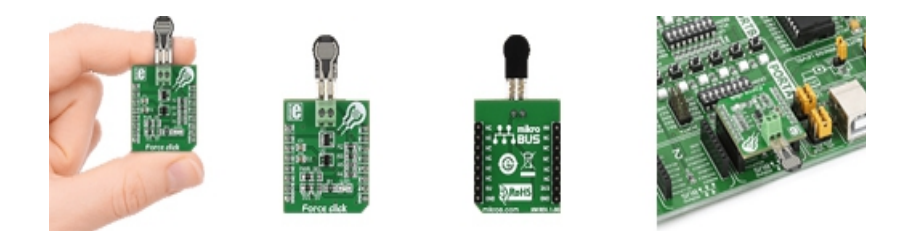

Ce module Click Board équipé d'un capteur de force vous permettra de mesurer des pressions mécaniques (caractérisées par un changement de valeur résistive sous l'action d'une force) avec votre microcontrôleur via une entrée analogique.

### Montage à réaliser

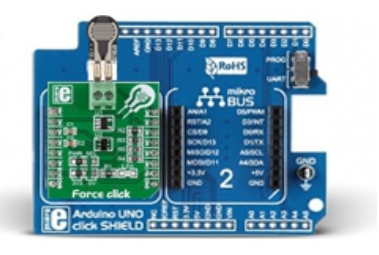

Enfichez le module MIKROE-2065 sur la platine MIKROE-1581. Puis enfichez le tout sur la platine arduino<sup>™</sup> (A000066) ou réalisez les connexions ci-dessous entre la platine Arduino<sup>™</sup> (A000066) et le module MIKROE-2065 (si vous ne disposez pas de la platine d'interface MIKROE-1581).

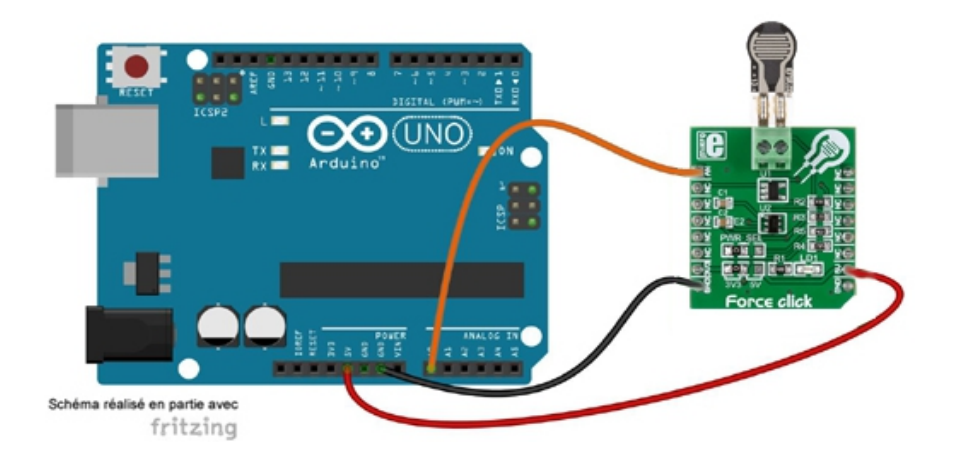

```
* Test du module "Force Click"
*******
* La valeur de la force (entre 0 et 1024) est affichée sur le moniteur série
* Matériel
* 1 Arduino Uno (A000066)
* 1 Shield "Click" pour arduino UNO (Réf. : MIKROE-1581)
* 1 Module "Force Click" (Réf.: MIKROE-2065) inséré sur le support N°1 du shield
* ou divers straps mâles/femelles (réf.: PRT-12794) si vous ne disposez pas de
* de la platine shield MIKROE-1581)
* Schéma publié sous licence CC Attribution-ShareALike (Arduino et ses connexions réalisés avec Fritzing)
// Affectation des broches
#define AN A0 // broche de sortie du module
int valeur;
void setup()
{
Serial.begin(9600); // initialisation de la liaison série
}
void loop()
{
valeur=analogRead(AN); // conversion AN
Serial.print("Valeur=");
Serial.println(valeur);
delay(500);
}
```

# Application 31 : MIKROE-2154 : Module Signal Relay click

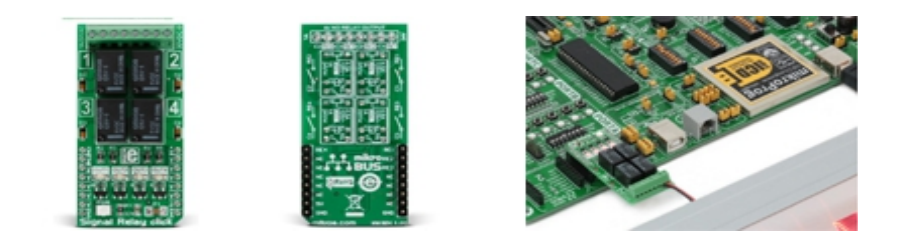

Ce module Click Board vous permettra d'ajouter 4 sorties relais à votre microcontrôleur.

### Montage à réaliser

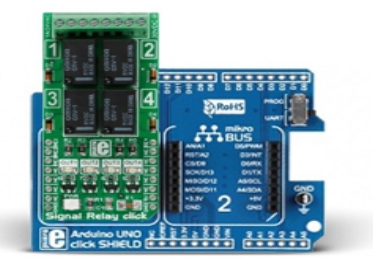

Enfichez le module MIKROE-2154 sur la platine MIKROE-1581. Puis enfichez le tout sur la platine arduino<sup>™</sup> (A000066) ou réalisez les connexions ci-dessous entre la platine Arduino<sup>™</sup> (A000066) et le module MIKROE-2154 (si vous ne disposez pas de la platine d'interface MIKROE-1581).

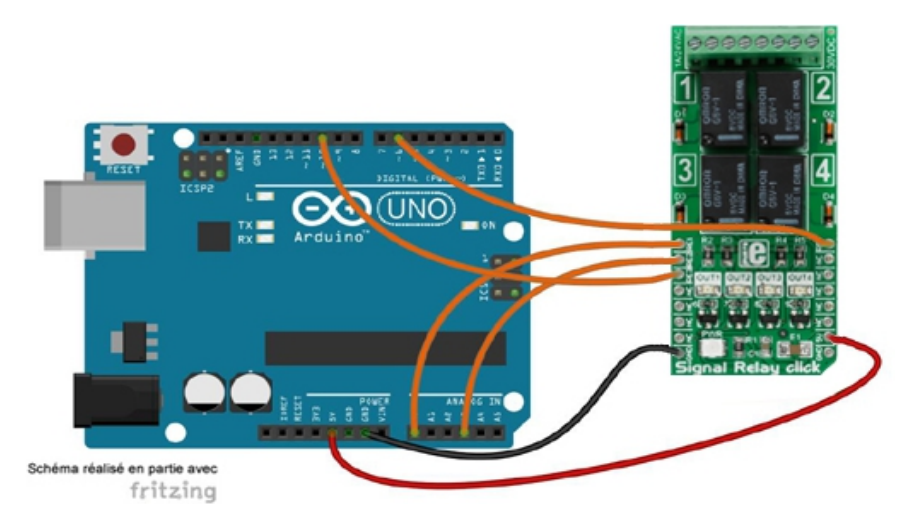

\* Test du module "Signal Relay Click" \* Les relais sont activés un à un avec une pause d'une seconde entre chaque étape \* Matériel \* 1 Arduino Uno (A000066) \* 1 Shield "Click" pour arduino UNO (Réf. : MIKROE-1581) \* 1 Module "Signal Relay Click" (Réf.: MIKROE-2154) inséré sur le support N°1 du shield \* ou divers straps mâles/femelles (réf.: PRT-12794) si vous ne disposez pas de \* de la platine shield MIKROE-1581) \* Schéma publié sous licence CC Attribution-ShareALike (Arduino et ses connexions réalisés avec Fritzing) // Affectation des broches #define REL1 14 #define REL2 17 #define REL3 10 #define REL4 6 void setup() { pinMode(REL1,OUTPUT); // configuration des broches en sortie pinMode(REL2,OUTPUT); pinMode(REL3,OUTPUT); pinMode(REL4,OUTPUT); } void loop() { digitalWrite(REL1,HIGH); // Relais 1 actif digitalWrite(REL2,LOW); digitalWrite(REL3,LOW); digitalWrite(REL4,LOW); delay(1000); // pause d'une seconde

digitalWrite(REL1,LOW); // Relais 2 actif digitalWrite(REL2,HIGH); digitalWrite(REL3,LOW); digitalWrite(REL4,LOW); delay(1000); // pause d'une seconde digitalWrite(REL1,LOW); // Relais 3 actif digitalWrite(REL2,LOW); digitalWrite(REL3,HIGH); digitalWrite(REL4,LOW); delay(1000); // pause d'une seconde digitalWrite(REL1,LOW); // Relais 1 actif digitalWrite(REL2,LOW); digitalWrite(REL3,LOW); digitalWrite(REL4,HIGH); delay(1000); // pause d'une seconde }

# Application 32 : MIKROE-2221 : Module DC Motor 4 click

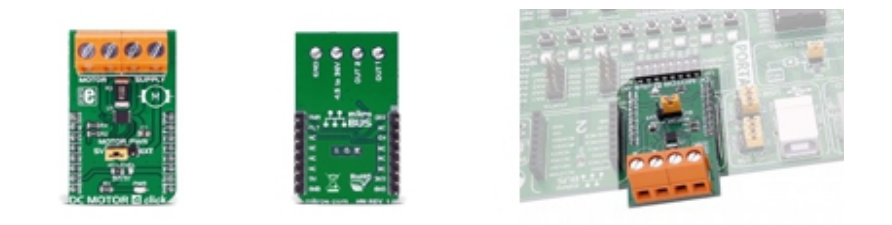

Ce petit module "click Board" intègre un contrôleur de moteur "cc" de type MAX14870. Ce contrôleur vous permettra de contrôler la vitesse et le sens de rotation d'un moteur (non livré) ainsi que son freinage en régulant le courant.

### Montage à réaliser

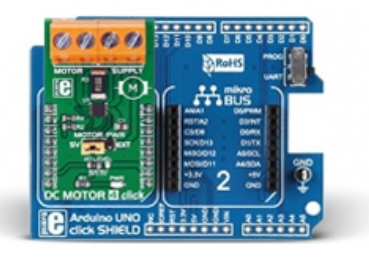

Enfichez le module MIKROE-2221 sur la platine MIKROE-1581. Puis enfichez le tout sur la platine arduino<sup>™</sup> (A000066) ou réalisez les connexions ci-dessous entre la platine Arduino<sup>™</sup> (A000066) et le module MIKROE-2221 (si vous ne disposez pas de la platine d'interface MIKROE-1581).

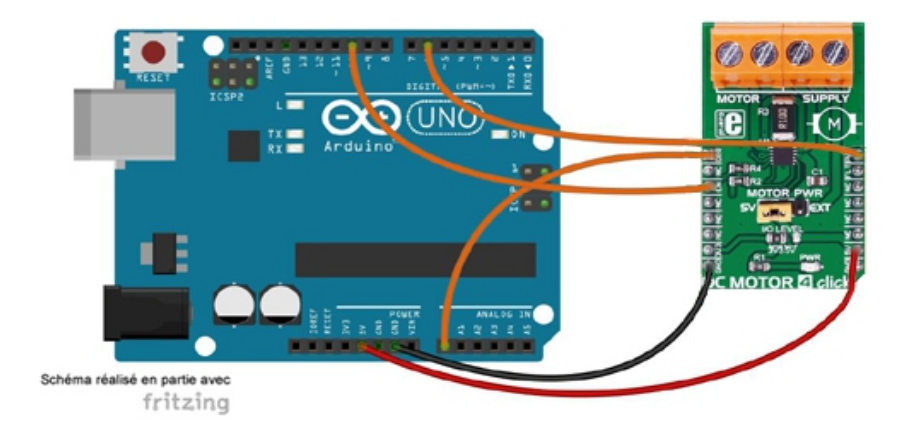

```
*****
* Test du module "DC Motor 4 Click"
****
                                                        *****
* La vitesse du moteur augmente par pas successif toutes les 10 ms
* jusqu'à la vitesse maximale puis le cycle recommence mais le moteur
* tourne dans l'autre sens
* Matériel
* 1 Arduino Uno (A000066)
* 1 Shield "Click" pour arduino UNO (Réf. : MIKROE-1581)
* 1 Module "DC Motor 4 Click" (Réf.: MIKROE-2221) inséré sur le support N°1 du shield
* ou divers straps mâles/femelles (réf.: PRT-12794) si vous ne disposez pas de
* de la platine shield MIKROE-1581)
* Schéma publié sous licence CC Attribution-ShareALike (Arduino et ses connexions réalisés avec Fritzing)
               // Affectation des broches
#define DIR 14
#define EN 10
#define PWM 6
int i;
void setup()
pinMode(DIR,OUTPUT); // configuration des broches
pinMode(PWM,OUTPUT);
pinMode(EN,OUTPUT);
digitalWrite(EN,LOW); // validation du max14870
}
void loop()
{
digitalWrite(DIR,HIGH); // sens horaire
for(i = 0;i<256;i++) // variation de la vitesse toutes les 10 ms
analogWrite(PWM, i);
delay(10);
}
delay(1000); // pause d'une seconde à vitesse maximale
analogWrite(PWM, 0); // arrêt du moteur
delay(1000); // pause d'une seconde entre les deux sens de rotation
digitalWrite(DIR,LOW); // sens anti-horaire
for(i = 0;i<256;i++) // variation de la vitesse toutes les 10 ms
{
analogWrite(PWM, i);
delay(10);
}
delay(1000); // pause d'une seconde à vitesse maximale
analogWrite(PWM, 0); // arrêt du moteur
delay(1000); // pause d'une seconde entre les deux sens de rotation
}
```

# Application 33 : MIKROE-2246 : Module Matrix G click

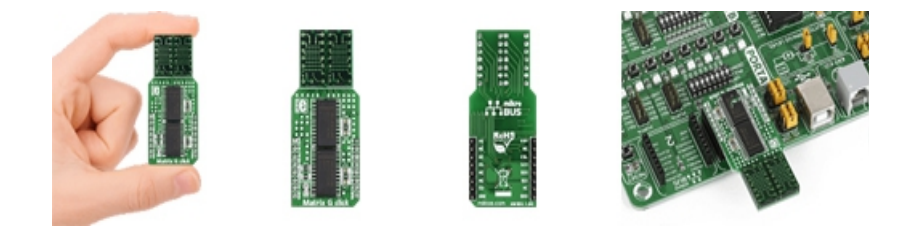

Des exemples de programmes permettant un pilotage via une liaison SPI à base de microcontrôleurs ARM<sup>™</sup>, AVR, dsPIC30/33 & PIC24, FT90x, PIC et PIC32 avec les compilateurs "C" (mikroC) sont disponibles afin de vous permettre une prise en main rapide et intuitive du module.

### Montage à réaliser

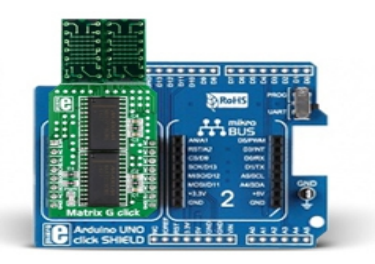

Enfichez le module MIKROE-2246 sur la platine MIKROE-1581. Puis enfichez le tout sur la platine arduino<sup>™</sup> (A000066) ou réalisez les connexions ci-dessous entre la platine Arduino<sup>™</sup> (A000066) et le module MIKROE-2246 (si vous ne disposez pas de la platine d'interface MIKROE-1581).

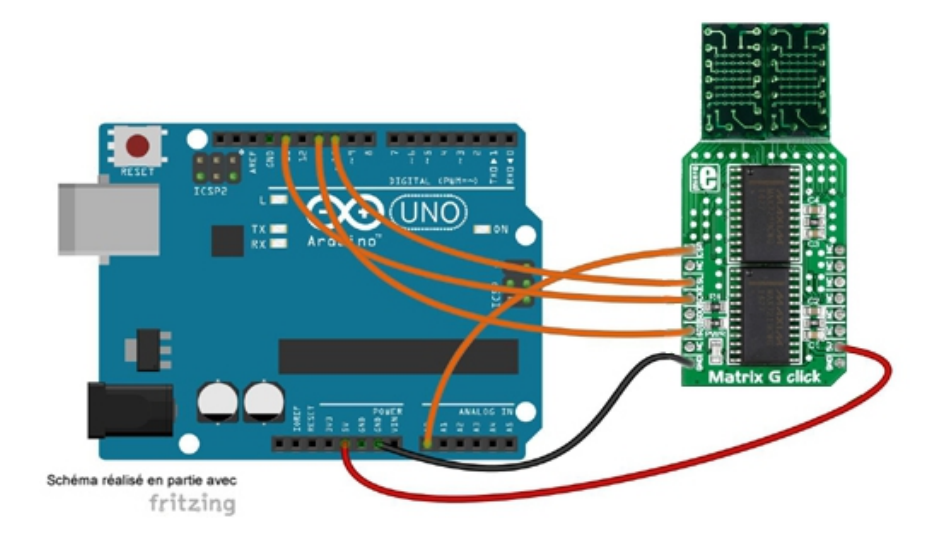

\* Test du module "Matrix G Click" \* Les nombres de 00 à 99 sont affichés sur le module \* Matériel \* 1 Arduino Uno (A000066) \* 1 Shield "Click" pour arduino UNO (Réf. : MIKROE-1581) \* 1 Module "Matrix G Click" (Réf.: MIKROE-2246) inséré sur le support N°1 du shield \* ou divers straps mâles/femelles (réf.: PRT-12794) si vous ne disposez pas de \* de la platine shield MIKROE-1581) \* Schéma publié sous licence CC Attribution-ShareALike (Arduino et ses connexions réalisés avec Fritzing) \* Bibliothèque \* 1. https://github.com/wayoda/LedControl // Affectation des broches #define CSL 10 #define CSR 14 #define CLK 13 #define DIN 11 #define NB\_MATRICE 1 #include "LedControl.h" // appel de la librairie LedControl matriceL=LedControl(DIN,CLK,CSL,NB MATRICE); // création de l'objet matriceL LedControl matriceR=LedControl(DIN,CLK,CSR,NB\_MATRICE); // création de l'objet matriceR // Définition des chiffres unsigned char chiffre [10] [7]={ {0x1C,0x22,0x22,0x22,0x22,0x22,0x1C}, // 0 {0x1C,0x08,0x08,0x08,0x08,0x18,0x08}, // 1 {0x3E,0x20,0x10,0x08,0x04,0x22,0x1C}, // 2 {0x1C,0x22,0x02,0x0C,0x02,0x22,0x1C}, // 3 {0x04,0x04,0x3E,0x24,0x14,0x0C,0x04}, // 4 {0x1C,0x22,0x02,0x02,0x3C,0x20,0x3E}, // 5 {0x1C,0x22,0x22,0x3C,0x20,0x22,0x1C}, // 6 {0x10,0x10,0x10,0x08,0x04,0x02,0x3E}, // 7 {0x1C,0x22,0x22,0x1C,0x22,0x22,0x1C}, // 8 {0x1C,0x22,0x02,0x1E,0x22,0x22,0x1C}, // 9 };

```
void setup()
```

```
{
```

```
matriceL.shutdown(0,false); // arrêt du mode économie du MAX7219
matriceL.setIntensity(0,10); // configuration de l'intensité lumineuse des led (0 à 15)
matriceL.clearDisplay(0); // extinction de toutes les led
matriceR.shutdown(0,false); // arrêt du mode économie du MAX7219
matriceR.setIntensity(0,10); // configuration de l'intensité lumineuse des led (0 à 15)
matriceR.clearDisplay(0); // extinction de toutes les led
```

```
void loop()
{
for(int j=0;j<10;j++) // défilement des dizaines
{
for(int i=0;i<7;i++) // affichage des chiffres sur la matrice de droite
{
matriceL.setRow(0,i,chiffre[j][i]);
delay(10);
}
for(int j=0;j<10;j++) // défilement des unités</pre>
{
for(int i=0;i<8;i++) // affichage des chiffres sur la matrice de gauche
{
matriceR.setRow(0,i,chiffre[j][i]);
delay(10);
}
delay(1000); // pause d'une seconde
}
}
}
```

# Application 34 : MIKROE-2272 : Module PWM Driver click

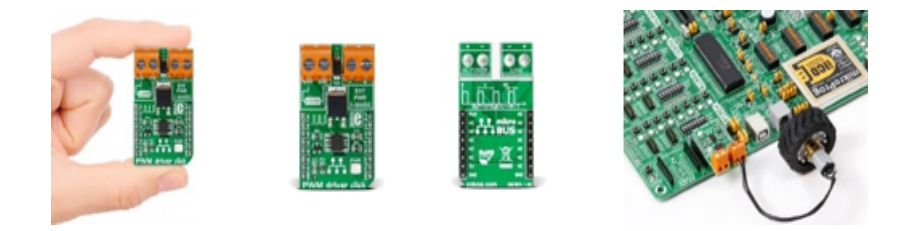

Equipé d'un Si8711CC et d'un MOSFET DMP3010LK3, ce module Click Board vous permettra de pouvoir piloter un moteur (jusqu'à 10 A en pointe) à l'aide de votre microcontrôleur via un signal PWM.

## Montage à réaliser

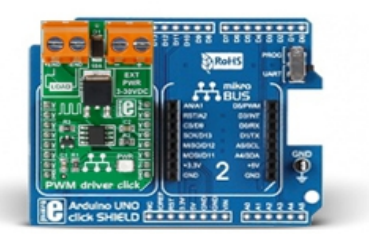

Enfichez le module MIKROE-2272 sur la platine MIKROE-1581. Puis enfichez le tout sur la platine arduino<sup>™</sup> (A000066) ou réalisez les connexions ci-dessous entre la platine Arduino<sup>™</sup> (A000066) et le module MIKROE-2272 (si vous ne disposez pas de la platine d'interface MIKROE-1581).

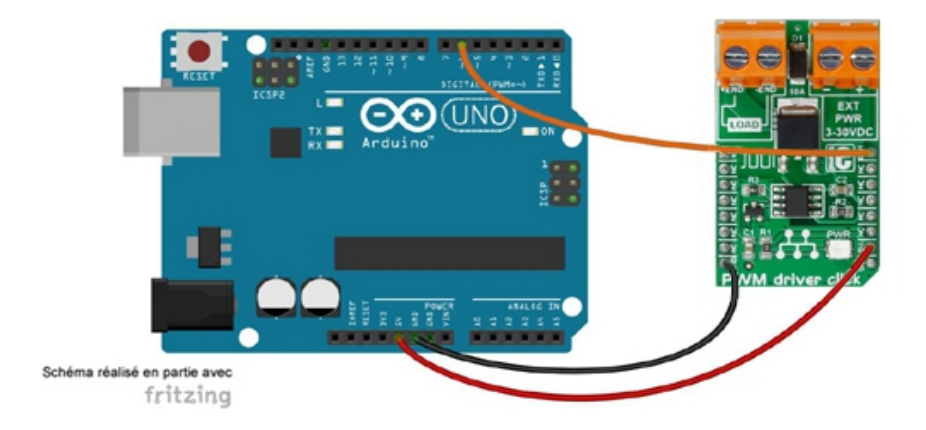

```
******
* Test du module "PWM Driver Click"
* Le signal PWM généré par l'Arduino est transmis à la charge via le module
* Matériel
* 1 Arduino Uno (A000066)
* 1 Shield "Click" pour arduino UNO (Réf. : MIKROE-1581)
* 1 Module "PWM Driver Click" (Réf.: MIKROE-2272) inséré sur le support N°1 du shield
* ou divers straps mâles/femelles (réf.: PRT-12794) si vous ne disposez pas de
* de la platine shield MIKROE-1581)
* Schéma publié sous licence CC Attribution-ShareALike (Arduino et ses connexions réalisés avec Fritzing)
// Affectation des broches
#define PWM 6
int i;
void setup()
pinMode(PWM, OUTPUT);
}
void loop()
{
for(i = 0;i<=255;i++) // variation du rapport cyclique toutes les 100 ms
{
analogWrite(PWM, i);
delay(100);
}
delay(2000); // pause de 2 secondes lorsque le rapport cyclique est à 100 %
analogWrite(PWM,0); // rapport cyclique à 0%
delay(2000); // pause de 2 secondes
}
```

# **Application 35 : MIKROE-2366 : Module Thumbwheel click**

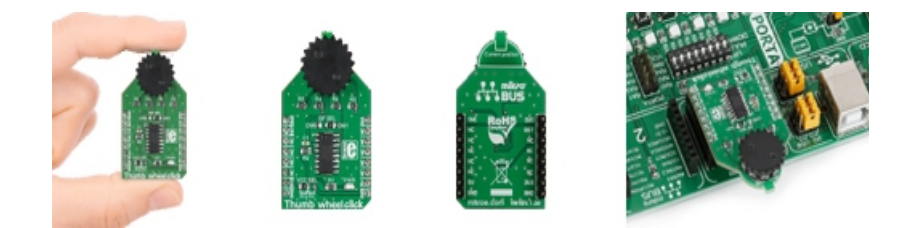

Ce module Click Board est équipé d'un commutateur rotatif 10 positions (connecté à un switch DS2408 1-Wire 8 canaux adressable). La liaison s'effectue via un bus 1-Wire.

## Montage à réaliser

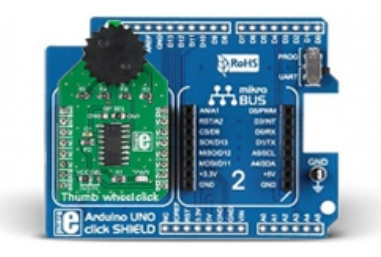

Enfichez le module MIKROE-2366 sur la platine MIKROE-1581. Puis enfichez le tout sur la platine arduino<sup>™</sup> (A000066) ou réalisez les connexions ci-dessous entre la platine Arduino<sup>™</sup> (A000066) et le module MIKROE-23666 (si vous ne disposez pas de la platine d'interface MIKROE-1581).

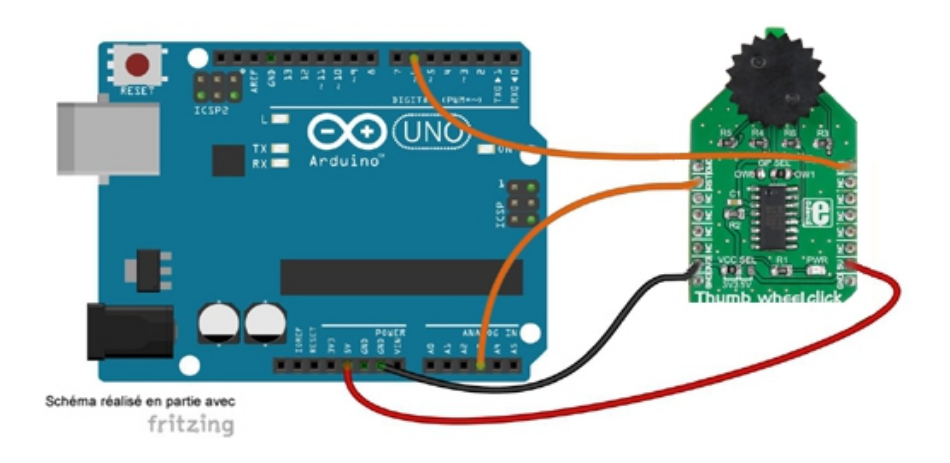

\* Test du module "Thumbwheel Click" \*\*\*\*\*\*\*\*\*\*\*\* \* La position du commutateur est affiché dans le moniteur série \* Matériel \* 1 Arduino Uno (A000066) \* 1 Shield "Click" pour arduino UNO (Réf. : MIKROE-1581) \* 1 Module "Thumbwheel Click" (Réf.: MIKROE-2366) inséré sur le support N°1 du shield \* ou divers straps mâles/femelles (réf.: PRT-12794) si vous ne disposez pas de \* de la platine shield MIKROE-1581) \* Schéma publié sous licence CC Attribution-ShareALike (Arduino et ses connexions réalisés avec Fritzing) \* Bibliothèque \* 1. https://github.com/PaulStoffregen/OneWire \* Remarque : Le code obtenu pour les positions est le suivant \* Position 1 -> Code 0x0A \* Position 2 -> Code 0x08 \* Position 3 -> Code 0x0A \* Position 4 -> Code 0x04 \* Position 5 -> Code 0x06 \* Position 6 -> Code 0x00 \* Position 7 -> Code 0x02 \* Position 8 -> Code 0x00 \* Position 9 -> Code 0x02 \* Position 10 -> Code 0x08 

#include <OneWire.h> // appel de la bibliothèque

// Affectation des broches
#define OW1 6
#define RST 17

```
byte addresse[8];
byte code;
OneWire ds(OW1); // création de l'objet ds
void setup(void)
{
Serial.begin(9600); // initialisation de la liaison série
pinMode(RST,OUTPUT); // configuration de la broche RST en sortie
digitalWrite(RST,HIGH);
Serial.println("Recherche composant");
// Recherche un module 1-Wire sur le bus
if (!ds.search(addresse))
{
Serial.println("Fin de recherche");
ds.reset_search();
}
// Module 1-Wire trouvé
Serial.print("Composant trouvé :");
for(byte i = 0; i < 8; ++i)
{
if (addresse[i] < 0x10)
{
Serial.write('0');
}
Serial.print(addresse[i], HEX);
Serial.write(' ');
}
Serial.println();
if (addresse[0] == 0x29)
{
Serial.println("Le composant est un DS2408");
}
// Vérification de l'adresse
if (OneWire::crc8(addresse, 7) != addresse[7])
{
Serial.print("CRC invalide");
}
Serial.println();
delay(1000);
}
void loop(void)
{
// Acquisition du code
ds.reset();
ds.select(addresse);
ds.write(0xF0);
ds.write(0x88);
ds.write(0x00);
```

code = ds.read();

Serial.print("Code:"); Serial.println(code,HEX); switch (code) { case 0x0A: Serial.println("La position est 1 ou 3"); break; case 0x08: Serial.println("La position est 2 ou 10"); break; case 0x04: Serial.println("La position est 4"); break; case 0x06: Serial.println("La position est 5"); break; case 0x00: Serial.println("La position est 6 ou 8"); break; case 0x02: Serial.println("La position est 7 ou 9"); break; default: break; } delay(1000); }

# Application 36 : MIKROE-1927 : Module Vibra Sens click

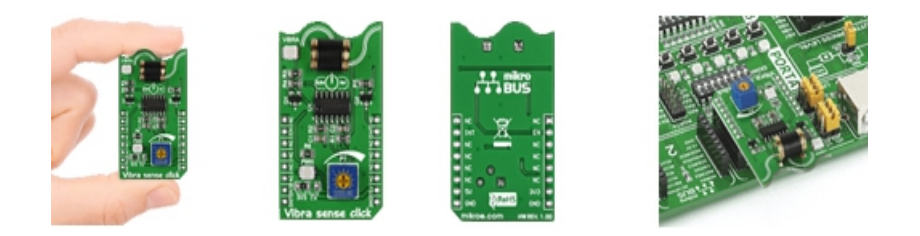

Ce module est équipé d'un capteur de choc/vibration avec une sortie numérique. Sensibilité réglable. Le module est prévu pour être alimenté en 3,3 V ou 5 V.

## Montage à réaliser

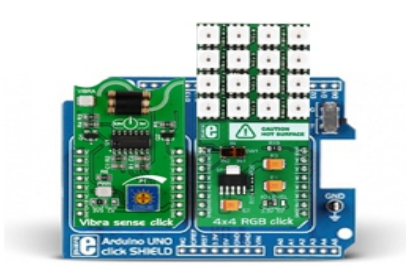

Enfichez le module MIKROE-1927 sur la platine MIKROE-1581. Puis enfichez le tout sur la platine arduino<sup>™</sup> (A000066) ou réalisez les connexions ci-dessous entre la platine Arduino<sup>™</sup> (A000066) et le module MIKROE-1927 (si vous ne disposez pas de la platine d'interface MIKROE-1581).

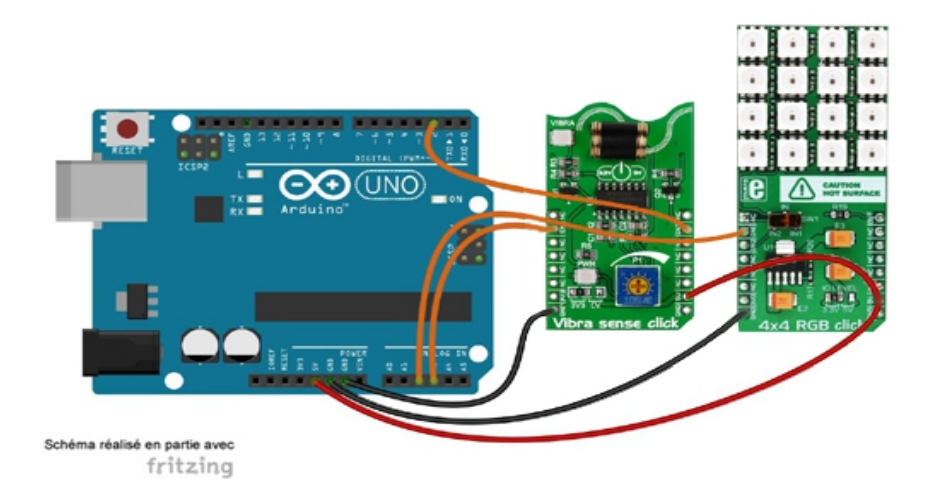

Attention, il conviendra de ne pas faire fonctionner les leds au maximum de leur intensité lumineuse afin d'éviter une consommation excessive pouvant entraîner l'endommagement de votre microcontrôleur ainsi qu'une dissipation de température trop importante.

Du fait de la haute luminosité des Leds (surtout pour les couleurs "tirant" vers le blanc), il est IMPERATIF de ne JAMAIS regarder directement la source lumineuse sous risque de graves séquelles oculaires.

#### **Programme Arduino**

\* Test du module "Vibra sense Click" \* Une vibration déclenche 5 flashs rouges sur le module 4x4 RGB Click \* Matériel \* 1 Arduino Uno (A000066) \* 1 Shield "Click" pour arduino UNO (Réf. : MIKROE-1581) \* 1 Module "Vibra sense Click" (Réf.: MIKROE-1927) inséré sur le support N°1 du shield \* ou divers straps mâles/femelles (réf.: PRT-12794) si vous ne disposez pas de \* de la platine shield MIKROE-1581) \* 1 Module "4x4 RGB Click" inséré sur le support N°2 du shield \* Schéma publié sous licence CC Attribution-ShareALike (Arduino et ses connexions réalisés avec Fritzing) \* Bibliothèque \* 1. https://github.com/adafruit/Adafruit\_NeoPixel // Affectation des broches #define validation 17 // validation du module Vibra sense

#define sortie 16 // DIN du module 4x4 RGB #define nb led 16 // le module 4x4 RGB comporte 16 led

#include <Adafruit\_NeoPixel.h> // appel de la bibliothèque

Adafruit\_NeoPixel module = Adafruit\_NeoPixel(nb\_led, sortie, NEO\_GRB + NEO\_KHZ800); // création de l'objet module

```
void setup()
{
pinMode(validation,OUTPUT);
digitalWrite(validation,HIGH);
module.begin(); // initialisation de module
attachInterrupt(0, alarme, FALLING); // attache l'interruption externe n°0 à la fonction alarme
}
void loop()
{
}
void alarme()
{
for (int i=0; i<5; i++)
{
for(int t=0; t< 16; t++) // allumage successif des 16 led
{
module.setPixelColor(t, 128, 0, 0);
}
module.show(); // rafraichissement des led
delay(300);
for(int t=0; t< 16; t++) // extinction successif des 16 led
{
module.setPixelColor(t, 0, 0, 0);
}
module.show(); // rafraichissement des led
delay(300);
}
}
```

# Application 37 : MIKROE-2047 : Module DC Motor 3 click

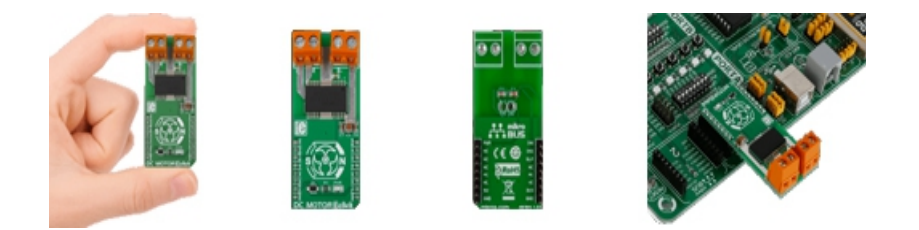

Ce petit module "click Board" intègre un contrôleur de type TB6549FG capable de commander un moteur cc de 30 V max. / 3,5 A max.

## Montage à réaliser

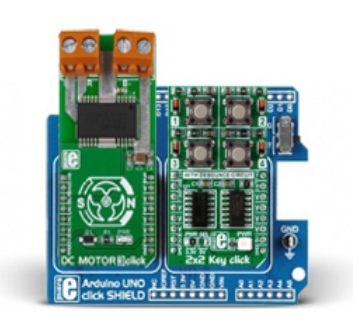

Enfichez le module MIKROE-2047 sur la platine MIKROE-1581. Puis enfichez le tout sur la platine arduino<sup>™</sup> (A000066) ou réalisez les connexions ci-dessous entre la platine Arduino<sup>™</sup> (A000066) et le module MIKROE-2047 (si vous ne disposez pas de la platine d'interface MIKROE-1581).

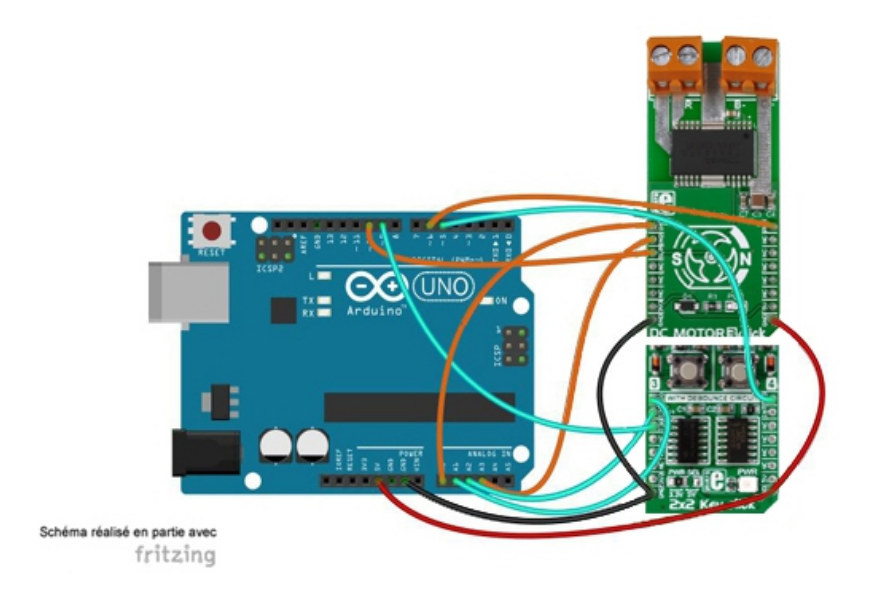

```
* Test du module "DC Motor 3 Click"
******
* La commande du moteur est réalisée à l'aide de 4 boutons poussoirs
* du module 2x2 Key Click
* Matériel
* 1 Arduino Uno (A000066)
* 1 Shield "Click" pour arduino UNO (Réf. : MIKROE-1581)
* 1 Module "DC Motor 3 Click" (Réf.: MIKROE-2047) inséré sur le support N°1 du shield
* ou divers straps mâles/femelles (réf.: PRT-12794) si vous ne disposez pas de
* de la platine shield MIKROE-1581)
* 1 Module "2x2 Key Click" inséré sur le support N°2 du shield
* Schéma publié sous licence CC Attribution-ShareALike (Arduino et ses connexions réalisés avec Fritzing)
// Affectation des broches module DC Motor Click 3
#define IN1 14
#define IN2 17
#define SLP 10
#define PWM 6
// Affectation des broches module 2x2 Key Click
#define BP1 15
#define BP2 16
#define BP3 9
#define BP4 5
int vitesse=0;
void setup()
{
Serial.begin(9600); // initialisation du moniteur série
pinMode(IN1,OUTPUT); // configuration des broches
pinMode(IN2,OUTPUT);
pinMode(SLP,OUTPUT);
pinMode(PWM,OUTPUT);
pinMode(BP1,INPUT);
pinMode(BP2,INPUT);
pinMode(BP3,INPUT);
pinMode(BP4,INPUT);
digitalWrite(SLP,HIGH); // validation du TB6549FG
}
void loop()
{
if (digitalRead(BP1)==HIGH) // si BP1 est actif le moteur tourne dans le sens horaire
{
Serial.println("Le moteur tourne dans le sens horaire");
digitalWrite(IN1,LOW);
digitalWrite(IN2,HIGH);
}
```

```
else // sinon le moteur tourne dans le sens anti-horaire
{
Serial.println("Le moteur tourne dans le sens anti-horaire");
digitalWrite(IN1,HIGH);
digitalWrite(IN2,LOW);
}
if (digitalRead(BP2)==HIGH) // si BP2 est actif on augmente la vitesse
{
vitesse=vitesse+10;
if (vitesse>255)
{
vitesse=250;
}
}
if (digitalRead(BP4)==HIGH) // si BP4 est actif on diminue la vitesse
{
vitesse=vitesse-10;
if (vitesse<0)
{
vitesse=0;
}
}
if (digitalRead(BP3)==HIGH) // si BP3 est actif on arrête le moteur
{
digitalWrite(IN1,HIGH);
digitalWrite(IN2,HIGH);
vitesse=0;
}
analogWrite(PWM,vitesse); // génération du signal PWM
Serial.print("Vitesse : "); // affichage de la vitesse
Serial.println(vitesse);
delay(600); // pause pour les rebonds
}
```

# Application 38 : MIKROE-1586 : Module Alcohol click

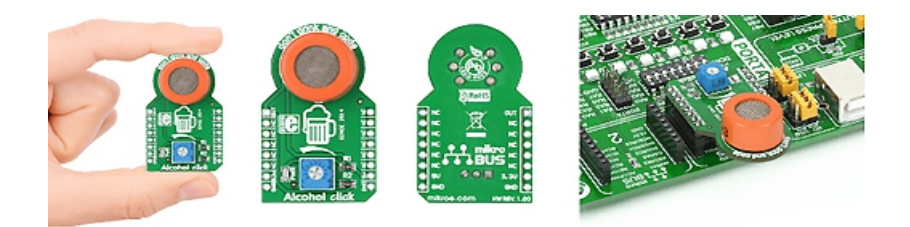

Ce module Click Board intègre un capteur à semi-conducteur de type MQ-3 capable de détecter l'alcool. Ce capteur est équipé d'une surface composée de dioxide d'étain (SnO2) qui bénéficie d'une conductivité inférieure en présence d'air "pur".

## Montage à réaliser

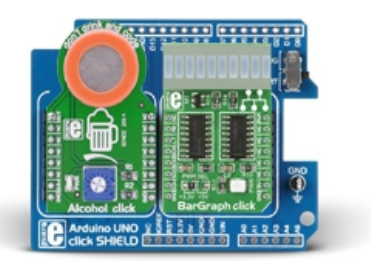

Enfichez le module MIKROE-1586 sur la platine MIKROE-1581. Puis enfichez le tout sur la platine arduino<sup>™</sup> (A000066) ou réalisez les connexions ci-dessous entre la platine Arduino<sup>™</sup> (A000066) et le module MIKROE-1586 (si vous ne disposez pas de la platine d'interface MIKROE-1581).

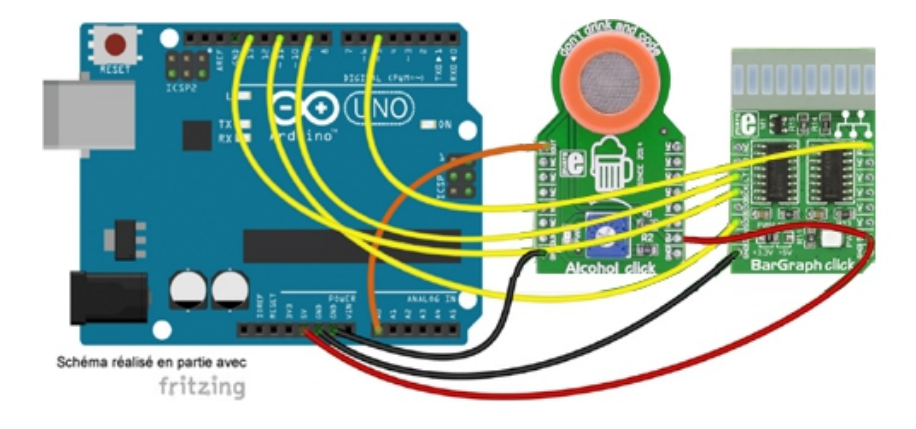

Test du module "THERMO 2 click" \* La température est affichée dans le moniteur série \* Matériel \* 1 Arduino Uno (A000066) \* 1 Shield "Click" pour arduino UNO (Réf. : MIKROE-1581) \* 1 Module "Alcohol Click" (Réf.: MIKROE-1586) inséré sur le support N°1 du shield \* ou divers straps mâles/femelles (réf.: <u>PRT-12794</u>) si vous ne disposez pas de \* de la platine shield MIKROE-1581) \* 1 Module "Bargraph Click" (MIKROE-1423) inséré sur le support N°2 du shield \* Schéma publié sous licence CC Attribution-ShareALike (Arduino et ses connexions réalisés avec Fritzing) // Affectation des broches du module Alcohol #define AN A0 // broche de sortie du module // Affectation des broches du module Bargraph #define SDIN 11 // broche DS des 74HC595 #define SCLK 13 // broche SHCP des 74HC595 #define LATCH 9 // broche STCP des 74HC595 #define DISPLAY 5 // broche de validation du bargraph int valeur; int led=15; int MSB; int LSB; void setup() { Serial.begin(9600); // initialisation de la liaison série pinMode(SDIN, OUTPUT); pinMode(SCLK, OUTPUT); pinMode(LATCH, OUTPUT); pinMode(DISPLAY, OUTPUT); digitalWrite(DISPLAY,HIGH); // validation du bargraph }

```
void loop()
```

```
{
```

valeur=0;

for(int i=0;i<10;i++) // acquisition de 10 échantillons

{

valeur= valeur+analogRead(AN); delay(10);

}

valeur=valeur/10; // calcul de la valeur moyenne

// Gestion des led du bargraph

if (valeur<199)

```
{
led=0;
}
if ((valeur>200)&&(valeur<283))
{
led=1;
}
if ((valeur>284)&&(valeur<367))
{
led=3;
}
if ((valeur>368)&&(valeur<451))
{
led=7;
}
if ((valeur>452)&&(valeur<535))
{
led=15;
}
if ((valeur>536)&&(valeur<619))
{
led=31;
}
if ((valeur>620)&&(valeur<703))
{
led=63;
}
if ((valeur>704)&&(valeur<787))
{
led=127;
}
if ((valeur>788)&&(valeur<871))
{
led=255;
}
if ((valeur>872)&&(valeur<955))
{
led=511;
}
if (valeur>956)
{
led=1023;
}
// Gestion du bargragh
LSB=led&0x00FF; // récupération des 8 bit de poids faibles de la variable i
MSB=led&0xFF00; // récupération des 8 bit de poids forts de la variable i
MSB=MSB>>8; // décalage des 8 bits de poids forts pour les mettre au format octet
digitalWrite(LATCH, LOW); // blocage du registre de sortie des 74HC595
shiftOut(SDIN, SCLK, MSBFIRST, MSB); // envoi des 8 bits de poids forts sur le second 74HC595
```
shiftOut(SDIN, SCLK, MSBFIRST, LSB); // envoi des 8 bits de poids faibles sur le premier 74HC595 digitalWrite(LATCH, HIGH); // déblocage du registre de sortie des 74HC595 // Affichage Serial.print("Valeur = "); Serial.println(valeur); delay(1000); // pause entre deux mesures }

# Application 39 : MIKROE-2529 : Air Quality 2 click

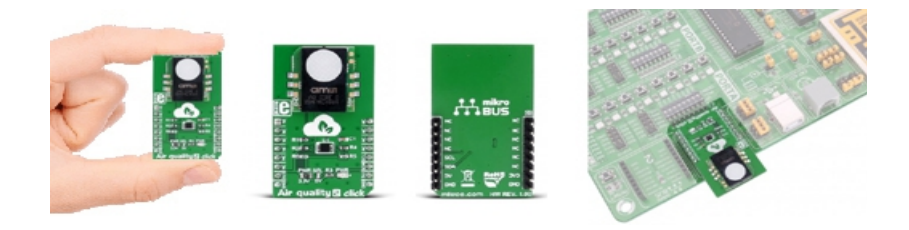

Ce module Click Board intègre un capteur de qualité de l'air pour usage intérieur de type iAQ-Core. Il est destiné à être interfacé avec un microcontrôleur via une liaison I2C

# Montage à réaliser

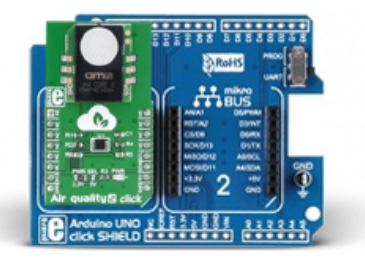

Enfichez le module MIKROE-2529 sur la platine MIKROE-1581. Puis enfichez le tout sur la platine arduino<sup>™</sup> (A000066) ou réalisez les connexions ci-dessous entre la platine Arduino<sup>™</sup> (A000066) et le module MIKROE-2529 (si vous ne disposez pas de la platine d'interface MIKROE-1581).

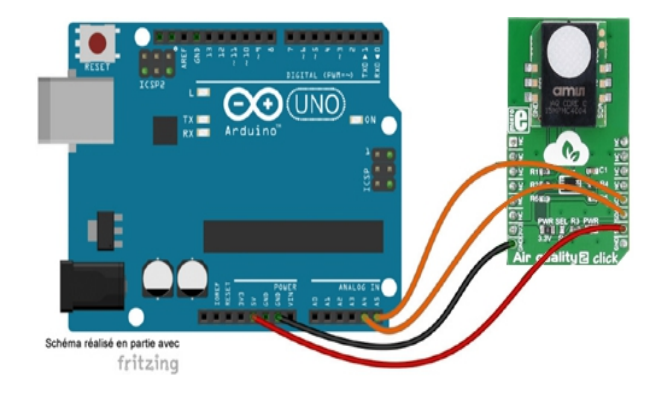

#### **Programme Arduino**

```
Test du module "Air Quality 2 Click"
*****
                                ******
* Les taux de CO2 et composés organiques volatils totaux sont affichés sur
* le moniteur série.
* Matériel
* 1 Arduino Uno (A000066)
* 1 Shield "Click" pour arduino UNO (Réf. : MIKROE-1581)
* 1 Module "Air quality 2 click" (Réf.: MIKROE-2529) inséré sur le support N°1 du shield
* ou divers straps mâles/femelles (réf.: PRT-12794) si vous ne disposez pas de
* de la platine shield MIKROE-1581)
* Schéma publié sous licence CC Attribution-ShareALike (Arduino et ses connexions réalisés avec Fritzing)
* Bibliothèque
* 1. https://github.com/maarten-pennings/iAQcore
// Appel des bibliothèques
#include <Wire.h>
#include "iAQcore.h"
int eco2;
int stat;
long resist;
int etvoc;
iAQcore capteur; // création de l'objet capteur
void setup()
{
Serial.begin(9600); // initialisation de la liaison série
Wire.begin(); // initialisation de la liaison I2C
capteur.begin(); // initialisation du capteur
}
void loop()
{
// Acquisition des paramètres de l'air
capteur.read(&eco2,&stat,&resist,&etvoc);
// Affichage
Serial.print("CO2=");
Serial.print(eco2);
Serial.print(" ppm");
Serial.print("t");
Serial.print("TVOC=");
Serial.print(etvoc);
Serial.println(" ppb");
delay(500);
}
```

# Application 40 : MIKROE-1489 : Altitude click

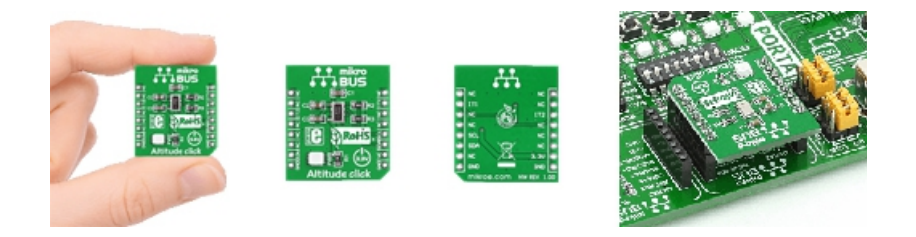

Ce module Click Board vous permettra de déterminer l'altitude grace à un capteur barométrique qui fait aussi office de capteur de température (capteur MPL3115A2). Ce dernier se pilote par le biais d'un bus de communication I2C<sup>™</sup>.

## Montage à réaliser

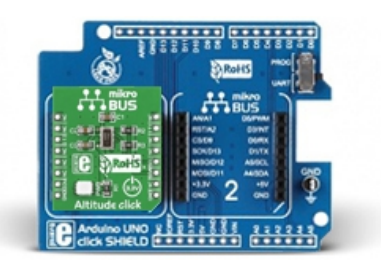

Enfichez le module MIKROE-1489 sur la platine MIKROE-1581. Puis enfichez le tout sur la platine arduino<sup>™</sup> (A000066) ou réalisez les connexions ci-dessous entre la platine Arduino<sup>™</sup> (A000066) et le module MIKROE-1489 (si vous ne disposez pas de la platine d'interface MIKROE-1581).

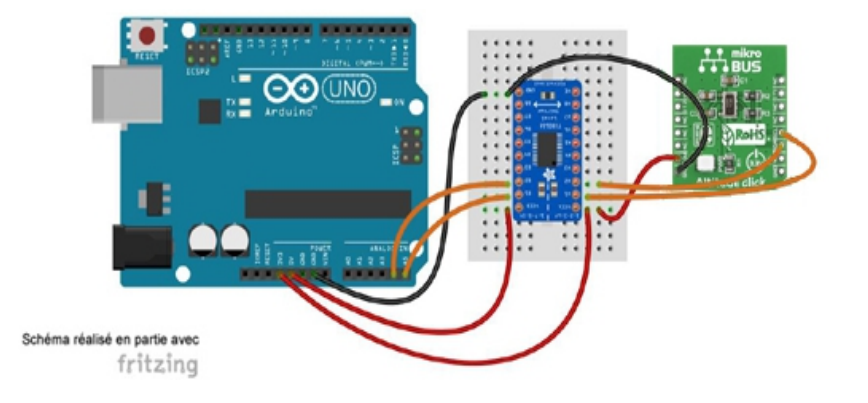

112

### **Programme Arduino**

```
Test du module "Altitude Click"
* L'altitude et la température sont affichées dans le moniteur série
* Matériel
* 1 Arduino Uno (A000066)
* 1 Shield "Click" pour arduino UNO (Réf. : MIKROE-1581)
* 1 Module "Altitude Click" (Réf.: MIKROE-1489) inséré sur le support N°1 du shield
* ou divers straps mâles/femelles (réf.: <u>PRT-12794</u>) si vous ne disposez pas de
* de la platine shield MIKROE-1581)
* 1 Shifter Level TXB0108
* Schéma publié sous licence CC Attribution-ShareALike (Arduino et ses connexions réalisés avec Fritzing)
* Bibliothèque
* 1. https://github.com/sparkfun/SparkFun_MPL3115A2_Breakout_Arduino_Library/archive/master.zip
// Appel des bibliothèques
#include <Wire.h>
#include "SparkFunMPL3115A2.h"
MPL3115A2 capteur; // création de l'objet capteur
float altitude;
float temperature;
void setup(void)
{
Serial.begin(9600); // initialisation de la liaison série
Wire.begin(); // initialisation du bus I2C
capteur.begin(); // initialisation du capteur
//Configuration du capteur
capteur.setModeAltimeter(); // fonctionnement en mode altimètre
capteur.setOversampleRate(7); // taux d'échantillonage configuré à 128
capteur.enableEventFlags();
}
void loop()
{
altitude = capteur.readAltitude(); // acquisition de la valeur de l'altitude
temperature = capteur.readTemp(); // acquisition de la valeur de la température
// Affichage
Serial.print("Altitude=");
Serial.print(altitude, 2);
Serial.print(" metres");
Serial.print("t");
Serial.print("Temperature=");
Serial.print(temperature, 2);
Serial.println(" degre Celcius");
Serial.println(); delay(1000);
}
```

## Conditions d'utilisations et limite de responsabilité

Les notes d'applications de ce document ont été conçues avec la plus grande attention. Tous les efforts ont été mis en œuvre pour éviter les anomalies. Toutefois, nous ne pouvons garantir que ces notes d'applications soit à 100% exempt de toute erreur. Les informations présentes dans cette documentation sont données à titre indicatif. Il est important de toujours considérer les programmes sources présents dans ce document comme des programmes en version Béta. Lextronic ne pourra en aucun cas être tenu responsable de dommages quels qu'ils soient (intégrant, mais sans limitation, les dommages pour perte de bénéfice commercial, interruption d'exploitation commerciale, perte d'informations et de données à caractère commercial ou de toute autre perte financière) provenant de l'utilisation ou de l'incapacité à pouvoir utiliser les notes d'applications de ce document, même si Lextronic a été informé de la possibilité de tels dommages. Ces notes d'applications sont exclusivement conçues dans un but pédagogique (essentiellement pour l'apprentissage de la programmation). Nous ne pouvons donner aucune garantie de leur fonctionnement pour une utilisation au sein de vos propres applications, ni pour une utilisation de ces dernières au sein d'applications à caractère professionnel. De manière général, ces notes d'applications ne sont pas conçues, ni destinées, ni autorisées pour expérimenter, développer ou être intégrées au sein d'applications dans lesquelles une défaillance de celles-ci pourrait créer une situation dangereuse pouvant entraîner des pertes financières, des dégâts matériel, des blessures corporelles ou la mort de personnes ou d'animaux. Si vous utilisez ces notes d'applications volontairement ou involontairement pour de telles applications non autorisées, vous vous engagez à soustraire Lextronic de toute responsabilité et de toute demande de dédommagement.

## Schémas de raccordement

Certaines parties de schémas de raccordement de cette documentation (la platine arduino et les fils de connexions) ont été réalisés à l'aide du logiciel Fritzing.

http://fritzing.org/home/ Ces schémas sont distribués sous licence CC Attribution-ShareALike

La représentation des modules click board a été redessiné par dessus ces schémas.

### Librairies additionnelles

Certains code sources font appel à des librairies externes (qu'il vous faudra télécharger). Une recherche sur Internet vous permettra de trouver aisément ces librairies. Certaines de ces librairies existent sous différentes versions. En cas de non fonctionnement d'un programme, pensez à tester à nouveau ce dernier avec une version de librairie différente. Ces librairies sont distribuées selon divers types de licence. Merci de prendre connaissance de ces licences avant leur utilisation.

# **Copyright et appellations commerciales**

Toutes les marques, les procédés, les références et les appellations commerciales des produits cités dans cette documentation appartiennent à leur propriétaire et Fabricant respectif.

Les codes sources et les schémas de ce document sont téléchargeables ici : <u>https://www.lextronic.fr/~lextronic\_doc/Click\_APP.zip</u>